# Kaspersky SD-WAN

Руководство по настройке демонстрационного стенда Kaspersky SD-WAN в среде VMware

Часть 2

Настройка сценариев классификации, приоритезации и управления трафиком, построения Full-Mesh и Partial-Mesh топологий, обновление CPE устройств, резервирование CPE с помощью VRRP.

#### Содержание

| 1. Kaspersky SD-WAN.                                                                                                    | 3  |
|----------------------------------------------------------------------------------------------------|----|
| 1.1. Архитектура решения Kaspersky SD-WAN                                                                               | 4  |
| 2. Описание схемы демонстрационного стенда Kaspersky SD-WAN                                                             | 5  |
| 2.1. Схема демонстрационного стенда                                                                                     | 6  |
| 2.2. Сетевые порты, используемые центральными компонентами решения                                                      | 7  |
| 2.3. План IP адресации                                                                                                  | 8  |
| 2.4. Версии программного обеспечения.                                                                                   | 10 |
| 2.5. Требования к аппаратным ресурсам решения Kaspersky SD-WAN                                                          | 10 |
| 3. Управление трафиком                                                                                                  | 11 |
| 3.1. Балансировка нагрузки в режиме Active / Active                                                                     | 12 |
| 3.2. Резервирование каналов связи в режиме Active/Standby                                                               | 20 |
| 3.3. Резервирование каналов связи в широковещательном (broadcast) режиме                                                | 27 |
| 3.4. Повышение надежности каналов с использованием механизма Forward Error Correction (FEC)                             | 32 |
| 3.5. Мониторинг качества туннелей (Jitter, Latency, Packet Loss) и управление трафиком в<br>соответствии с заданным SLA | 40 |
| 3.6. Приоритезация трафика с использованием ACL                                                                         | 50 |
| 3.7. Приоритезация трафика с использованием DPI                                                                         | 61 |
| 4. Построение топологии SD-WAN сети                                                                                     | 72 |
| 4.1. Создание топологий Full-Mesh                                                                                       | 73 |
| 4.2. Создание топологий Partial-Mesh                                                                                    | 76 |
| 4.3. Создание топологий с использованием транзитных СРЕ                                                                 | 80 |
| 5. Работа с СРЕ устройствами                                                                                            | 83 |
| 5.1. Централизованное обновление firmware CPE устройств                                                                 | 83 |
| 5.2. Резервирование устройств СРЕ с использованием VRRP                                                                 | 88 |
| Приложение А.                                                                                                    | 96 |
| Checklist                                                                                                    | 96 |
|                                                                                                    |    |

#### 1. Kaspersky SD-WAN.

Решение Kaspersky SD-WAN используется для построения программно-определяемых распределенных сетей (англ. Software Defined WAN или SD-WAN) для маршрутизации сетевого трафика по каналам сети передачи данных с применением технологии SDN (Software Defined Networking). В сетях SD-WAN наиболее эффективные пути маршрутизации трафика определяются автоматически.

Технология SDN подразумевает разделение уровня управления сетью (англ. Control Plane) и уровня передачи данных (англ. Data Plane). Уровень управления контролирует передачу пакетов по сети через телекоммуникационное оборудование, установленное на площадке клиента (англ. Customer Premises Equipment, или устройства CPE). Передача пакетов через устройства CPE осуществляется на уровне передачи данных.

В сетях, построенных с применением технологии SDN, уровень управления переносится в централизованный контроллер SD-WAN. Данный контроллер взаимодействует с устройствами CPE, составляющими уровень передачи данных, а также с SD-WAN оркестратором, который используется для управления сетью SD-WAN с помощью веб-интерфейса.

Решение Kaspersky SD-WAN предназначено для операторов связи, компаний, имеющих крупную филиальную сеть, и используется для замены стандартных маршрутизаторов в распределенных сетях.

Решение Kaspersky SD-WAN обладает следующими основными характеристиками:

- Работа на основе проводных и беспроводных сетей любого типа.
- Использование несколько виртуальных каналов для обеспечения высокой доступности сети и балансировки трафика.
- Коррекция ошибок при передаче данных.
- Интеллектуальное управление трафиком.
- Автоматическая настройка устройств СРЕ с использованием концепции Zero Trust Provisioning (ZTP).
- Централизованное управление и мониторинг.

#### 1.1. Архитектура решения Kaspersky SD-WAN.

Краткое описание основных компонентов решения Kaspersky SD-WAN:

- SD-WAN оркестратор. Предоставляет единый графический веб-интерфейс управления, отвечает за управление сервисами SD-WAN сети и содержит инвентаризационную базу СРЕ устройств.
- SD-WAN контроллер. Управляет наложенной сетью (англ. Overlay Network), обеспечивает построение топологии сети и создание транспортных сервисов внутри наложенных туннелей. Поддерживает транспортные сервисы L2 Point-to-Point (P2P), Point-to-Multipoint (P2M), Multipoint-to-Multipoint (M2M) и L3 VPN. Управляет устройствами СРЕ и шлюзами SD-WAN по протоколу OpenFlow. Определяет распределение трафика между туннелями, выполняет мониторинг качества соединения и автоматическое переключение трафика на резервный туннель в случае возникновения проблем на основном. Контроллер находится под управлением SD-WAN оркестратора.
- SD-WAN шлюзы. Объединяют СРЕ устройства в единую сеть. Наложенные туннели терминируются на SD-WAN шлюзах, после чего трафик передается дальше в соответствии с топологией сети.
- СРЕ устройства или Kaspersky Edge Service Router (KESR). Телекоммуникационное оборудование, которое подключается к шлюзам SD-WAN с помощью наложенных туннелей и образует SDN-фабрику в виде наложенной сети.

Архитектура решения Kaspersky SD-WAN представлена на рисунке 1.

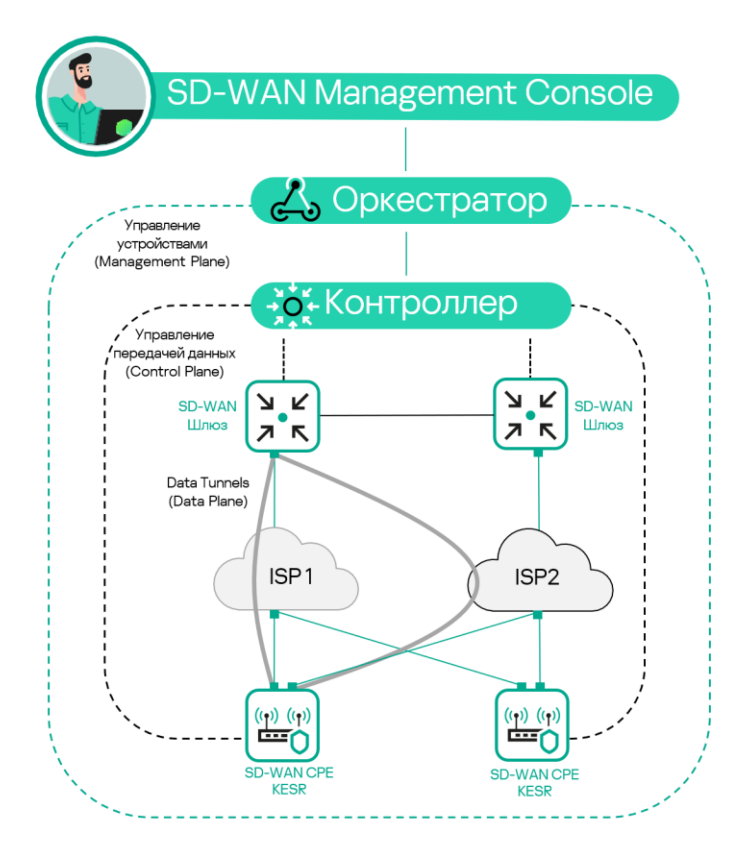

Рисунок 1. Архитектура решения Kaspersky SD-WAN.

## 2. Описание схемы демонстрационного стенда Kaspersky SD-WAN.

Все компоненты демонстрационного стенда Kaspersky SD-WAN развернуты в среде виртуализации VMware.

Развертывание и базовая настройка демонстрационного стенда описаны в первой части документа Proof of Concept Руководство по настройке демонстрационного стенда Kaspersky SD-WAN Часть 1.

На виртуальном хосте orc1 развернуты Docker контейнеры решения Kaspersky SD-WAN, включая оркестратор, контролер и систему мониторинга Zabbix.

Логическая схема демонстрационного стенда Kaspersky SD-WAN представлена на рисунке 2. Демонстрационный стенд включает в себя:

- Площадка DC с сетевыми сегментами dc-lan1 и oob, подключенными к маршрутизатору R13. Виртуальная машина SD-WAN оркестратора orc1 размещена в сегменте oob, сервер srv1 с WWW службой размещен в сегменте dc-lan1.
- На границе DC размещены два маршрутизатора R11 и R12, за которыми размещены два SD-WAN шлюза: vGW-11 и vGW-12. Внутренние (lan) интерфейсы R13, vGW-11 и vGW-12 подключены к сетевому сегменту dc-perim.
- Маршрутизаторы R11 и R12 выполняют функцию SNAT для vGW-11 и vGW-12 и DNAT для портов, указанных в Таблице №1.
- Маршрутизатор R14 выполняет SNAT, роль шлюза по умолчанию для R13, и выход в Интернет для хоста orc1. R14 выполняет DNAT для хоста orc1 для портов, указанных в Таблице №1 для Docker контейнеров SD-WAN оркестратора и SD-WAN контроллера.
- Хост ISP эмулирует подключение к сети Интернет / операторам связи ISP1 ISP8.
- Для подключения CPE устройств SD-WAN шлюзы должны быть доступны по определённому набору портов, перечисленных в Таблице №1.
- Устройство vCPE-3 представляет собой пример подключения удаленной площадки с одним CPE устройством, подключенным к двум операторам связи.
- Устройство vCPE-4 представляет собой пример будущего, не рассматриваемой в рамках текущего стенда, подключения удаленной площадки с универсальным uCPE устройством.
- Шлюзы vCPE-51 и vCPE-52 представляют собой пример подключения удаленной площадки с двумя CPE устройствами. Для отказоустойчивости используется протокол VRRP.

#### 2.1. Схема демонстрационного стенда.

Схема демонстрационного стенда Kaspersky SD-WAN представлена на рисунке 2.

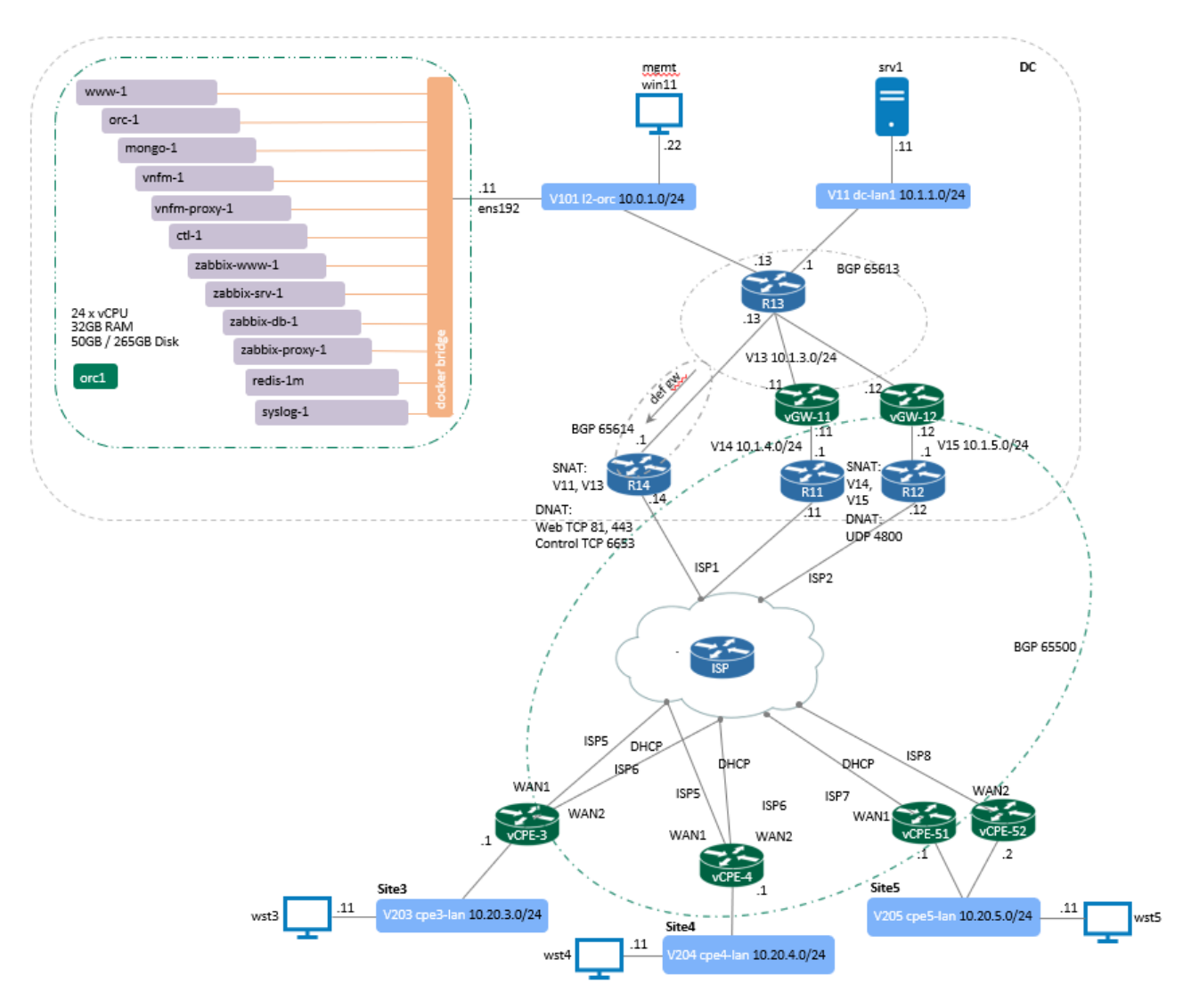

Рисунок 2 – Демонстрационный стенд Kaspersky SD-WAN 2.0

## 2.2. Сетевые порты, используемые центральными компонентами решения.

| Компонент          | Порт             | Назначение                                                                                                    |
|--------------------|------------------|----------------------------------------------------------------------------------------------------|
| SD-WAN оркестратор | TCP 82<br>TCP 85 | Доступ к веб- интерфейсу СРЕ через веб-<br>интерфейс оркестратора.                                                                                                    |
|                    | TCP 443          | Доступ к веб- интерфейсу Zabbix.<br>Доступ к веб- интерфейсу оркестратора.                                                                                                    |
| SD-WAN контроллер  | TCP 6653-6656    | Подключение SD-WAN шлюзов и CPE устройств к<br>контроллеру по TLS.<br>CPE устройство подключается каждым wan<br>интерфейсом к отдельному порту контроллера:<br>• sdwan0 - 6653<br>• sdwan1 - 6654<br>• и т.д. |
| SD-WAN шлюзы       | UDP 4800         | Дата трафик.                                                                                                    |

Таблица 1. – Сетевые порты для взаимодействия SD-WAN шлюзов и СРЕ устройств с центральными компонентами решения, и доступ к веб- интерфейсу оркестратора для администрирования решения.

#### 2.3. План ІР адресации.

Данный IP план соответствует схеме из пункта 2.1 в случае использования других адресов требуется изменить план и все настройки SD-WAN в дальнейших шагах.

| Имя     | Операционная | IP адрес           | Назначение       | Минимальные      |
|---------|--------------|--------------------|------------------|------------------|
|         | система      |                    |                  | ресурсы          |
| orc1    | Ubuntu       | 10.0.1.11          | На хосте         | 24 x vCPU, 32 GB |
|         | 20.04.06 LTS |                    | развернуты       | RAM              |
|         | Server       |                    | Docker           |                  |
|         |              |                    | контейнеры:      |                  |
|         |              |                    | www-1, orc-1,    |                  |
|         |              |                    | redis-1m, mongo- |                  |
|         |              |                    | 1, vnfm-1, vnfm- |                  |
|         |              |                    | proxy-1, ctl,    |                  |
|         |              |                    | zabbix-www-1,    |                  |
|         |              |                    | zabbix-srv-1,    |                  |
|         |              |                    | zabbix-prx-1,    |                  |
|         |              |                    | zabbix-db-1,     |                  |
|         |              |                    | syslog-1         |                  |
| vGW-11  | CPEOS        | wan 10.1.4.11      | SD-WAN шлюз      | 4 x vCPU, 2 GB   |
|         |              | lan 10.1.3.11      |                  | RAM              |
| vGW-12  | CPEOS        | wan 10.1.5.12      | SD-WAN шлюз      | 4 x vCPU, 2 GB   |
|         |              | lan 10.1.3.12      |                  | RAM              |
| vCPE-3  | CPEOS        | wan DHCP           | CPE              | 4 x vCPU, 2 GB   |
|         |              | lan 10.20.3.1      |                  | RAM              |
| vCPE-4  | CPEOS        | wan DHCP           | CPE              | 4 x vCPU, 2 GB   |
|         |              | lan 10.20.4.1      |                  | RAM              |
| vCPE-51 | CPEOS        | wan DHCP           | CPE              | 4 x vCPU, 2 GB   |
|         |              | lan 10.20.5.1      |                  | RAM              |
| vCPE-52 | CPEOS        | wan DHCP           | CPE              | 4 x vCPU, 2 GB   |
|         |              | lan 10.20.5.2      |                  | RAM              |
| R11     | CentOS 7     | wan 10.50.1.11     | Пограничный      | 2 x vCPU, 2 GB   |
|         |              | lan 10.1.4.1       | маршрутизатор    | RAM              |
|         |              |                    | DC               |                  |
| R12     | CentOS 7     | wan 10.50.2.12     | Пограничный      | 2 x vCPU, 2 GB   |
|         |              | lan 10.1.5.1       | маршрутизатор    | RAM              |
|         |              |                    | DC               |                  |
| R13     | CentOS 7     | dc-perim 10.1.3.13 | Маршрутизатор    | 2 x vCPU, 2 GB   |
|         |              | oob 10.0.1.13      | ядра DC          | RAM              |
|         |              | dc-lan1 10.1.1.1   |                  |                  |

| Имя  | Операционная<br>система | IP адрес                                                                                                 | Назначение                                         | Минимальные<br>ресурсы |
|------|-------------------------|----------------------------------------------------------------------------------------------------|----------------------------------------------------|------------------------|
| R14  | CentOS 7                | wan 10.50.1.14<br>lan 10.1.3.1                                                                           | Пограничный<br>маршрутизатор<br>DC, NAT            | 2 x vCPU, 2 GB<br>RAM  |
| ISP  | CentOS 7                | isp1 10.50.1.1<br>isp2 10.50.2.1<br>isp5 10.50.5.1<br>isp6 10.50.6.1<br>isp7 10.50.7.1<br>isp8 10.50.8.1 | Эмуляция ISP1—<br>ISP8                             | 2 x vCPU, 2 GB<br>RAM  |
| srv1 | CentOS 7                | 10.1.1.11                                                                                                | Сервер WWW/DC                                      | 2 x vCPU, 4 GB<br>RAM  |
| wst3 | CentOS 7                | 10.20.3.11                                                                                               | Рабочая станция<br>Site3                           | 2 x vCPU, 4 GB<br>RAM  |
| wst4 | CentOS 7                | 10.20.4.11                                                                                               | Рабочая станция<br>Site4                           | 2 x vCPU, 4 GB<br>RAM  |
| wst5 | CentOS 7                | 10.20.5.11                                                                                               | Рабочая станция<br>Site5                           | 2 x vCPU, 4 GB<br>RAM  |
| mgmt | Windows 11              | 10.0.1.10<br>10.1.1.10<br>10.1.3.10<br>10.50.1.10<br>10.20.3.10<br>10.20.4.10<br>10.20.5.10              | Рабочая станция<br>для управления<br>демо стендом. | 6 x vCPU, 6 GB<br>RAM  |

#### 2.4. Версии программного обеспечения.

Таблица №3 – Версии программного обеспечения Kaspersky SD-WAN, используемого в данном демонстрационном стенде:

| Компонент SD-WAN | Версия                                                      |
|------------------|-------------------------------------------------------------|
| www              | knaas-www:2.23.07.release.81.amd64_en-US_ru-RU              |
| orc              | knaas-orc:2.23.07.release.88.amd64_en-US_ru-RU              |
| mongo            | mongo:5.0.7.amd64                                           |
| ctl              | knaas-ctl:2.23.07.release.39.amd64_en-US_ru-RU              |
| vnfm             | knaas-vnfm:2.23.07.release.8.amd64_en-US_ru-RU              |
| vnfm-proxy       | knaas-vnfm-proxy:2.23.07.release.2.amd64_en-US_ru-RU        |
| redis            | redis:6.2.7.amd64                                           |
| zabbix-www       | zabbix-web-nginx-mysql:5.0.32.amd64                         |
| zabbix-proxy     | zabbix-proxyr-mysql:5.0.32.amd64                            |
| zabbix-srv       | zabbix-server-mysql:5.0.32.amd64                            |
| zabbix-db        | mariadb:10.4.28.amd64                                       |
| syslog           | syslog-ng:3.30.1.amd64                                      |
| VCPE             | knaas-cpe_2.23.07.release.23.combined.amd64-legacy.qcow2    |
| Xoct orc1        | Ubuntu 20.04.06 LTS Server                                  |
| installer        | knaas-installer_2.23.07.release.29.amd64_en-US_ru-RU.tar.gz |

#### 2.5. Требования к аппаратным ресурсам решения Kaspersky SD-WAN.

Таблица №4 - Требования к аппаратным ресурсам для управления до 50 СРЕ устройств.

| Хост | CPU (hyper-       | RAM, GB | Disk, GB, SSD         |
|------|-------------------|---------|-----------------------|
|      | threading), cores |         | Используется в данной |
|      |                   |         | конфигурации /        |
|      |                   |         | Рекомендуется         |
| orc1 | 24                | 32      | 50 / 265              |

#### 3. Управление трафиком.

Соединение между устройствами СРЕ устанавливается через туннели GENEVE, которые строятся поверх каналов передачи данных. Туннели (линки) являются однонаправленными, поэтому при соединении двух устройств СРЕ требуется входящий и исходящий туннель.

Совокупность туннелей, соединяющих два устройства СРЕ, является сегментом. Трафик может быть распределен по нескольким туннелям на устройстве СРЕ- отправителе в начале сегмента и передан устройству СРЕ- получателю в конце сегмента.

Маршруты, по которым трафик может быть передан в рамках одного сегмента, являются транспортными путями. Поддерживается использование следующих типов транспортных путей:

- Auto-SPF (Shortest-Path Forwarding). Автоматически рассчитываемый контроллером SD-WAN транспортный путь. Транспортные пути этого типа невозможно добавлять и удалять, а также изменять их параметры.
- Manual-TE (Traffic Engineering). Транспортный путь, который добавляется вручную. Для добавления транспортного пути этого типа требуется указать параметры туннелей, через которые транспортный путь будет проходить от устройства СРЕ в начале сегмента до устройства СРЕ в конце сегмента.
- Auto-TE. Автоматически рассчитываемый контроллером SD-WAN транспортный путь, учитывающий преднастроенные ограничения (англ. constraints). Ограничениями могут быть значения показателей мониторинга на туннелях, например, показатель уровня загрузки туннеля.

Транспортные пути имеют следующие параметры:

- Стоимость (англ. Path.cost). По умолчанию, является суммой стоимости всех туннелей, которые входят в транспортный путь. Поддерживается возможность ручного определения стоимости транспортных путей.
- Вес (англ. Path.weight).
- Административное состояние (англ. Path.admin.state). Задается вручную. Если этот параметр имеет значение down, транспортный путь не используется.
- Фактическое состояние (англ. Path.oper.state). Зависит от наличия или отсутствия возможности передачи трафика. Если этот параметр имеет значение down, транспортный путь не используется.

Один сегмент может содержать от 2 до 16 транспортных путей, при передаче трафика по умолчанию будет выбран наилучший транспортный путь с наименьшим значением атрибута стоимости. Если наилучший транспортный путь недоступен для передачи трафика по техническим причинам, выбирается другой транспортный путь с приближенным значением атрибута стоимости.

Для получения дополнительной информации обратитесь к Kaspersky SD-WAN Online Help > Туннели, сегменты и транспортные пути: <u>https://support.kaspersky.com/help/SD-WAN/2.1/ru-RU/250984.htm</u>

#### 3.1. Балансировка нагрузки в режиме Active / Active.

Kaspersky SD-WAN обеспечивает защиту от перерывов связи с устройствами CPE с помощью одновременного использования всех доступных каналов передачи данных. Поддерживаются следующие режимы резервирования каналов передачи данных: Active/Active и Active/Standby.

Для получения дополнительной информации о резервировании каналов связи обратитесь к Kaspersky SD-WAN Online Help > Резервирование каналов передачи данных между устройствами CPE: <u>https://support.kaspersky.com/help/SD-WAN/2.1/ru-RU/239053.htm</u>

В данном сценарии рассматривается сценарий балансировки нагрузки между интерфейсами устройства vCPE-3. На устройстве vCPE-3 используется пара WAN интерфейсов в режиме Active / Active. Для балансировки нагрузки используется параметр Cost туннелей.

Для демонстрации балансировки трафика между vCPE-3 и vCPE-4 на рабочих станциях wst3 и wst4 используется генератор трафика iperf. Для проверки работы балансировки будет использована встроенная система мониторинга.

3.1.1. Просмотр построенных сегментов SD-WAN фабрики.

Для отображения перечня всех сегментов SD-WAN фабрики перейти в меню Infrastructure > SD-WAN Cluster > Management > Open configuration menu > Segments.

|                         | astructure × + C A Not secure https://10.0.1.1                                                      | /infrastructure?controllerID=6527d46b8981ea44fcb                                                                                                    | b69584&mode=network                                                    |                                         |                              |                                                                    | v – t<br>Q છે ✿ □                                                                                                    |
|-------------------------|----------------------------------------------------------------------------------------------------|----------------------------------------------------------------------------------------------------|------------------------------------------------------------------------|-----------------------------------------|------------------------------|--------------------------------------------------------------------|----------------------------------------------------------------------------------------------------|
|                         | Infrastructure                                                                                      |                                                                                                    |                                                                        |                                         | + Domain +                   | Data center + VIM                                                  | + Controller + Sub                                                                                                    |
| ୬ ଅ େ ାା = େ ୦ ୫ ସା େ ≪ | Q<br>All <u>Domain</u> <u>Data center</u><br>All resources<br>* <u>demolab space</u><br>₽ <u>DC</u> | Network resources         Compute resources         System           Name -         I Trans           I SD-WAN Cluster (tenant:<br>6527d10/898iee44fcb69576)         Genet<br>grans | resources IPAM<br>iport/service strategy 1<br>ric VNI swapping<br>port | Controller nodes<br>10.111.97 (primary) | : Connection type<br>Unicast | Cluster status     Node statuses     DEGRADED     Connected (sing) | e) Management<br>EGIT<br>Open configuration menu<br>Reprovision<br>Download backup file<br>Restore<br>Delete<br>Open properties |
| На<br>чет<br>СР         | скриншоте пр<br>гырех транспој<br>È с ролью Gat                                                     | едставлен пример<br>отных путей (path)<br>eway: vGW-11 и v(                                                                                                    | о сегмент<br>) типа Au<br>GW-12.                                       | га между v<br>to SPF. Тр                | ′СРЕ-4 и ∨<br>ранспортнь     | СРЕ-3, состоя<br>ые пути прохо,                                    | іщий из<br>дят через                                                                                                    |

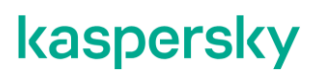

| egments | e.              | ×      | +               |                     |                   |             |                                                                                                    |                |            |       |           | ~      |      |   | 1 |
|---------|-----------------|--------|-----------------|---------------------|-------------------|-------------|----------------------------------------------------------------------------------------------------|----------------|------------|-------|-----------|--------|------|---|---|
| C       | A Not secur     | e   hi | tps://10.0.1.11 | 1/controller/segr   | ment?controllerID | =640978ef84 | 7e04a332d5c2e                                                                                                    |                |            |       |           | 2 10 4 | *    |   | 1 |
|         | Segments        |        |                 |                     |                   |             |                                                                                                    |                |            |       |           |        |      |   |   |
|         |                 |        |                 |                     |                   |             |                                                                                                    |                |            |       |           |        |      |   |   |
|         | From            | i T    | īo i            | Path count /<br>Max | Path number       | Path type   | Paths                                                                                                    | Admin<br>state | Oper state | Cost  | Hop count |        | 0    | Q | 1 |
|         |                 |        |                 |                     |                   |             |                                                                                                    |                |            |       |           | ĉ      |      | 1 |   |
|         | CPE [vCPE<br>4: | - 0    | SPE [VCPE-      | 4/8                 | 0                 | Auto SPF    | CPE [vCPE-4: 80000050568E7383] : 4800 → CPE [vGW-12: 80000050568EC85F] : 4800<br>CPE [vGW-12: 80000050568EC85F] : 4800 → CPE [vCPE-3: 80000050568EEDAE] : 4800 | up             | up         | 20000 | 2         | Manage | ment |   |   |
|         | 8000005         | 056 8  | 3000005056      | 6                   | 1                 | Auto SPF    | CPE [vCPE-4: 80000050568E7383] : 4801 → CPE [vGW-12: 80000050568EC85F] : 4800<br>CPE [vGW-12: 80000050568EC85F] : 4800 → CPE [vCPE-3: 80000050568EEDAE] : 4801 | up             | up         | 20000 | 2         |        |      |   |   |
|         |                 |        |                 |                     | 2                 | Auto SPF    | CPE [vCPE-4: 80000050568E7383] : 4800 → CPE [vGW-11: 80000050568EDB3F] : 4800<br>CPE [vGW-11: 80000050568EDB3F] : 4800 → CPE [vCPE-3: 80000050568EEDAE] : 4800 | up             | up         | 20000 | 2         |        |      |   |   |
|         |                 |        |                 |                     | 3                 | Auto SPF    | CPE fvCPE-4: 80000050568E73831: 4801 → CPE fvGW-11: 80000050568EDB3F1: 4800                                                                                    | UD             | UD         | 20000 | 2         |        |      |   |   |

Стоимость (Cost) каждого из четырех путей равна, значение 20000, поэтому трафик равномерно балансируется между всеми транспортными путями в рамках сегмента между vCPE-4 и vCPE-3.

Балансировка осуществляется средствами протокола OpenFlow (группы типа Select).

Для получения дополнительной информации о параметрах балансировки нажать кнопку Management > Edit.

| /laximum numbei<br>8 | r of paths ၇ |        | Ma<br>4  | aximun<br>L | n number of A | uto-SPF paths ⊘ | Cost var  | riance multiplier 곗 |     |
|----------------------|--------------|--------|----------|-------------|---------------|-----------------|-----------|---------------------|-----|
| nable multi weig     | ht 🕐         |        |          |             |               |                 |           |                     |     |
| ransport paths       | Administr    | rative | Operatio | nal         |               |                 |           |                     |     |
| # Type               | state        |        | state    |             | Cost          | Hop count       | Load bala | ancing              | -1  |
| ) Auto SPF           | Up           | ~      | Yes      | ~           | 20000         | 2               | Up        | ~                   |     |
| Auto SPF             | Up           | ~      | Yes      | ~           | 20000         | 2               | Up        | ~                   | - 1 |
| 2 Auto SPF           | Up           | ~      | Yes      | ~           | 20000         | 2               | Up        | ~                   |     |
| 3 Auto SPF           | Up           | ~      | Yes      | ~           | 20000         | 2               | Up        | ~                   |     |
|                      |              |        |          |             |               | J               |           |                     |     |
|                      |              |        |          |             |               |                 |           |                     |     |

Контроллер заранее просчитывает все возможные транспортные пути, в том числе и резервные, например, если, фактическое количество транспортных путей больше, чем задано в параметре Maximum number of Auto-SPF paths для конкретного сегмента. Как только будет обнаружено событие отказа туннеля (линка) между CPE устройствами, туннель будет удален из топологии, а трафик перенаправлен на резервный транспортный путь.

3.1.2. Выбор режима балансировки.

Доступные режимы балансировки:

- Per-flow. Балансировка по потокам (сессиям). При передаче потоки распределяются равномерно по туннелям.
- Per-packet. Балансировка по пакетам. При передаче пакеты распределяются равномерно по туннелям.
- Broadcast. Пакеты передаются одновременно во все туннели для исключения потерь.

To configure the balancing mode, go to **Infrastructure > SD-WAN Controller > Management > Open configuration menu**.

| Infra:                       | structure × +                     |                                                                                                    | v – 6                                                                                                    |
|------------------------------|-----------------------------------|----------------------------------------------------------------------------------------------------|----------------------------------------------------------------------------------------------------|
| $\leftarrow \   \rightarrow$ | C A Not secure   https://10.0.1.1 | 1/infrastructure?controllerID=6527d46b8981ea44fcb69584&mode=network                                       | 역 년 🖈 🛛                                                                                                    |
|                              | Infrastructure                    |                                                                                                    | +         Domain         +         Data center         +         VIM         +         Controller         +         Sub- |
| »                            | Resources Q                       | Network resources Compute resources System resources IPAM                                                 |                                                                                                    |
|                              | All Domain Data center            | Name                                                                                                    | Connection type : Cluster status : Node statuses :                                                                       |
| 5                            | All resources                     | SD-WAN Cluster [tenant: Generic VNI swapping 10.11.11.97 (primary)<br>6527d10f9981ea44fcb69576] transport | Unicast DEGRADED Connected (single) Management                                                                           |
| o                            | * demolab.space                   |                                                                                                    | Edit                                                                                                    |
| Ň                            | 早 <u>DC</u>                       |                                                                                                    | Open configuration menu                                                                                                  |
| ŭ                            |                                   |                                                                                                    | Reprovision                                                                                                    |
|                              |                                   |                                                                                                    | Download backup file                                                                                                    |
| :=                           |                                   |                                                                                                    | Restore                                                                                                    |
| 0                            |                                   |                                                                                                    | Delete                                                                                                    |
| ő                            |                                   |                                                                                                    | Open properties                                                                                                    |
| er                           |                                   |                                                                                                    |                                                                                                    |
|                              |                                   |                                                                                                    |                                                                                                    |
|                              |                                   |                                                                                                    |                                                                                                    |
|                              |                                   |                                                                                                    |                                                                                                    |

Go to the section with M2M transport services. Select the transport service to edit, click **Management > Edit**.

| Kaspersky<br>SD-WAN<br>M2M Services |                   |                        |                |                           |                                             |                           | + Create a new M2M service |
|-------------------------------------|-------------------|------------------------|----------------|---------------------------|---------------------------------------------|---------------------------|----------------------------|
| >>><br>Back to Main Menu            | X ALI             | UP DOWN DEGRA          | DED            |                           |                                             |                           |                            |
| Controller Nodes<br>Switches        | : MAC age timeout | MAC address learn mode | MAC table size | MAC table overload action | Endpoints                                   | : :<br>Status Description | :<br>@                     |
| Topology                            | 300               | Learn and Flood        | 100            | Flood                     | SI://CPE [vGW-11:<br>8000005056AA9EA5]/p:2  | UP                        | Management                 |
| Segments                            |                   |                        |                |                           | SI://CPE [vGW-12:<br>80000050566AAD2B1]/p:2 |                           |                            |
| QoS                                 |                   |                        |                |                           | SI://CPE [vCPE-3:<br>8000005056AAC4FD]/p:2  |                           |                            |
| P2P Services                        |                   |                        |                |                           | SI://CPE [vCPE-4:<br>8000005056AA35FF]/p:2  |                           |                            |
| M2M Services                        |                   |                        |                |                           | 8000005056AAB512]/p.2<br>SI://CPE [vCPE-52: |                           |                            |
| IP Multicast Sources                |                   |                        |                |                           | 8000005056AAC6B5]/p.2                       |                           |                            |
| L3 Static VPN                       |                   |                        |                |                           |                                             |                           |                            |
| TAP                                 |                   |                        |                |                           |                                             |                           |                            |
| Service Interfaces                  |                   |                        |                |                           |                                             |                           |                            |
| Constraints                         |                   |                        |                |                           |                                             |                           |                            |
| Filter                              |                   |                        |                |                           |                                             |                           |                            |

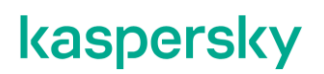

3.1.3. Включение режим балансировки Per-packet.

Для теста требуется включить режим балансировки Per-packet в связи с тем, что в сценарии для генерации трафика используется iperf, работающий по одному порту. При использовании режима балансировки Per-flow будет задействован только один WAN интерфейс CPE-устройства.

Выбрать Balancing Mode – Per-packet.

|      | M2M Services                        |                      |                                  |                  | + Create a new M2M service     |
|------|-------------------------------------|----------------------|----------------------------------|------------------|--------------------------------|
| >>   |                                     | Edit M2M Service     | >                                | <                |                                |
| -    |                                     |                      |                                  |                  |                                |
| Con  | 1.110                               | Name                 |                                  |                  | :                              |
| Swit | Name MAC age timeout                | L2 M2M               |                                  | Description      | ¢                              |
| -    |                                     | Constraint           | Balancing Mode                   |                  |                                |
| Iop  | L2 M2M 300                          | Threshold 🗸          | Per-packet 🗸                     |                  | Management                     |
| Тор  |                                     | MAC address loss     | MACtoble                         |                  |                                |
| Seg  |                                     | mode MAC age timeout | overload action MAC table size   |                  |                                |
| QoS  |                                     | Learn and Flo 🗸 300  | Flood v 100                      |                  |                                |
| P2P  |                                     | Description          |                                  |                  |                                |
| P2N  |                                     |                      |                                  |                  |                                |
| M21  |                                     |                      | h                                |                  |                                |
| IP M |                                     |                      |                                  |                  |                                |
| L3 S |                                     | Cancel               | Next                             |                  |                                |
| TAP  |                                     |                      |                                  |                  |                                |
| EN   | © 2023 AO "Kaspersky Lab" support.k | aspersky.com         | Version: 2.23.03.release.94.amd6 | 4-SNAPSHOT / 2.2 | 3.03.release.93.amd64-SNAPSHOT |

Нажать Next, Next и Save.

Для получения справочной информации о режимах балансировки обратитесь к Kaspersky SD-WAN Online Help > Создание M2M-сервиса: <u>https://support.kaspersky.com/help/SD-WAN/2.1/ru-RU/245696.htm</u>

3.1.4. Просмотр построенных туннелей СРЕ.

Перейти в меню СРЕ и выбрать vCPE-3.

| >>       | ODE   |                 |            |                |                    |         |            |           |              |               |           |                    |                   | C                | Exp        |
|----------|-------|-----------------|------------|----------------|--------------------|---------|------------|-----------|--------------|---------------|-----------|--------------------|-------------------|------------------|------------|
| <u>ш</u> |       | c Waiting c Cor | figuration | Registered o   | Registering        | • Error | - Unknown  | All tin   | ne Lastyear  | Last month    | Last week | Last day 14/11/2   | 023 10:41 - 1     | 4/11/2023 10:41  |            |
| ¢.       | All 6 | DPID :          | Model :    | SW version     | Name :             | Role :  | Status :   | State     | Connection : | Fragmentation | Usage :   | Transport tenant : | Customer tenant : | Registered 🛞 C   | ر.<br>Acti |
| ရွှိန    |       | 8000005056AA    | x86_64 VM  | knaas-cpe_2.23 | .07 <u>vCPE-52</u> | CPE     | Registered | Activated | Connected    | Supported     | Yes       | Demolab            | Demolab           | 07/11/2023 17:43 |            |
| 0        |       | 8000005056AA    | x86_64 VM  | knaas-cpe_2.23 | 07 VCPE-51         | CPE     | Registered | Activated | Connected    | Supported     | Yes       | Demolab            | Demolab           | 07/11/2023 17:43 |            |
| P        | . 🗆   | 8000005056AA    | x86_64 VM  | knaas-cpe_2.23 | 07 <u>vCPE-4</u>   | CPE     | Registered | Activated | Connected    | Supported     | Yes       | Demolab            | Demolab           | 07/11/2023 17:43 |            |
| 1        |       | 8000005056AA    | x86_64 VM  | knaas-cpe_2.23 | 07 vCPE-3          | CPE     | Registered | Activated | Connected    | Supported     | Yes       | Demolab            | Demolab           | 07/11/2023 17:42 | 1          |
| \$       |       | 8000005056AA    | x86_64 VM  | knaas-cpe_2.23 | .07 <u>vGW-12</u>  | Gateway | Registered | Activated | Connected    | Supported     | Yes       | Demolab            | Demolab           | 26/10/2023 16:08 | 1          |
| -        | . 🗆   | 8000005056A/    | x86_64 VM  | knaas-cpe_2.23 | .07 <u>vGW-11</u>  | Gateway | Registered | Activated | Connected    | Supported     | Yes       | Demolab            | Demolab           | 26/10/2023 16:06 |            |
| 0        |       |                 |            |                |                    |         |            |           |              |               |           |                    |                   |                  |            |
| ()       |       |                 |            |                |                    |         |            |           |              |               |           |                    |                   |                  |            |
| Ō        |       |                 |            |                |                    |         |            |           |              |               |           |                    |                   |                  |            |
|          |       |                 |            |                |                    |         |            |           |              |               |           |                    |                   |                  |            |
| ,        |       |                 |            |                |                    |         |            |           |              |               |           |                    |                   |                  |            |
|          |       |                 |            |                |                    |         |            |           |              |               |           |                    |                   |                  |            |
|          |       |                 |            |                |                    |         |            |           |              |               |           |                    |                   |                  |            |

| Name            | (                                       | Transnor | t Tenent      |          | UNIT  | emplate             |                     | Location              |             |            | Antione                                                                   |
|-----------------|-----------------------------------------|----------|---------------|----------|-------|---------------------|---------------------|-----------------------|-------------|------------|---------------------------------------------------------------------------|
| VCPE            | 3                                       | Demola   | b             | ~        | UNIT  | emplate             | ~                   | Sokolniki Parl        | Modems      |            | Delete                                                                    |
| Device          | PID                                     | Custome  | r Tenant      |          | CPE 1 | Template            |                     | Moscow, Cen<br>Russia | Tunnels     |            | Set location                                                              |
| 8000            | 005056AAC4FD                            | Demola   | b             | ~        | VCP   | PE-3                | ~                   |                       | Multipathin | g          | Show password                                                             |
| Descrip         | tion                                    |          |               |          |       |                     |                     |                       | Activation  | _          | Get Activation URL<br>Unregister CPE                                      |
|                 |                                         |          |               |          |       |                     |                     |                       | Deactivatio | n          | Open Console                                                              |
|                 |                                         |          |               |          |       |                     |                     |                       | Log files   |            | Apply configurations                                                      |
| Device<br>Model | Info<br>SW Version                      |          | Controller    | Gateways | User  | Registered          | Update              | Management<br>IP      | State       | Connection | Reboot<br>Shutdown<br>Export SD-WAN Configurat<br>Export Network Settings |
| x86_64<br>VM    | knaas-<br>cpe_2 23.03.release.33.bios.a | nd64     | 10.50114:6653 | -        | admin | 18/05/2023<br>15:27 | 29/06/2023<br>11:14 | 10.11.12.74           | Activated   | Connected  |                                                                           |
| Out of          | Band Management                         |          |               |          |       |                     |                     |                       |             |            |                                                                           |
|                 |                                         |          |               | Charles  |       | 1.000               | la data             |                       | ~           |            |                                                                           |

Отобразится список построенных туннелей с vCPE-3. В данном сценарии балансировка будет производится между туннелями с одинаковой стоимостью, без использования multi-weight. Значение стоимости отображается в столбце Cost вкладки Tunnels. Проверить значение стоимости туннелей: для работы балансировки у туннелей должно быть одинаковое значение стоимости.

|                           |                           |                  |                          |          |             |              |         |              |          | $\approx$ | Sav   | e Close    |
|---------------------------|---------------------------|------------------|--------------------------|----------|-------------|--------------|---------|--------------|----------|-----------|-------|------------|
| Configuration             | Monitoring Problems E     | ncryption Servic | e requests<br>Thresholds | Tags Scr | Errors/sect | ettings Topo | Latency | Jitter (ms.) | More 🔻   | Speed     | Cost  | \$ Q       |
|                           |                           |                  | monitoring               |          |             | (%)          | (ms.)   |              | loss (%) | (MB/sec)  |       |            |
| CPE [vGW-11: 8000005056AA | S CPE [vCPE-3: 800000505  | 56AA( Y          | Y                        | 1500     | 0           | 0            | 0       | 0            | 0        | 1000      | 10000 | Management |
| CPE [vGW-11: 8000005056AA | S CPE [vCPE-3: 800000505  | 56AA( N          | Y                        | 1500     | 0           | 0            | 0       | 0            | 0        | 1000      | 10000 | Management |
| CPE [vCPE-3: 8000005056AA | A( CPE [vGW-11: 800000505 | 56AAS Y          | Υ                        | 1500     | 0           | 0            | 0       | 0            | 0        | 1000      | 10000 | Management |
| CPE [vCPE-3: 8000005056AA | A( CPE [vGW-11: 800000505 | 56AAS N          | Y                        | 1500     | 0           | 0            | 0       | 0            | 0        | 1000      | 10000 | Management |
| CPE [vCPE-3: 8000005056AA | A( CPE [vGW-12: 80000050  | 56AAI Y          | Y                        | 1500     | 0           | 0            | 2       | 0            | 0        | 1000      | 10000 | Management |
| CPE [vCPE-3: 8000005056AA | A( CPE [vGW-12: 80000050  | 56AAI N          | Y                        | 1500     | 0           | 0            | 1       | 0            | 0        | 1000      | 10000 | Management |
| CPE [vGW-12: 8000005056AA | AI CPE [vCPE-3: 800000505 | 56AACY           | Y                        | 1500     | 0           | 0            | 1       | 0            | 0        | 1000      | 10000 | Management |
| CPE [vGW-12: 8000005056AA | AI CPE [vCPE-3: 800000505 | 56AA( N          | Υ                        | 1500     | 0           | 0            | 1       | 0            | 0        | 1000      | 10000 | Management |

3.1.5. Генерация тестового трафика.

Для генерации трафика между vCPE-3 и vCPE-4 на рабочих станциях wst3 и wst4 используется iperf.

Запустить сервер iperf на рабочей станции wst4:

[root@wst4]# iperf3 -s

[ivpanin@wst4 ~]\$ iperf3 -s

Server listening on 5201

Запустить клиент iperf на рабочей станции wst3:

[root@wst3]# iperf3 -u -t 6000 -c 10.20.4.11

[ivpanin@wst3 ~]\$ iperf3 -u -t 6000 -c 10.20.4.11 Connecting to host 10.20.4.11, port 5201 [ 4] local 10.20.3.11 port 54906 connected to 10.20.4.11 port 5201 ID] Interval Transfer Bandwidth Total Datagrams 116 KBytes 950 Kbits/sec 4] 4] 4] 1.05 Mbits/sec 1.04 Mbits/sec 1.00-2.00 129 KBytes 127 KBytes 3.00-4.00 129 KBytes 1.05 Mbits/sec 4

#### 3.1.6. Проверка балансировки трафика между WAN интерфейсами CPE. Перейти в меню СРЕ, открыть vCPE-3. SD-WAN + CPE + CPE template + UNI template + SD-WAN instance template + SD-WAN instance pool + Firmware Certificate >> C Export to CSV CPE 0 All © Waiting © Configuration - Registered © Registering - Error - Unknown All time Last year Last month Last week Last day 14/11/202310.41 - 14/11/202310.41 = All 6 · Connected 6 · Disconnected 0 · Connection error 0 Need update 0 ŝ ø Transport tenant : Customer tenant : Registered 🛞 Q 🔻 Actions \* DPID Model SW version Name Role Status State Connection Fragmentation Usage 0 8000005056AA x86\_64 VM knaas-cpe\_2.23.07 vCPE-52 CPE Registered Activated Connected Supported Yes Demolab Demolab 07/11/2023 17:43 ရှိန ( 07/11/2023 17:43 8000005056AA x86\_64 VM knaas-cpe\_2.23.07 vCPE-51 CPE Registe ed Activated Connected Yes Demolab Demolab ы R 8000005056AA x86\_64 VM knaas-cpe\_2.23.07 vCPE-4 CPE Regist Demolal Demolab 07/11/2023 17:43 ≣ 8000005056AA x86\_64 VM knaas-cpe\_2.23.07 vCPE-3 CPE Registered Activated Connected Supported 07/11/2023 17:42 Yes Demolab Demolab 0 Ģ x86 64 VM knaas-cpe 2.23.07 vGW-12 റ്റ 8000005056A/ x86\_64 VM knaas-cpe\_2.23.07 vGW-11 Gateway Registered Activated Connected Supported Yes Demolab Demolab 26/10/2023 16:06 ÷ n 9 E. Открыть вкладку Monitoring. C A Not secure | https://10.0.1.11/sdwan/cpe/inventory $\leftarrow \rightarrow$ A ☆ SD-WAN +CPE Device + CPE Template + UNI template + SD-WAN Instance template + SD-WAN Instances Pool 4 Firmware Certificate + $\gg$ $\oslash$ Update Configurat Close vCPE-3 Configuration = Monitoring Ш. Problems Encryption Service requests Tags More к 6 Name sport Tenant UNI template Actions vCPE-3 Demolab Delete ø 0 Set location Device PID CPE Template Customer Tenant Deactivate ( 8000005056AAC4FD Demolab vCPE-3 Show password ရှိန ы Get Activation URL Location Description Sokolniki Park, Sokolniki District, Unregister CPE ≔ Moscow, Central Federal District, Open Console 친 Russia Open WEB Conso $\bigcirc$ Apply configurations ട്ട് Ģ Reboot Shutdown Device Info Ŋ Export SD-WAN Configuration Manag æ Model SW Version Controller Gateways User Registered Update Export Network Settings IP Выбрать интерфейс eth0 и убедится на графике, что трафик проходит именно через него – всплеск на графике "Interface eth0: Bit sent[avg]". Для отображения данных необходимо подождать накопления статистики в течении 10 минут.

| U000005056A                                                                    | figuration Monito                                                                                                    | rface eth0: Network                                                                       | Manage I                                                        | vice requests Tag                                                                | s Configuration                                                 | IS SD-WAN      | Settings Topol | 6/2023 16:19   | - 29/06/2023 17: | 19 Real-time Day | Week Mo        |
|--------------------------------------------------------------------------------|----------------------------------------------------------------------------------------------------|-------------------------------------------------------------------------------------------|-----------------------------------------------------------------|----------------------------------------------------------------------------------|-----------------------------------------------------------------|----------------|----------------|----------------|------------------|------------------|----------------|
| 4 mbps<br>1 mbps<br>683.59<br>kbps<br>8 kbps                                   |                                                                                                    |                                                                                           |                                                                 |                                                                                  |                                                                 |                |                |                |                  |                  |                |
| 0 bps<br>16:19<br>29-06<br>Interfa<br>Interfa<br>Interfa<br>Interfa<br>Interfa | 16:24<br>29-06<br>icce eth0: Bits recein<br>icce eth0: Bits sent [<br>icce eth0: Outbound<br>icce eth0: Inbound p<br>icce eth0: Outbound | 16:29<br>29-06<br>ved [avg]<br>avg]<br>packets with errors [av<br>packets with errors [av | 16.34<br>29-06<br>35.56 k<br>1.25 mb<br>avg] 0<br>g] 0<br>vg] 0 | 16:39<br>29-06<br>Average<br>pps 40:33 kbps<br>ps 132.9 kbps<br>0<br>0<br>0<br>0 | 16:44<br>29:06<br>Max<br>63:29 kbps<br>1.25 mbps<br>0<br>0<br>0 | 16:49<br>29-06 | 16:54<br>29-06 | 16:59<br>29-06 | 17.04<br>29-06   | 17.09<br>29-06   | 17:18<br>29-06 |

3.1.7. Проверка прохождения трафика через второй WAN интерфейс CPE.

Выбрать интерфейс *eth1* и убедится на графике, что трафик проходит через данный сетевой интерфейс.

|                | Registered<br>E-3                   | nitoring Prob      | lems Encry    | otion Service r       | equests Tags          | More •            |       | Update Configurat | ion Close          |
|----------------|-------------------------------------|--------------------|---------------|-----------------------|-----------------------|-------------------|-------|-------------------|--------------------|
| 800005056AA    | C4FD V                              | nterface eth1: N   | etworktı 🗸    |                       |                       |                   | C 2   | 3/06/2023 11:52   | - 23/06/2023 12:37 |
| Manage Host    |                                     |                    |               |                       |                       |                   |       | Real-time         | Day Week Month     |
| 2.48 mbps      |                                     |                    |               |                       |                       |                   |       |                   |                    |
| 1.86 mbps      |                                     |                    |               |                       |                       |                   |       |                   |                    |
| 1.24 mbps      |                                     |                    |               |                       |                       |                   |       |                   |                    |
| 634.77<br>kbps |                                     |                    |               |                       |                       |                   |       |                   |                    |
| 0 bps          | 12:04                               | 12:00              | 12-14         | 12-10                 | 12-24                 | 12-20             | 10:34 | 10-30             | 12:50              |
| 23-06          | 23-06                               | 23-06              | 23-06         | 23-06                 | 23-06                 | 23-06             | 23-06 | 23-06             | 23-06              |
| ■ Interfa      | ce eth1: Bits rec                   | eived [avg]        |               | Current<br>35.53 kbps | Average<br>26.45 kbps | Max<br>36.64 kbps |       |                   |                    |
| ■ Interfa      | ce eth1: Bits sen                   | it [avg]           | orroro [ov/5] | 2.41 mbps             | 463.13 kbps           | 2.41 mbps         |       |                   |                    |
| Interface      | ce ethi: Outbour<br>ce ethi: Inbour | nu packets with er | rors [avg]    | 0                     | 0                     | 0                 |       |                   |                    |
| Interface      | ce eth1: Outbou                     | nd packets disca   | arded [avg]   | 0                     | 0                     | 0                 |       |                   |                    |

Как видно из графиков в п. 3.1.6 и 3.1.7, в работе участвуют оба WAN интерфейса vCPE-3, и между ними выполняется балансировка трафика.

3.1.8. Возврат настроек после завершения теста

Выполнить п. 3.1.3 и изменить режим балансировки на per-flow.

Остановить процессы iperf на wst3 и wst4, запущенные в пункте 3.1.5 (возможно прервать с помощью Ctrl+Z).

#### 3.2. Резервирование каналов связи в режиме Active/Standby.

В данном разделе рассматривается сценарий резервирования каналов связи в режиме Active/Standby для устройства vCPE-3. Для приоритезации WAN интерфейса используется параметр Cost, на резервном туннеле значение параметра будет увеличено по сравнению с основным. Генерация трафика на рабочих станциях wst3 и wst4 будет производится с помощью генератора трафика iperf. Для проверки работы резервирования будет использоваться встроенная в решение SD-WAN система мониторинга. Демонстрация работы резервного канала будет производится путем выключения основного WAN-интерфейса CPE.

#### 3.2.1. Отображение списка туннелей vCPE-3 со смежными CPE устройствами.

Перейти в меню СРЕ и выбрать vCPE-3.

| >>                                                    | _ c                                              | PE                                                                          |                           |                                                                        |                                                       |                    |                                                    |                                                                                 |                  |                                                                                                    |                                                                                                    |                     | C                                                                                                    | Export            |
|-------------------------------------------------------|--------------------------------------------------|-----------------------------------------------------------------------------|---------------------------|------------------------------------------------------------------------|-------------------------------------------------------|--------------------|----------------------------------------------------|---------------------------------------------------------------------------------|------------------|----------------------------------------------------------------------------------------------------|----------------------------------------------------------------------------------------------------|---------------------|----------------------------------------------------------------------------------------------------|-------------------|
| <u>ш</u><br>6                                         | A                                                | II c Waiting c Conf<br>II 6 • Connected 6 •                                 | iguration ·<br>Disconnect | Registered<br>ed 0 • Conr                                              | c Registering<br>nection error 0                      | • Error<br>Need up | - Unknown<br>date 0                                | All time La                                                                     | styear Lastmont  | h <u>Lastweek L</u>                                                                                    | ast day 14/                                                                                                |                     | 14/11/2023 10:41                                                                                                    |                   |
| ¢<br>,                                                |                                                  | DPID                                                                        | Model                     | SW version                                                             | Name                                                  | Role               | Status                                             | State Conne                                                                     | ction Fragmentat | ion: Usage :                                                                                           | Transport tenar                                                                                            | nt : Customer tenar | nt: Registered 🛞 Q.*                                                                                                    | Action            |
| ရှိဖွ                                                 | •                                                | 8000005056AA                                                                | x86_64 VM                 | knaas-cpe_2.                                                           | 23.07 vCPE-52                                         | CPE                | Registered                                         | Activated Conne                                                                 | cted Supported   | Yes                                                                                                    | Demolab                                                                                                    | Demolab             | 07/11/2023 17:43                                                                                                    |                   |
| 0                                                     | 1.1                                              | 8000005056A/                                                                | x86_64 VM                 | knaas-cpe_2.                                                           | 23.07 VCPE-51                                         | CPE                | Registered                                         | Activated Conne                                                                 | cted Supported   | Yes                                                                                                    | Demolab                                                                                                    | Demolab             | 07/11/2023 17:43                                                                                                    |                   |
| £                                                     | 1                                                | 8000005056A/                                                                | x86_64 VM                 | knaas-cpe_2.                                                           | 23.07 <u>vCPE-4</u>                                   | CPE                | Registered                                         | Activated Conne                                                                 | cted Supported   | Yes                                                                                                    | Demolab                                                                                                    | Demolab             | 07/11/2023 17:43                                                                                                    |                   |
| ,<br>,                                                | •                                                | 8000005056A/                                                                | x86_64 VM                 | knaas-cpe_2.                                                           | 23.07 <u>vCPE-3</u>                                   | CPE                | Registered                                         | Activated Conne                                                                 | cted Supported   | Yes                                                                                                    | Demolab                                                                                                    | Demolab             | 07/11/2023 17:42                                                                                                    |                   |
| 1                                                     |                                                  | 8000005056A/                                                                | x86_64 VM                 | knaas-cpe_2.                                                           | 23.07 <u>vGW-12</u>                                   | Gateway            | Registered                                         | Activated Conne                                                                 | cted Supported   | Yes                                                                                                    | Demolab                                                                                                    | Demolab             | 26/10/2023 16:08                                                                                                    |                   |
| 2                                                     | •                                                | 8000005056A/                                                                | x86_64 VM                 | knaas-cpe_2.                                                           | .23.07 <u>vGW-11</u>                                  | Gateway            | Registered                                         | Activated Conne                                                                 | cted Supported   | Yes                                                                                                    | Demolab                                                                                                    | Demolab             | 26/10/2023 16:06                                                                                                    |                   |
|                                                       |                                                  |                                                                             |                           |                                                                        |                                                       |                    |                                                    |                                                                                 |                  |                                                                                                    |                                                                                                    |                     |                                                                                                    |                   |
| ейт                                                   | ин                                               | а вкладк                                                                    | y Tur                     | nnels                                                                  | i.                                                    |                    |                                                    |                                                                                 |                  |                                                                                                    |                                                                                                    | ↓ Upda              | te Configuration                                                                                                    | Close             |
| ейт                                                   | пн                                               | а вкладк<br>vCPE-3<br>Configuration Mont                                    | y Tur                     | nnels                                                                  | -                                                     | rvice reque        | sts Tags                                           | Configurations                                                                  | SD-WAN Setting   | s Topology R                                                                                           | Aore *                                                                                                    | V Upda              | te Configuration                                                                                                    | Close             |
| ейт                                                   | ГИН                                              | а вкладк<br>vCPE-3<br>Configuration Moni                                    | y Tur<br>toring Pro       | Diems En                                                               | icryption Se                                          | rvice reque        | sts Tags<br>UNI te                                 | Configurations                                                                  | SD-WAN Setting   | s Topology L<br>Location                                                                               | Aore *                                                                                                    | 🔆 Upda              | te Configuration Actions                                                                                                    | Close             |
| ейт                                                   |                                                  | а вкладк<br>vCPE-3<br>Configuration Mon                                     |                           | Dilema En<br>ansport Tena<br>Demolab                                   | . See                                                 | rvice reque        | sta Taga<br>UNI te                                 | Configurations                                                                  | SD-WAN Setting   | s Topology Location<br>Sokolniki Pari,<br>Moscow, Cer                                                  | Aore *<br>Modems<br>Tunnels                                                                                | Vpda                | te Configuration<br>Actions<br>Delete<br>Set location                                                                                                    | Close             |
| РЕЙТ                                                  | M H                                              | а вкладк<br>vCPE-3<br>Configuration Moni                                    | y Tur                     | Demolab<br>Demolab                                                     | ncryption <u>Se</u><br>ant                            | rvice reque        | sts Tags<br>UNI te<br>CPE T<br>VCPI                | Configurations<br>mplate<br>emplate<br>E-3                                      | SD-WAN Setting   | <ul> <li>Topology</li> <li>Location</li> <li>Sokolniki Parl<br/>Moscow, Cen</li> <li>Russia</li> </ul> | Acre *<br>Modems<br>Tunnels<br>Multipathin                                                                 | y Upda              | te Configuration<br>Actions<br>Delete<br>Set location<br>Deactivate<br>Show password                                                                                                    | Close             |
| ейт                                                   | ти н<br>те<br>сре-3<br>vice PID<br>оосорбо       | а вкладк<br>vCPE-3 <sup>Degistered</sup><br>Configuration Moni<br>256AAC4FD | y Tur                     | oblems En<br>ansport Tena<br>Demolab<br>Justomer Tena<br>Demolab       | cryption See<br>ant                                   | rvice reque        | sts Tags<br>UNI te<br>CPE T<br>VCPI                | Configurations<br>mplate<br>emplate<br>5-3                                      | SD-WAN Setting   | s Topology D<br>Location<br>Sokolniki Pari<br>Moscow, Cer<br>Russia                                    | Modems<br>Tunnels<br>Multipathin<br>Activation                                                             | S Upda              | Actions<br>Delete<br>Set location<br>Deactivate<br>Show password<br>Get Activation URL                                                                                                    | Close             |
| ейт<br>Nar<br>VC<br>Dev<br>80                         | me<br>CPE-3<br>vice PID<br>0000050               | а вкладк<br>vCPE-3<br>Configuration Moni                                    | y Tur                     | Demolab<br>Demolab                                                     | eryption Se<br>ant                                    | rvice reque        | UNI te<br>CPE T<br>VCPI                            | Configurations<br>mplate<br>emplate<br>E-3                                      | SD-WAN Setting   | s Topology<br>Location<br>Sokolniki Parl<br>Moscow, Cen<br>Russia                                      | Acre *<br>Modems<br>Tunnels<br>Multipathin<br>Activation<br>Desctivatio                                    | Upda                | Actions<br>Delete<br>Set location<br>Deactivate<br>Show password<br>Get Activation URL<br>Unregister CPE<br>Open Console                                                                                                    | Close             |
| ейт<br>ш<br>Nar<br>v<br>Br<br>Bee                     | CPE-3<br>vice PID<br>00000050                    | а вкладк<br>vCPE-3<br>Configuration Mont                                    |                           | Demolab<br>Demolab                                                     | int Second                                            | rvice reque        | sta Taga<br>UNI te<br>CPE T<br>VCPI                | Configurations<br>mplate<br>emplate<br>E-3                                      | SD-WAN Setting   | s Topology<br>Location<br>Sokolniki Parti<br>Moscow, Cen<br>Russia                                     | Acre *<br>Modems<br>Tunnels<br>Multipathin<br>Activation<br>Desctivatio                                    | & Upda              | te Configuration<br>Actions<br>Delete<br>Set location<br>Deactivate<br>Show password<br>Get Activation URL<br>Unregister CPE<br>Open Console<br>Open WEB Console                                                                                           | Close             |
| ейт<br>Nar<br>vc<br>Bes                               | TO H                                             | а вкладк<br>vCPE-3<br>Configuration Moni                                    |                           | oblema En<br>ansport Tena<br>Demolab                                   | ncryption See                                         | rvice reque        | eta Taga<br>UNI te<br>CPE T<br>VCPI                | Configurations<br>mplate<br>emplate<br>=-3                                      | SD-WAN Setting   | Topology<br>Location<br>Sokolniki Pari<br>Moscow, Cen<br>Russia                                        | Nore *<br>Modems<br>Tunnels<br>Multipathin<br>Activation<br>Desctivatio<br>Log files                       | y Upda              | te Configuration<br>Actions<br>Delete<br>Set location<br>Deactivate<br>Show password<br>Get Activation URL<br>Unregister CPE<br>Open Console<br>Open WEB Console<br>Apply configurations<br>Reboot                                                         | Close             |
| ейт<br>Nar<br>V<br>Dev<br>Be<br>Des                   | TH H                                             | а вкладк<br>vCPE-3<br>Configuration Moni                                    |                           | oblems En<br>ansport Tena<br>Demolab                                   | cryption See<br>ant                                   | vvice reque        | Sts Tags<br>UNI te<br>CPE T<br>VCPI                | Configurations<br>mplate<br>emplate<br>5-3                                      | SD-WAN Setting   | s Topology D<br>Location<br>Sokolniki Pari<br>Moscow, Cer<br>Russia                                    | Modems<br>Tunnels<br>Multipathin<br>Activation<br>Desctivatio<br>Log files                                 | Vipda               | Actions<br>Delete<br>Set location<br>Deactivate<br>Show password<br>Get Activation URL<br>Unregister CPE<br>Open Console<br>Open WEB Console<br>Apply configurations<br>Reboot<br>Shutdown<br>Export SD-WAN Con                                            | Close<br>s        |
| ейт<br>Nar<br>V<br>Dev<br>B(C<br>Dev<br>Dev<br>Moi    | TO HA                                            | A BKNAJK                                                                    |                           | oblema En<br>ansport Tena<br>Demolab<br>Demolab                        | ant ant                                               | vvice reque<br>v   | UNI te<br>UNI te<br>VCPI<br>USer                   | Configurations<br>mplate<br>emplate<br>5-3<br>Registered                        | SD-WAN Setting   | a Topology<br>Location<br>Sokolniki Parl<br>Moscow, Cen<br>Russia<br>Management<br>IP                  | Acre *<br>Modems<br>Tunnels<br>Multipathin<br>Activation<br>Desctivatio<br>Log files<br>State              | & Upda              | Actions<br>Delete<br>Set location<br>Deactivate<br>Show password<br>Get Activation URL<br>Unregister CPE<br>Open Console<br>Open WEB Console<br>Apply configurations<br>Reboot<br>Shutdown<br>Export SD-WAN Con<br>Export SD-WAN Con                       | Close<br>s<br>s   |
| Dev<br>Moro<br>X86<br>VM                              | me<br>CPE-3<br>vice PID<br>00000506<br>acription | A BKNAJK                                                                    | y Tur                     | oblema En<br>ansport Tena<br>Demolab<br>Demolab<br>Cor<br>4 10.5       | ant solution see                                      | Gateways           | uni te<br>Uni te<br>CPE T<br>VCPI<br>User<br>admin | Configurations<br>mplate<br>emplate<br>E-3<br>Registered<br>18/05/2023<br>15.27 | SD-WAN Setting   | a Topology<br>Location<br>Sokolniki Parl<br>Russia<br>Management<br>IP                                 | Acre *<br>Modems<br>Tunnels<br>Multipathin<br>Activation<br>Desctivatio<br>Log files<br>State<br>Activated | & Upda              | Actions<br>Delete<br>Set location<br>Deactivate<br>Show password<br>Get Activation URL<br>Unregister CPE<br>Open Console<br>Open WEB Console<br>Apply configurations<br>Reboot<br>Shutdown<br>Export SD-WAN Con<br>Export Network Sett                     | Close<br>s<br>s   |
| Period<br>Marine<br>Des<br>Morine<br>X86<br>VM<br>Out | me<br>CPE-3<br>vice PID<br>00000505<br>scription | A BKNAQK                                                                    | y Tur                     | Demotab<br>Demotab<br>Demotab<br>Justomer Tena<br>Demotab<br>Corr<br>4 | eryption Se<br>ant<br>ant<br>ntroller<br>50.114: 6653 | Crvice reque       | uni te<br>CPE T<br>VCPI<br>User<br>admin           | Configurations<br>mplate<br>emplate<br>2-3<br>Registered<br>18/05/2023<br>15.27 | SD-WAN Setting   | Topology<br>Location<br>Sokolniki Part<br>Moscow, Cen<br>Russia<br>Management<br>IP                    | Aore *<br>Modems<br>Tunnels<br>Multipathin<br>Activation<br>Desctivatio<br>Log files<br>State<br>Activated | & Upda              | te Configuration<br>Actions<br>Delete<br>Set location<br>Deactivate<br>Show password<br>Get Activation URL<br>Unregister CPE<br>Open Console<br>Open WEB Console<br>Apply configuration:<br>Reboot<br>Shutdown<br>Export SD-WAN Con<br>Export Network Sett | Close<br>\$<br>\$ |

На вкладке Tunnels представлен список построенных туннелей выбранного СРЕ со смежными СРЕ устройствами. В столбцах Source и Destination указаны СРЕ устройства источника и назначения однонаправленного туннеля. Номер порта указывает на номер WAN интерфейса СРЕ устройства. Номер порта назначается по порядку, начиная с порта 4800, по одному на каждый WAN интерфейс. Порт 4800 означает WAN интерфейс sdwan0 (eth0), порт 4801 означает WAN интерфейс sdwan1 (eth1).

|                              |                                    |                       |                          |            |                 |                |                  |              |                 | ≈ [               | Save  | Close   |
|------------------------------|------------------------------------|-----------------------|--------------------------|------------|-----------------|----------------|------------------|--------------|-----------------|-------------------|-------|---------|
| Configuration Monit          | oring Problems Encryption Ser      | vice requests Tags Sc | ripts SD-WAN             | settings 1 | opology Network | settings BGF   | esettings OSPF   | Routing Fil  | ters More *     |                   |       |         |
| Source                       | Destination                        | Unsolicited<br>:      | Thresholds<br>monitoring | MTU ⑦      | Errors/second   | Utilization (9 | %) Latency (ms.) | Jitter (ms.) | Packet loss (%) | Speed<br>(MB/sec) | Cost  |         |
| CPE [vGW-11: 8000005056AA9EA | 6] 4800 CPE [vCPE-3: 80000050564   | AAC4FD] :4800 Y       | Y                        | 1500       | 0               | 0              | 0                | 0            | 0               | 1000              | 10000 | Managem |
| CPE [vGW-11: 8000005056AA9EA | 5] 4800 CPE [vCPE-3: 80000050564   | AAC4FD]:4801 N        | Y                        | 1500       | 0               | 0              | 0                | 0            | 0               | 1000              | 10000 | Managem |
| CPE [vCPE-3: 8000005056AAC4F | D]: 4800 CPE [vGW-11: 8000005056A  | A9EA5]: 4800 Y        | Y                        | 1500       | 0               | 0              | 0                | 0            | 0               | 1000              | 10000 | Managem |
| CPE [vCPE-3: 8000005056AAC4F | D]: 4801 CPE [vGW-11: 8000005056A  | A9EA5]: 1800 N        | Y                        | 1500       | 0               | 0              | 0                | 0            | 0               | 1000              | 10000 | Managem |
| CPE [vCPE-3: 8000005056AAC4F | D] : 4800 CPE [vGW-12: 80000050564 | AD2B1]: 4800 Y        | Y                        | 1500       | 0               | 0              | 2                | 0            | 0               | 1000              | 10000 | Managem |
| CPE [vCPE-3: 8000005056AAC4F | D]: 4801 CPE [vGW-12: 80000050564  | AD2B1]: 4800 N        | Y                        | 1500       | 0               | 0              | 1                | 0            | 0               | 1000              | 10000 | Managem |
| CPE [vGW-12: 8000005056AAD2B | 1]: 4800 CPE [vCPE-3: 80000050564  | AC4FD]: 4800 Y        | Y                        | 1500       | 0               | 0              | 1                | 0            | 0               | 1000              | 10000 | Managem |
| CPE [vGW-12: 8000005056AAD2B | 1] 4800 CPE [vCPE-3: 80000050564   | AC4FD]:4801 N         | Y                        | 1500       | 0               | 0              | 1                | 0            | 0               | 1000              | 10000 | Managem |
|                              |                                    |                       |                          |            |                 |                |                  |              |                 |                   |       |         |
|                              |                                    |                       |                          |            |                 |                |                  |              |                 |                   |       |         |
|                              |                                    |                       |                          |            |                 |                |                  |              |                 |                   |       |         |
|                              |                                    |                       |                          |            |                 |                |                  |              |                 |                   |       |         |
|                              |                                    |                       |                          |            |                 |                |                  |              |                 |                   |       |         |
|                              |                                    |                       |                          |            |                 |                |                  |              |                 |                   |       |         |
|                              |                                    |                       |                          |            |                 |                |                  |              |                 |                   |       |         |

3.2.2. Настройка значения стоимости (Cost) для всех туннелей, построенных через резервный (Standby) WAN интерфейс (sdwan1/eth1) устройства vCPE-3.

В решении SD-WAN топологией по умолчанию является звезда, поэтому трафик между CPE проходит через шлюзы. В данном сценарии будет увеличена стоимость туннелей, проходящих через резервный WAN-интерфейс (sdwan1/eth1) vCPE3, между vCPE-3 и шлюзами vGW-11 / vGW-12.

Найти все туннели между vCPE-3 и vGW-11 / vGW-12, построенные через второй WAN интерфейс vCPE-3, порт 4801:

- vCPE-3:4801 <--> vGW-11:4800
- vCPE-3:4801 <--> vGW-12:4800
- vGW-11:4800 <--> vCPE-3:4801
- vGW-12:4800 <--> vCPE-3:4801

Поочередно нажать Management > Set Cost.

|                                     |                                       |                   |                          |           |                   |                 |               |                |                 | 💥 Save            | e Close                  |
|-------------------------------------|---------------------------------------|-------------------|--------------------------|-----------|-------------------|-----------------|---------------|----------------|-----------------|-------------------|--------------------------|
| Configuration Monitoring            | Problems Encryption Service reque     | sts . Tags . Scri | ots SD-WAN se            | ttings To | pology Network se | ttings BGP se   | ttings OSPF   | Routing Filter | More •          |                   |                          |
| Source                              | Destination<br>:                      | Unsolicited       | Thresholds<br>monitoring | MTU ⊘     | Errors/second     | Utilization (%) | Latency (ms.) | Jitter (ms.)   | Packet loss (%) | Speed<br>(MB/sec) | Cost                     |
| CPE [vGW-11: 8000005056AA9EA5] : 48 | 00 CPE [vCPE-3: 8000005056AAC4FD] : 4 | 800 Y             | Y                        | 1500      | 0                 | 0               | 0             | 0              | 0               | 1000              | 10000 Managemi           |
| CPE [vGW-11: 8000005056AA9EA5] : 48 | 00 CPE [vCPE-3: 8000005056AAC4FD] : 4 | 801 N             | Y                        | 1500      | 0                 | 0               | 0             | 0              | 0               | 1000              | Set cost                 |
| CPE [vCPE-3: 8000005056AAC4FD] : 48 | 00 CPE [vGW-11: 8000005056AA9EA5] : 4 | 800 Y             | Υ                        | 1500      | 0                 | 0               | 0             | 0              | 0               | 1000              | Set monitoring threshold |
| CPE [vCPE-3: 8000005056AAC4FD] : 48 | 01 CPE [vGW-11: 8000005056AA9EA5] : 4 | 800 N             | Υ                        | 1500      | 0                 | 0               | 0             | 0              | 0               | 1000              | Set encryption           |
| CPE [vCPE-3: 8000005056AAC4FD] : 48 | 00 CPE [vGW-12: 8000005056AAD2B1] : 4 | 800 Y             | Υ                        | 1500      | 0                 | 0               | 2             | 0              | 0               | 1000              | Set dampening            |
| CPE [vCPE-3: 8000005056AAC4FD] : 48 | 01 CPE [vGW-12: 8000005056AAD2B1] : 4 | 800 N             | Y                        | 1500      | 0                 | 0               | 1             | 0              | 0               | 1000              | Set FEC/reordering       |
| CPE [vGW-12: 8000005056AAD2B1] : 48 | 00 CPE [vCPE-3: 8000005056AAC4FD] : 4 | 800 Y             | Y                        | 1500      | 0                 | 0               | 1             | 0              | 0               | 1000              | Clear statistics         |
| CPE [vGW-12: 8000005056AAD2B1] : 48 | 00 CPE [vCPE-3: 8000005056AAC4FD] : 4 | 801 N             | Y                        | 1500      | 0                 | 0               | 1             | 0              | 0               | 1000              | Check MTU                |

Увеличить значение стоимости (по умолчанию 10000):

- В поле Cost задать значение 900000.
- Отметить Override переопределить значение стоимости.
- Both links применить настройки к обоим линкам между парой СРЕ устройств.

| 🗹 Override           |
|----------------------|
| Save for both tunnel |
|                      |
| Save                 |
|                      |

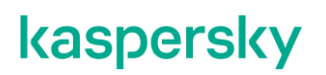

3.2.3. Генерация трафика для демонстрации работы Active/Standby на WAN интерфейсах CPE.

Для генерации трафика между vCPE-3 и vCPE-4 на рабочих станциях wst3 и wst4 будет использоваться iperf.

Запустить сервер iperf на wst4:

[root@wst4]# iperf3 -s

ivpanin@wst4 ~]\$ iperf3 -s

Запустить клиент iperf на wst3:

[root@wst3]# iperf3 -u -t 6000 -c 10.20.4.11

| [ivpanin@wst3 ~]\$ ipe: | rf3 -u -t 6000 - | -c 10.20.4.11     |                 |
|-------------------------|------------------|-------------------|-----------------|
| Connecting to host 10   | .20.4.11, port S | 5201              |                 |
| [ 4] local 10.20.3.1    | l port 54906 com | nnected to 10.20. | 4.11 port 5201  |
| [ ID] Interval          | Transfer         | Bandwidth         | Total Datagrams |
| [ 4] 0.00-1.00 se       | ec 116 KBytes    | 950 Kbits/sec     | 82              |
| [ 4] 1.00-2.00 se       | ec 129 KBytes    | 1.05 Mbits/sec    |                 |
| [ 4] 2.00-3.00 se       | ec 127 KBytes    | 1.04 Mbits/sec    | 90              |
| [ 4] 3.00-4.00 se       | ec 129 KBytes    | 1.05 Mbits/sec    |                 |

3.2.4. Проверка статистики трафика на WAN интерфейсах в системе мониторинга.

Перейти в меню СРЕ, выбрать vCPE-3. Открыть вкладку Monitoring. Выбрать интерфейс *eth0* и убедится на графике, что трафик проходит через него.

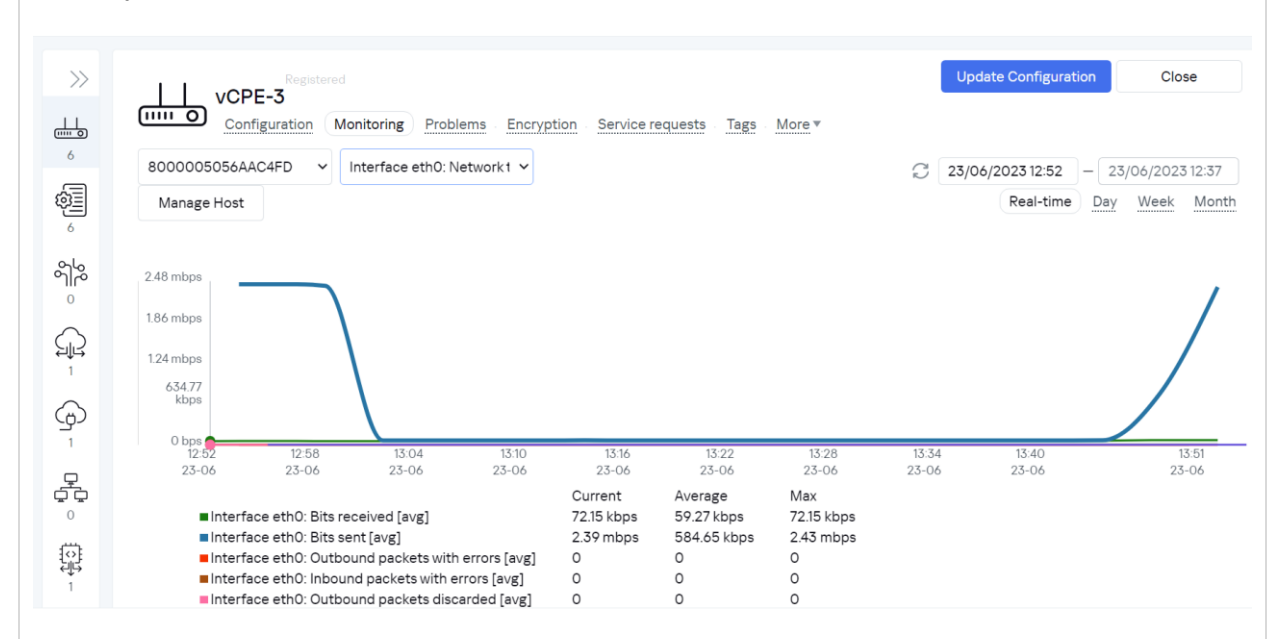

Выбрать интерфейс *eth1* и убедиться на графике (кривая "Interface eth0: Bit sent[avg]") в том, что через данный интерфейс не проходит сетевой трафик.

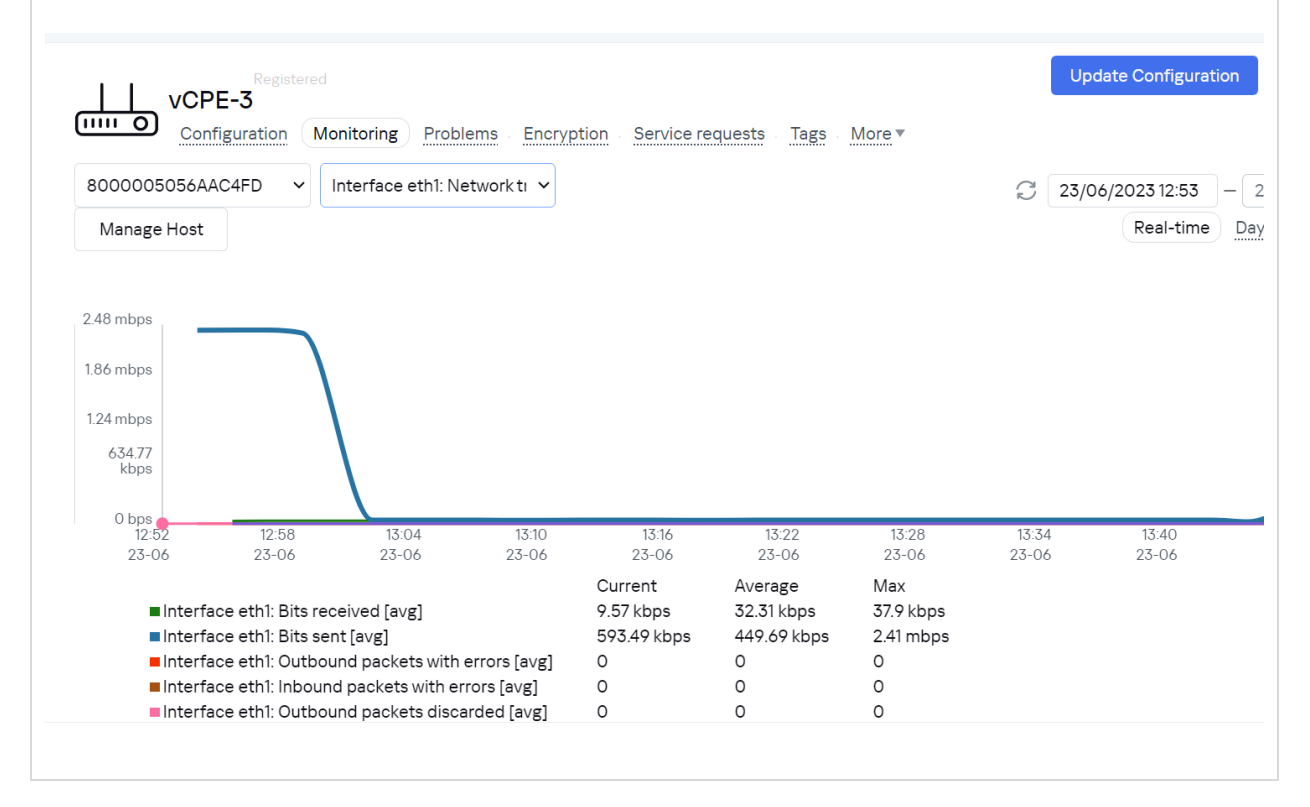

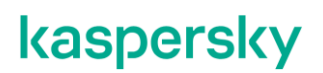

3.2.5. Эмуляция отказа основного WAN-интерфейса.

Подключиться к маршрутизатору isp и отключить сетевой интерфейс, к которому подключен сетевой интерфейс sdwan0 (eth0) устройства vCPE-3:

[root@isp]# ifconfig ens161 down

```
gr roote10.100.0.2's password:
Last failed login: Fri Jun 23 13:54:45 MSK 2023 from 10.160.0.10 on ssh:notty
There was 1 failed login attempt since the last successful login.
Last login: Thu May 18 14:59:19 2023 from 10.160.0.10
[root08:p -]# ifconfig ensl61 down
```

Из-за особенности работы iperf возможно потребуется перезапустить iperf3 клиент на wst-3: п. 3.2.3

3.2.6. Проверка работы резервирования WAN интерфейсов в системе мониторинга.

Перейти в меню СРЕ и выбрать vCPE-3. Открыть вкладку Monitoring. Выбрать интерфейс *eth1* и убедиться на графике, что трафик переключился на данный сетевой интерфейс.

| VC<br><u>Cc</u><br>8000005056                                                 | Registere<br>PE-3<br>onfiguration                                                                                        | Monitoring P                                                                                                    | roblems Encry                                                                            | yption Servic<br>Manage Hos                                              | e requests<br>st                                                   | Tags                           | Configurations                                                            | SD-WAN Settings | 3 Topolog<br>29/06/ | <u>y</u> <u>More</u> ▼<br>202316:24 | - 29/06/2023 17 | Update Con     | figuration     | Close          | Nonth |
|-------------------------------------------------------------------------------|----------------------------------------------------------------------------------------------------|----------------------------------------------------------------------------------------------------|------------------------------------------------------------------------------------------|--------------------------------------------------------------------------|--------------------------------------------------------------------|--------------------------------|---------------------------------------------------------------------------|-----------------|---------------------|-------------------------------------|-----------------|----------------|----------------|----------------|-------|
| 2.48 mbps<br>1.86 mbps<br>1.24 mbps<br>634.77<br>kbps                         |                                                                                                    |                                                                                                    |                                                                                          |                                                                          |                                                                    |                                |                                                                           |                 |                     |                                     |                 |                | /              |                |       |
| 0 bps<br>16:25<br>29-06<br>Inter<br>Inter<br>Inter<br>Inter<br>Inter<br>Inter | 16:29<br>29-06<br>fface eth1: Bits r<br>fface eth1: Bits s<br>fface eth1: Outb<br>fface eth1: Inbou<br>fface eth1: Inbou | 16:33<br>29-06<br>received [avg]<br>sent [avg]<br>yound packets witt<br>yound packets witt<br>yound packets disc | 16:37<br>29-06<br>vith errors [avg]<br>h errors [avg]<br>iiscarded [avg]<br>carded [avg] | 16:41<br>29-06<br>Current<br>56:59 kbps<br>2.46 mbps<br>0<br>0<br>0<br>0 | 16:45<br>29-06<br>Avera<br>58 kb<br>392.4<br>0<br>0<br>0<br>0<br>0 | 16:49<br>29-06<br>ps<br>2 kbps | 16:53<br>29:06<br>Max<br>63:12 kbps<br>2.46 mbps<br>0<br>0<br>0<br>0<br>0 | 16:57<br>29-06  | 17:01<br>29-06      | 17:05<br>29-06                      | 17:09<br>29-06  | 17:13<br>29-06 | 17:17<br>29-06 | 17:23<br>29-06 |       |

3.2.7. Возврат настроек после завершения теста.

Включить сетевой интерфейс на хосте isp, отключенный в п.3.2.5.

[root@isp]# ifconfig ens161 up

Вернуть значение стоимости туннелей, измененное в п. 3.2.2, на значение по умолчанию.

Остановить процессы iperf на wst3 и wst4, запущенные в п. 3.2.3 (возможно прервать с помощью Ctrl+Z).

### 3.3. Резервирование каналов связи в широковещательном (broadcast) режиме.

Kaspersky SD-WAN обеспечивает защиту от перерывов связи с устройствами CPE с помощью одновременного использования доступных каналов передачи данных. Для достижения дополнительной отказоустойчивости поддерживается широковещательный (broadcast) режим балансировки – копии пакетов передаются одновременно во все туннели для исключения потерь.

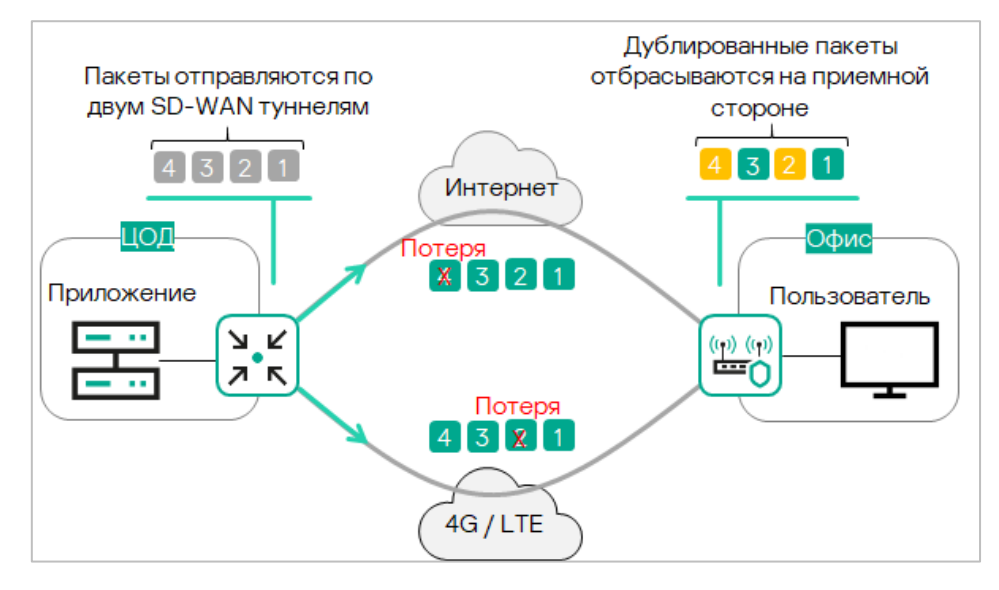

Рисунок 3.3.1 Дублирование пакетов

Для получения дополнительной информации о резервировании каналов связи обратитесь к Kaspersky SD-WAN Online Help > Резервирование каналов передачи данных между устройствами CPE: <u>https://support.kaspersky.com/help/SD-WAN/2.1/ru-RU/239053.htm</u>

В данном разделе рассматривается сценарий резервирования между туннелями устройства vCPE-3. Для этого будет использоваться режим балансировки пакетов в режиме Broadcast. В данном режиме CPE отправляет копии пакетов одновременно по всем доступным туннелям.

Для демонстрации резервирования трафика между vCPE-3 и srv1 на хостах wst3 и srv1 используется ICMP ping. Для проверки работы механизма дублирования будет использоваться tcpdump на vCPE-3.

3.3.1. Выбор режима балансировки для транспортного сервиса. Настройка режима broadcast для транспортного сервиса.

Доступные режимы балансировки:

- Per-flow. Балансировка по потокам (сессиям). При передаче потоки распределяются равномерно по туннелям.
- Per-packet. Балансировка по пакетам. При передаче пакеты распределяются равномерно по туннелям.
- Broadcast. Пакеты передаются одновременно во все туннели для исключения потерь.

Для выбора режима балансировки перейти в меню Infrastructure > SD-WAN контроллер > Management > Open configuration menu.

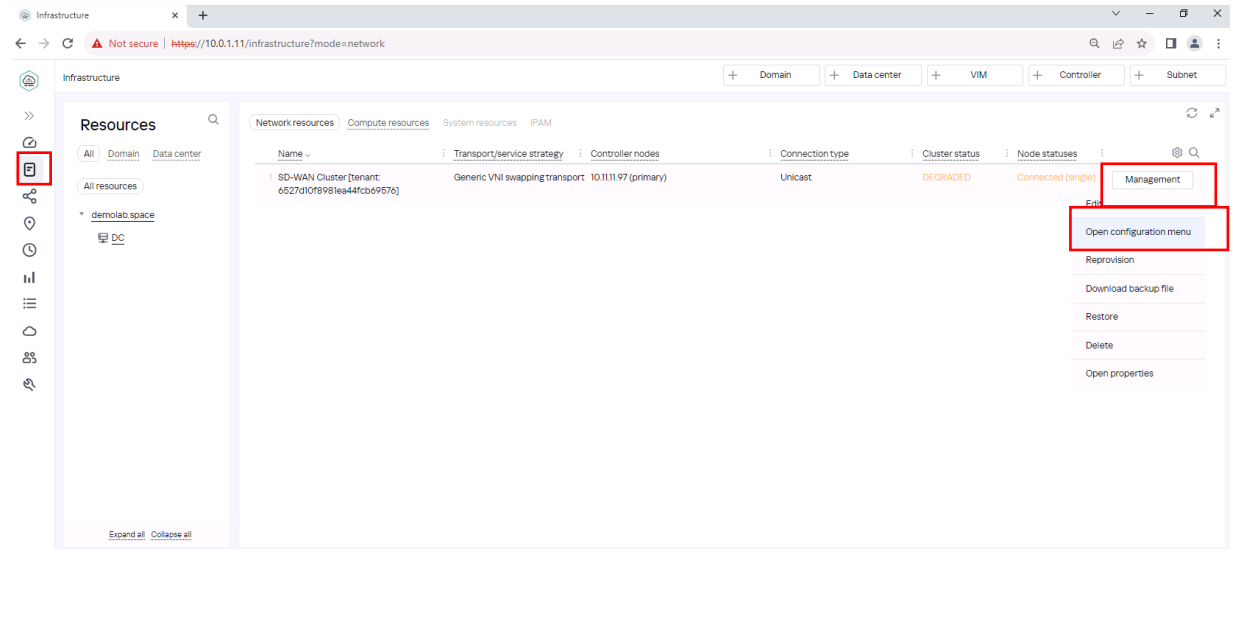

Перейти в раздел с транспортными сервисами M2M. Выбрать транспортный сервис для редактирования, нажать Management > Edit.

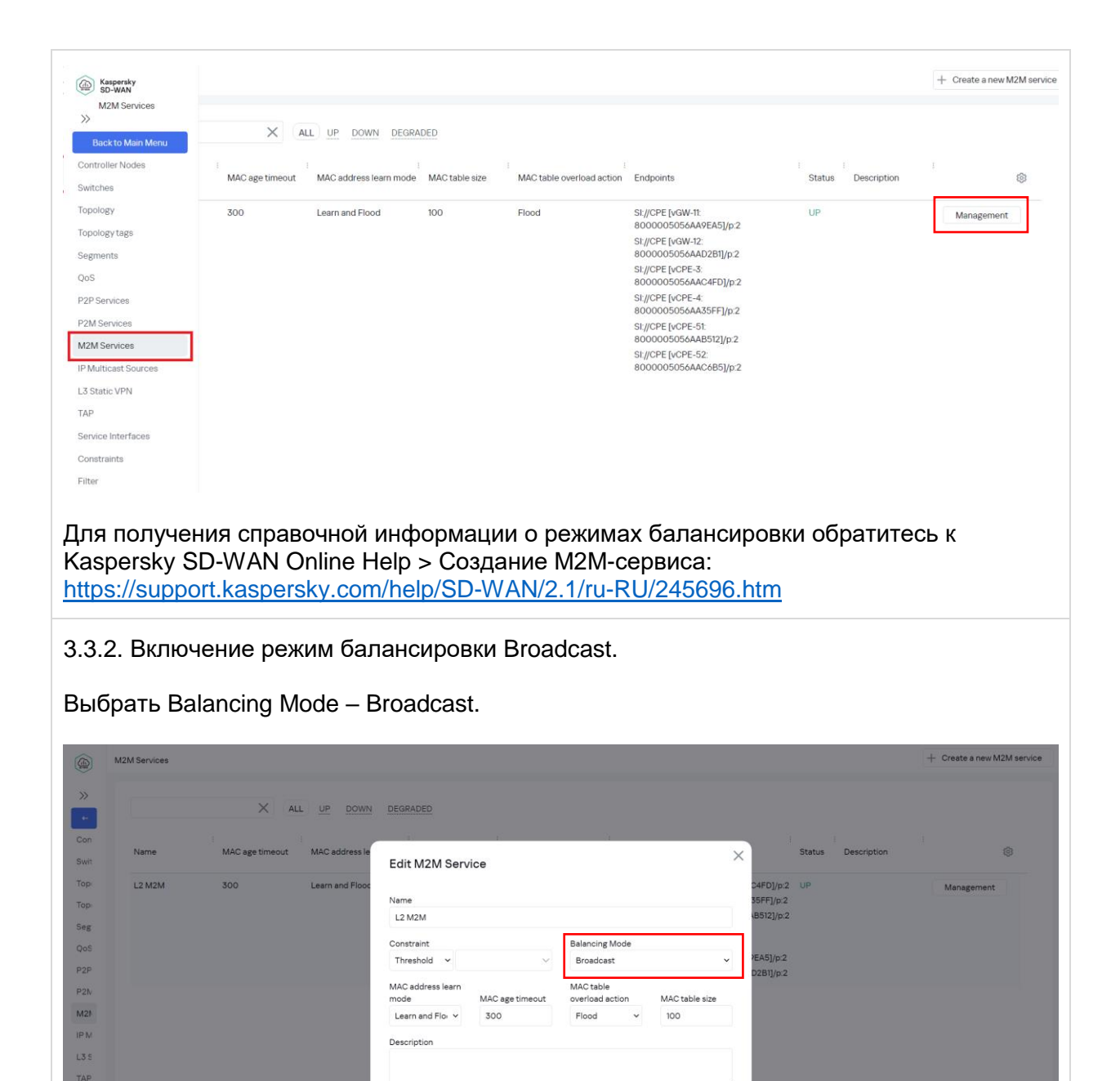

29

Нажать Next, Next и Save.

OFI

Cancel

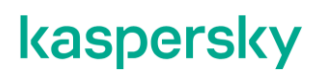

3.3.3. Проверка работы режима балансировки broadcast у транспортного сервиса.

Открыть 2 SSH сессии до vCPE-3.

Запустить tcpdump на туннельных интерфейсах: в 1й сессии на genev\_sys\_4800, во 2й – на genev\_sys\_4801:

# tcpdump -i genev\_sys\_4800 | grep 10.1.1.11 # tcpdump -i genev\_sys\_4801 | grep 10.1.1.11

10.1.1.11 – адрес хоста srv1.

genev\_sys – туннельные интерфейсы СРЕ. Номер порта указывает на номер WAN интерфейса СРЕ устройства. Номер назначается по порядку, начиная с порта 4800, по одному на каждый WAN интерфейс. Порт 4800 означает WAN интерфейс sdwan0 (eth0), порт 4801 означает WAN интерфейс sdwan1 (eth1).

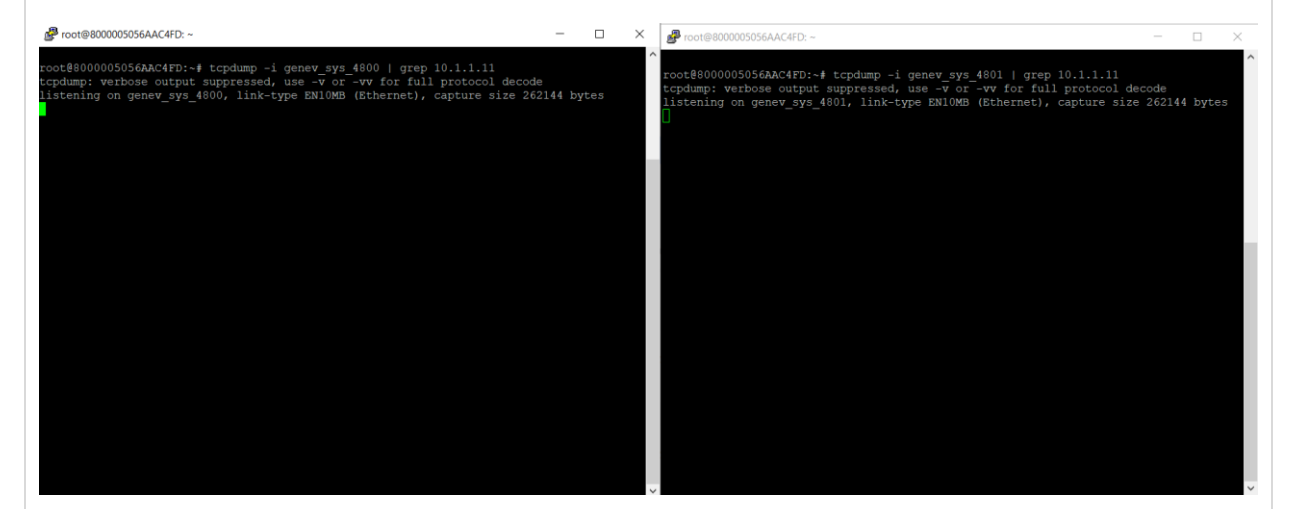

Запустить ICMP ping c wst3 до srv1:

# ping 10.1.1.11

[ivpanin@wst3 ~]\$ ping 10.1.1.11

PING 10.1.1.11 (10.1.1.11) 56(84) bytes of data. 64 bytes from 10.1.1.11: icmp\_seq=1 ttl=61 time=3.53 ms 64 bytes from 10.1.1.11: icmp\_seq=2 ttl=61 time=2.48 ms 64 bytes from 10.1.1.11: icmp\_seq=3 ttl=61 time=2.29 ms 64 bytes from 10.1.1.11: icmp\_seq=4 ttl=61 time=2.49 ms 64 bytes from 10.1.1.11: icmp\_seq=5 ttl=61 time=2.18 ms 64 bytes from 10.1.1.11: icmp\_seq=6 ttl=61 time=2.57 ms

В выводе tcpdump на vCPE-3 появятся ICMP пакеты. Видно, что на каждый интерфейс была отправлена копия пакетов (у пакетов одинаковый sequence).

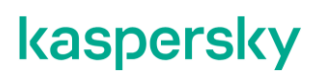

| 🧬 root@8000005056AAC4FD: ~                                                                                                    | -                                                                                                    | □ ×                                                                                                    |                                                                                                    |
|----------------------------------------------------------------------------------------------------|----------------------------------------------------------------------------------------------------|----------------------------------------------------------------------------------------------------|----------------------------------------------------------------------------------------------------|
| 12:23:12.356066 IF 10.20.3.11 > 10.1.11: ICMM echo request, id 2372), set<br>12:23:12.35616 IF 10.1.11 > 10.20.3.11: ICMM echo request, id 23720, set<br>12:23:13.441765 IF 10.2.0.3.11 > 10.2.0.3.11: ICMM echo request, id 23720, set<br>12:23:14.526531 IF 10.2.0.3.11 > 10.2.0.3.11: ICMM echo request, id 23720, set<br>12:23:14.526531 IF 10.2.0.3.11 > 10.2.0.3.11: ICMM echo request, id 23720, set<br>12:23:14.530783 IF 10.2.0.3.11 > 10.1.1.11: ICMM echo request, id 23720, set<br>12:23:15.617116 IF 10.1.1.11 > 10.20.3.11: ICMM echo request, id 23720, set<br>12:23:15.617116 IF 10.1.1.11 > 10.20.3.11: ICMM echo request, id 23720, set<br>12:23:16.6999 IF 10.2.0.3.11 > 10.1.11: ICMM echo request, id 23720, set<br>12:23:16.6999 IF 10.2.0.3.11 > 10.1.11: ICMM echo request, id 23720, set<br>12:23:16.699276 IF 10.1.1.11 > 10.20.3.11: ICMM echo request, id 23720, set<br>12:23:17.673433 IF 10.2.3.11 > 10.2.0.3.11: ICMM echo request, id 23720, set<br>12:23:17.787437 IF 10.1.1.11 > 10.20.3.11: ICMM echo request, id 23720, set<br>12:23:17.787437 IF 10.1.1.11 > 10.20.3.11: ICMM echo request, id 23720, set | eq 1, le<br>1, leng<br>eq 2, le<br>2, leng<br>eq 3, le<br>3, leng<br>eq 4, le<br>4, leng<br>eq 5, le<br>5, leng<br>eq 6, leng | ngth 64<br>th 64<br>ingth 64<br>th 64<br>ingth 64<br>ingth 64<br>ingth 64<br>ingth 64<br>ingth 64<br>ingth 64<br>ingth 64<br>ingth 64 | 12:23:12.356946 IF 10.20.3.11 > 10.1.1.11: ICMP echo request, id 2372, seq 1, length 64 12:23:12.359166 IF 10.1.1.11 > 10.20.3.11: ICMP echo request, id 23720, seq 1, length 64 12:23:13.447851 IF 10.2.3.11: 10.20.3.11: ICMP echo request, id 2372, seq 2, length 64 12:23:13.647851 Pt 10.1.1.11: 10.20.3.11: ICMP echo request, id 23720, seq 2, length 64 12:23:14.53693 IF 10.2.3.11: 10.20.3.11: ICMP echo request, id 23720, seq 3, length 64 12:23:14.536799 IF 10.3.1.1.11: ICMP echo request, id 23720, seq 3, length 64 12:23:14.536799 IF 10.3.1.1.1.11: ICMP echo request, id 23720, seq 4, length 64 12:23:15.617186 IF 10.1.1.1: 10.20.3.11: ICMP echo request, id 23720, seq 4, length 64 12:23:15.667858 IF 10.2.3.11: 10.1.1.11: ICMP echo request, id 23720, seq 5, length 64 12:23:17.78382 IF 10.1.1.1: 10.20.3.11: ICMP echo request, id 23720, seq 5, length 64 12:23:17.78382 IF 10.2.3.11: 10.1.1.11: ICMP echo request, id 23720, seq 6, length 64 12:23:17.78382 IF 10.2.3.11: 10.1.1.11: ICMP echo request, id 23720, seq 6, length 64 12:23:17.78382 IF 10.2.3.11: ICMP echo request, id 23720, seq 6, length 64 12:23:17.78382 IF 10.2.3.11: ICMP echo request, id 23720, seq 6, length 64 12:23:17.78382 IF 10.2.3.11: ICMP echo request, id 23720, seq 6, length 64 12:23:17.78382 IF 10.2.3.11: ICMP echo request, id 23720, seq 6, length 64 12:23:17.78382 IF 10.2.3.11: ICMP echo request, id 23720, seq 6, length 64 12:23:17.78382 IF 10.2.3.11: ICMP echo request, id 23720, seq 6, length 64 12:23:17.78382 IF 10.2.3.11: ICMP echo request, id 23720, seq 6, length 64 12:23:17.78382 IF 10.2.3.11: ICMP echo request, id 23720, seq 6, length 64 12:23:17.78382 IF 10.2.3.11: ICMP echo request, id 23720, seq 6, length 64 12:23:17.78382 IF 10.2.3.11: ICMP echo request, id 23720, seq 6, length 64 12:23:17.78382 IF 10.2.3.11: ICMP echo request, id 23720, seq 6, length 64 12:23:17.78382 IF 10.2.3.11: ICMP echo request, id 23720, seq 6, length 64 12:23:17.78382 IF 10.2.3.11: ICMP echo request, id 23720, seq 6, length 64 I2:23:17.78382 IF 10.2.3.11: ICMP echo re |

3.3.4. Возврат настроек после завершения теста.

Выполнить п. 3.3.2 и изменить режим балансировки на per-flow.

Остановить ICMP ping на wst3, запущенный в пункте 3.3.3 (возможно прервать с помощью Ctrl+Z).

### 3.4. Повышение надежности каналов с использованием механизма Forward Error Correction (FEC).

Функция Forward Error Correction (далее также FEC) позволяет восстанавливать принимаемые данные на устройстве СРЕ при наличии потерь на каналах передачи данных. Восстановление данных обеспечивается избыточным кодированием потока данных на устройстве, находящемся на передающей стороне.

Передающее устройство СРЕ кодирует поток выходящих в туннель пакетов трафика с добавлением избыточных пакетов. Степень избыточности можно настроить через параметры контроллера SD-WAN или на отдельном туннеле.

Принимающее устройство СРЕ буферизует принятые через туннель пакеты трафика и декодирует их с восстановлением потерянных пакетов, если это возможно.

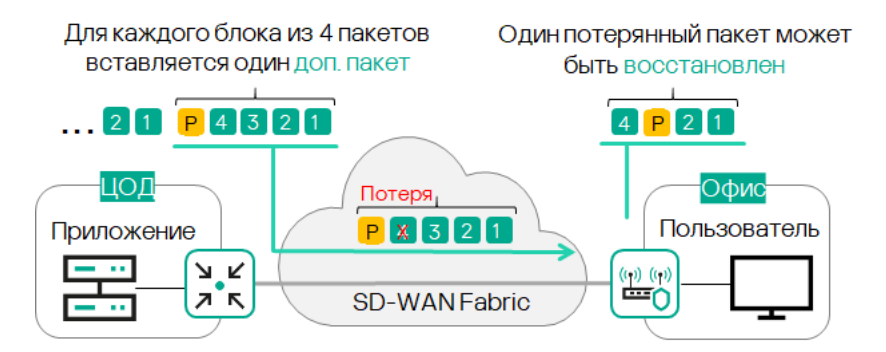

Рис. 3.4.1 Forward Error Correction (FEC)

Использование FEC снижает влияние повышенного показателя потерь пакетов трафика на каналах передачи данных, особенно для UDP-приложений, а также уменьшает количество вызывающих задержки повторных передач пакетов (англ. retransmissions) для TCP-сессий. Рекомендуется использовать FEC на так называемых noisy links (или зашумленных туннелях) для уменьшения коэффициента потери пакетов трафика и увеличения скорости TCP-соединений.

Для получения дополнительной информации обратитесь к Kaspersky SD-WAN Online Help > Включение функции Forward Error Correction: <u>https://support.kaspersky.com/help/SD-WAN/2.1/ru-RU/245033.htm</u>

В данном сценарии рассматривается сценарий с эмуляцией потерь на канале, измерением качества туннелей и включением FEC для восстановления потерянных пакетов. Тестовый трафик будет генерироваться между рабочими станциями wst3 и srv1 с использованием ICMP пинг.

Эмуляция потерь будет проводиться на хосте isp с помощью системы Linux Traffic Control (TC).

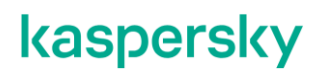

3.4.1. Генерация тестового трафика.

Запустить icmp ping c хоста wst3 до srv1:

[root@wst3]# ping 10.1.1.11

```
[ivpanin@wst3 ~]$ ping 10.1.1.11
PING 10.1.1.11 (10.1.1.11) 56(84) bytes of data.
64 bytes from 10.1.1.11: icmp_seq=1 ttl=61 time=11.5 ms
64 bytes from 10.1.1.11: icmp_seq=2 ttl=61 time=7.78 ms
64 bytes from 10.1.1.11: icmp_seq=3 ttl=61 time=5.69 ms
64 bytes from 10.1.1.11: icmp seq=4 ttl=61 time=3.68 ms
```

3.4.2. Эмуляция потерь пакетов с помощью ТС.

Для теста необходимо включить эмуляцию потерь на сетевом интерфейсе хоста isp, к которому подключен sdwan0 (eth0) интерфейс vCPE-3.

Подключиться к хосту isp и выполнить команду:

[root@isp]# tc qdisc add dev ens161 root netem delay 1ms 0ms limit 1250000 loss 5%

Данная команда создает 5% потерь (packet loss). Параметр delay настраивает задержку в 1ms с разбросом в 0ms, limit – выделяет буфер в 1250000 байт для обработки данных TC

Проверить примененные настройки с помощью следующей команды:

[root@isp]# tc qdisc show

| [root( | ]isp ~]                              | # tc  | qdi  | .sc a | add dev | ens1   | 61 root | n | etem de | ela | ay 1ms Om | s ] | Lim | it | 12  | 250 | 000 | ) 1 | .os | 5 | 10% |   |   |   |   |
|--------|--------------------------------------|-------|------|-------|---------|--------|---------|---|---------|-----|-----------|-----|-----|----|-----|-----|-----|-----|-----|---|-----|---|---|---|---|
| [root( | ]isp ~]                              | # tc  | qdi  | SC S  | show    |        |         |   |         |     |           |     |     |    |     |     |     |     |     |   |     |   |   |   |   |
| qdisc  | disc noqueue 0: dev lo root refcnt 2 |       |      |       |         |        |         |   |         |     |           |     |     |    |     |     |     |     |     |   |     |   |   |   |   |
| qdisc  | netem                                | 8005: | : de | ev er | ıs161 r | oot re | efcnt 2 | 1 | imit 12 | 25( | 0000 dela | y 1 | L.O | ms | 10  | SS  | 10  | )응  |     |   |     |   |   |   |   |
| qdisc  | pfifo                                | fast  | 0:   | dev   | ens192  | root   | refcnt  | 2 | bands   | 3   | priomap   | 1   | 2   | 2  | 2 1 | 2   | 0   | 0   | 1   | 1 | 11  | 1 | 1 | 1 | 1 |
| qdisc  | pfifo_                               | fast  | 0:   | dev   | ens193  | root   | refcnt  | 2 | bands   | 3   | priomap   | 1   | 2   | 2  | 2 1 | 2   |     | 0   | 1   | 1 | 11  | 1 | 1 | 1 | 1 |
| qdisc  | pfifo_                               | fast  | 0:   | dev   | ens224  | root   | refcnt  | 2 | bands   | 3   | priomap   | 1   | 2   | 2  | 2 1 | 2   |     | 0   | 1   | 1 | 11  | 1 | 1 | 1 | 1 |
| qdisc  | pfifo                                | fast  | 0:   | dev   | ens225  | root   | refcnt  | 2 | bands   | 3   | priomap   | 1   | 2   | 2  | 2 1 | 2   |     | 0   | 1   | 1 | 1 1 | 1 | 1 | 1 | 1 |
| qdisc  | pfifo                                | fast  | 0:   | dev   | ens256  | root   | refcnt  | 2 | bands   | 3   | priomap   | 1   | 2   | 2  | 2 1 | 2   |     | 0   | 1   | 1 | 1 1 | 1 | 1 | 1 | 1 |
| qdisc  | pfifo                                | fast  | 0:   | dev   | ens257  | root   | refcnt  | 2 | bands   | 3   | priomap   | 1   | 2   | 2  | 2 1 | 2   |     | 0   | 1   | 1 | 1 1 | 1 | 1 | 1 | 1 |
| [root( | ]isp ~]                              | #     |      |       |         |        |         |   |         |     |           |     |     |    |     |     |     |     |     |   |     |   |   |   |   |

3.4.3. Проверка на рабочей станции wst3 потерь в статистике ping.

Примечание: по умолчанию режим балансировки per-flow (если он не был изменен на per-packet в 3.1), поэтому поток может пойти через другой интерфейс, и эмуляция потерь не применится на интерфейс, через который будет проходить поток трафика. В данном сценарии должен использоваться режим per-flow.

Как видно ниже по ICMP sequence number, присутствуют потери пакетов, видны пропущенные ответы (пропущены sequence 281, 290, 293).

| 64 | bytes | from | 10.1.1.11: | icmp_seq=275 | ttl=61 | time=29.8 | ms |
|----|-------|------|------------|--------------|--------|-----------|----|
| 64 | bytes | from | 10.1.1.11: | icmp_seq=276 | ttl=61 | time=7.69 | ms |
| 64 | bytes | from | 10.1.1.11: | icmp_seq=277 | ttl=61 | time=5.76 | ms |
| 64 | bytes | from | 10.1.1.11: | icmp_seq=278 | ttl=61 | time=43.8 | ms |
| 64 | bytes | from | 10.1.1.11: | icmp_seq=279 | ttl=61 | time=21.8 | ms |
| 64 | bytes | from | 10.1.1.11: | icmp_seq=280 | ttl=61 | time=79.7 | ms |
| 64 | bytes | from | 10.1.1.11: | icmp_seq=282 | ttl=61 | time=17.6 | ms |
| 64 | bytes | from | 10.1.1.11: | icmp seq=283 | ttl=61 | time=15.8 | ms |
| 64 | bytes | from | 10.1.1.11: | icmp_seq=286 | ttl=61 | time=14.6 | ms |
| 64 | bytes | from | 10.1.1.11: | icmp_seq=287 | ttl=61 | time=12.8 | ms |
| 64 | bytes | from | 10.1.1.11: | icmp seq=288 | ttl=61 | time=10.7 | ms |
| 64 | bytes | from | 10.1.1.11: | icmp seq=289 | ttl=61 | time=28.7 | ms |
| 64 | bytes | from | 10.1.1.11: | icmp_seq=291 | ttl=61 | time=66.7 | ms |
| 64 | bytes | from | 10.1.1.11: | icmp_seq=292 | ttl=61 | time=4.65 | ms |
| 64 | bytes | from | 10.1.1.11: | icmp_seq=294 | ttl=61 | time=5.94 | ms |
| 64 | bytes | from | 10.1.1.11: | icmp_seq=295 | ttl=61 | time=41.5 | ms |
| 64 | bytes | from | 10.1.1.11: | icmp_seq=296 | ttl=61 | time=79.7 | ms |
| 64 | bytes | from | 10.1.1.11: | icmp_seq=297 | ttl=61 | time=17.7 | ms |
| 64 | bytes | from | 10.1.1.11: | icmp_seq=298 | ttl=61 | time=15.7 | ms |
| 64 | bytes | from | 10.1.1.11: | icmp_seq=300 | ttl=61 | time=13.8 | ms |
| 64 | bytes | from | 10.1.1.11: | icmp_seq=301 | ttl=61 | time=32.6 | ms |
| 64 | bytes | from | 10.1.1.11: | icmp_seq=302 | ttl=61 | time=11.7 | ms |

Если в статистике не будет видно потерь, то значит, что трафик идет через интерфейс, где не применена эмуляция потерь и необходимо на хосте isp применить эмуляцию на другой интерфейс:

[root@isp]# tc qdisc add dev ens193 root netem delay 1ms 0ms limit 1250000 loss 5%

и снять задержку с первого сетевого интерфейса:

[root@isp]# tc qdisc del dev ens161 root

#### 3.4.4. Включение мониторинга потерь пакетов на туннелях.

Перейти в меню СРЕ и выбрать vCPE-3.

| 22                                                                                                    | CPE                                                                                                    |                                             |                                                                                                    |                                                      |                                                     |                                                                                                    |                                                              |                                                                                  |                                                                                                    |                                                 | 0                                                                                                    | Expor   |
|----------------------------------------------------------------------------------------------------|----------------------------------------------------------------------------------------------------|---------------------------------------------|----------------------------------------------------------------------------------------------------|------------------------------------------------------|-----------------------------------------------------|----------------------------------------------------------------------------------------------------|--------------------------------------------------------------|----------------------------------------------------------------------------------|----------------------------------------------------------------------------------------------------|-------------------------------------------------|----------------------------------------------------------------------------------------------------|---------|
| 6<br>6                                                                                                    | All c Waiting c Configu<br>All 6 · Connected 6 · D                                                                                                    | uration • I<br>Disconnected                 | Registered c Registe                                                                                    | ring • Error<br>or 0 Need upc                        | Unknown date 0                                      | All time Last ye                                                                                              | ar Last month                                                | Lastweek                                                                         | Last day 14/1                                                                                                  | /2023 10:41 -                                   | 14/11/2023 10:41                                                                                                    |         |
| ¢.                                                                                                    | DPID                                                                                                    | todel S                                     | SW version Nam                                                                                          | e Role                                               | Status                                              | State Connection                                                                                              | Fragmentati                                                  | on Usage                                                                         | Transport tenan                                                                                                | t : Customer tenant                             | t: Registered 🛞 Q*                                                                                                    | Actio   |
| 26                                                                                                    | • 8000005056AA x8                                                                                                    | 86_64 VM k                                  | knaas-cpe_2.23.07 vCPI                                                                                  | -52 CPE                                              | Registered                                          | d Activated Connected                                                                                         | Supported                                                    | Yes                                                                              | Demolab                                                                                                    | Demolab                                         | 07/11/2023 17:43                                                                                                    |         |
| 0                                                                                                    | • 8000005056AA x8                                                                                                    | 86_64 VM k                                  | knaas-cpe_2.23.07 vCPI                                                                                  | E-51 CPE                                             | Registered                                          | d Activated Connected                                                                                         | Supported                                                    | Yes                                                                              | Demolab                                                                                                    | Demolab                                         | 07/11/2023 17:43                                                                                                    |         |
| £                                                                                                    | • 8000005056AA x8                                                                                                    | 86_64 VM k                                  | knaas-cpe_2.23.07 vCP                                                                                   | E-4 CPE                                              | Registered                                          | d Activated Connected                                                                                         | Supported                                                    | Yes                                                                              | Demolab                                                                                                    | Demolab                                         | 07/11/2023 17:43                                                                                                    |         |
| 1                                                                                                    | • <u>8000005056A</u> / x8                                                                                                    | 86_64 VM k                                  | knaas-cpe_2.23.07 vCP                                                                                   | E-3 CPE                                              | Registered                                          | d Activated Connected                                                                                         | Supported                                                    | Yes                                                                              | Demolab                                                                                                    | Demolab                                         | 07/11/2023 17:42                                                                                                    |         |
| (g)<br>1                                                                                                    | • 8000005056AA x8                                                                                                    | 86_64 VM k                                  | knaas-cpe_2.23.07 VGW                                                                                   | -12 Gateway                                          | Registered                                          | d Activated Connected                                                                                         | Supported                                                    | Yes                                                                              | Demolab                                                                                                    | Demolab                                         | 26/10/2023 16:08                                                                                                    |         |
| Ł                                                                                                    | • 8000005056A/ x8                                                                                                    | 86_64 VM k                                  | knaas-cpe_2.23.07 vGW                                                                                   | -11 Gateway                                          | Registered                                          | d Activated Connected                                                                                         | Supported                                                    | Yes                                                                              | Demolab                                                                                                    | Demolab                                         | 26/10/2023 16:06                                                                                                    |         |
| 0                                                                                                    |                                                                                                    |                                             |                                                                                                    |                                                      |                                                     |                                                                                                    |                                                              |                                                                                  |                                                                                                    |                                                 |                                                                                                    |         |
| ि                                                                                                    |                                                                                                    |                                             |                                                                                                    |                                                      |                                                     |                                                                                                    |                                                              |                                                                                  |                                                                                                    |                                                 |                                                                                                    |         |
| 신다                                                                                                    |                                                                                                    |                                             |                                                                                                    |                                                      |                                                     |                                                                                                    |                                                              |                                                                                  |                                                                                                    |                                                 |                                                                                                    |         |
| 0                                                                                                    |                                                                                                    |                                             |                                                                                                    |                                                      |                                                     |                                                                                                    |                                                              |                                                                                  |                                                                                                    |                                                 |                                                                                                    |         |
| -                                                                                                    |                                                                                                    |                                             |                                                                                                    |                                                      |                                                     |                                                                                                    |                                                              |                                                                                  |                                                                                                    |                                                 |                                                                                                    |         |
| ≣Ø                                                                                                    |                                                                                                    |                                             |                                                                                                    |                                                      |                                                     |                                                                                                    |                                                              |                                                                                  |                                                                                                    |                                                 |                                                                                                    |         |
| 1                                                                                                    |                                                                                                    |                                             |                                                                                                    |                                                      |                                                     |                                                                                                    |                                                              |                                                                                  |                                                                                                    |                                                 |                                                                                                    |         |
|                                                                                                    |                                                                                                    |                                             |                                                                                                    |                                                      |                                                     |                                                                                                    |                                                              |                                                                                  |                                                                                                    |                                                 |                                                                                                    |         |
|                                                                                                    |                                                                                                    |                                             |                                                                                                    |                                                      |                                                     |                                                                                                    |                                                              |                                                                                  |                                                                                                    |                                                 |                                                                                                    |         |
|                                                                                                    |                                                                                                    |                                             |                                                                                                    |                                                      |                                                     |                                                                                                    |                                                              |                                                                                  |                                                                                                    |                                                 |                                                                                                    |         |
|                                                                                                    |                                                                                                    |                                             |                                                                                                    |                                                      |                                                     |                                                                                                    |                                                              |                                                                                  |                                                                                                    |                                                 |                                                                                                    |         |
|                                                                                                    |                                                                                                    |                                             |                                                                                                    |                                                      |                                                     |                                                                                                    |                                                              |                                                                                  |                                                                                                    |                                                 |                                                                                                    |         |
|                                                                                                    |                                                                                                    |                                             |                                                                                                    |                                                      |                                                     |                                                                                                    |                                                              |                                                                                  |                                                                                                    |                                                 |                                                                                                    |         |
| ейти                                                                                                    | 1 на вкладку                                                                                                    | ' Tun                                       | nels.                                                                                                   |                                                      |                                                     |                                                                                                    |                                                              |                                                                                  |                                                                                                    |                                                 |                                                                                                    |         |
| ейти                                                                                                    | 1 на вкладку                                                                                                    | ' Tun                                       | nnels.                                                                                                  |                                                      |                                                     |                                                                                                    |                                                              |                                                                                  |                                                                                                    | Vpdate                                          | e Configuration                                                                                                    | Close   |
| ейти                                                                                                    | 1 На ВКЛАДКУ<br>L vCPE-3<br>O Configuration Monito                                                                                                    | ring Prot                                   | nnels.                                                                                                  | Service reque                                        | sts Tags                                            | Configurations SI                                                                                             | )-WAN Settings                                               | Topology                                                                         | Mare *                                                                                                    | Update                                          | e Configuration                                                                                                    | Close   |
| ЭЙТИ                                                                                                    | 1 На вкладку<br>vcpe-3<br>Configuration Monito                                                                                                    | r Tun                                       | Dimels.                                                                                                 | Service reque                                        | sts Tags<br>UNI te                                  | Configurations St                                                                                             | )-WAN Settings                                               | Topology                                                                         | More *                                                                                                    | Vpdate                                          | 2 Configuration                                                                                                    | Close   |
| ейти<br>ш<br>Name<br>vCP5                                                                                                    | 1 На вкладку                                                                                                    | r Tun                                       | blems Encryption<br>insport Tenant<br>emolab                                                            | Service reque                                        | ests Tags<br>UNI te                                 | Configurations SI                                                                                             | 0-WAN Settings                                               | Topology<br>Location<br>Sokolniki Pa                                             | More *                                                                                                    | Vpdate                                          | 2 Configuration<br>Actions<br>Delete                                                                                                    | Close   |
|                                                                                                    | 1 На вкладку<br>vcPe-3<br>configuration Monito                                                                                                    | r Tun                                       | blems Encryption<br>insport Tenant<br>emolab<br>stomer Tenant                                           | Service reque                                        | uni te                                              | Configurations St<br>emplate<br>Femplate                                                                      | D-WAN Settings                                               | Topology<br>Location<br>Sokolniki Pa<br>Moscow, Ce<br>Russia                     | More *<br>Modems<br>I<br>Tunnels                                                                               |                                                 | Actions<br>Delete<br>Set location<br>Deactivate                                                                                                    | Close   |
| EXTR<br>IIIII<br>Name<br>VCPE<br>Device<br>8000                                                                                                    | 1 На вкладку<br>vcPE-3<br>configuration Monito<br>E-3<br>e PID<br>0005056AAC4FD                                                                                                    | Y Tun                                       | blems Encryption<br>Insport Tenant<br>emolab<br>stomer Tenant<br>emolab                                 | Service reque                                        | sts Tags<br>UNI te<br>CPE T<br>VCP                  | Configurations St<br>emplate<br>Femplate<br>E-3                                                               | D-WAN Settings                                               | Topology<br>Location<br>Sokoliniki Pa<br>Moscow, Ce<br>Russia                    | More *<br>Modems<br>r<br>Tunneis<br>Multipathing                                                               |                                                 | Configuration<br>Actions<br>Delete<br>Set location<br>Deactivate<br>Show password                                                                                                    | Close   |
| Name<br>vCPf<br>Bevice<br>8000                                                                                                    | 1 На вкладку<br>vcPe-3<br>configuration Monito<br>e PID<br>0005056AAC4FD                                                                                                    | r Tun                                       | blems Encryption<br>Insport Tenant<br>emolab<br>stomer Tenant<br>emolab                                 | Service reque                                        | Sts Tags<br>UNI te<br>CPE T<br>VCP                  | Configurations SI<br>emplate<br>Femplate<br>E-3                                                               | -WAN Settings                                                | Location<br>Sokolniki Pa<br>Moscow, Ce<br>Russia                                 | More *<br>Modems<br>Tunnels<br>Multipathing<br>Activation                                                      | Vipdate                                         | Actions<br>Delete<br>Set location<br>Deactivate<br>Show password<br>Get Activation URL<br>Unregister CPE                                                                                                    | Close   |
| EXTR<br>IIII<br>Name<br>vCPf<br>Boold<br>Descri                                                                                                    | 1 НА ВКЛАДКУ<br>VCPE-3<br>Configuration Monito<br>E-3<br>e PID<br>00005056AAC4FD                                                                                                    | ring Prot                                   | blema Encryption<br>Insport Tenant<br>emolab<br>stomer Tenant<br>emolab                                 | Service reque                                        | UNI te<br>UNI te<br>VCP                             | Configurations St<br>emplate<br>Femplate<br>E-3                                                               | -WAN Settings                                                | Topology<br>Location<br>Sokolniki Pa<br>Moscow, Ce<br>Russia                     | More *<br>Modems<br>Tunnels<br>Multipathing<br>Activation<br>Desctivatior                                      | Update                                          | Actions<br>Delete<br>Set location<br>Deactivate<br>Show password<br>Get Activation URL<br>Unregister CPE<br>Open Console                                                                                                    | Close   |
| Name<br>VCPE<br>Device<br>8000                                                                                                    | 1 На вкладку<br>vcpe-3<br>Configuration Monito<br>E-3<br>е PID<br>0005056AAC4FD<br>iption                                                                                              | ring Prot                                   | blema Encryption<br>Insport Tenant<br>emolab<br>stomer Tenant<br>emolab                                 | Service reque                                        | UNI te                                              | Configurations SI<br>emplate<br>femplate<br>E-3                                                               | D-WAN Settings                                               | Topology<br>Location<br>Sokolniki Pa<br>Moscow, Ce<br>Russia                     | Modems<br>Modems<br>Tunnels<br>Multipathing<br>Activation<br>Desctivation<br>Log files                         | Vpdate                                          | Actions<br>Delete<br>Set location<br>Deactivate<br>Show password<br>Get Activation URL<br>Unregister CPE<br>Open Console<br>Open WEB Console<br>Apply configurations                                                                                       | Close   |
| ЭЙТИ<br>(IIII)<br>Name<br>vCPB<br>Device<br>8000<br>Descri                                                                                                    | 1 На вкладку<br>vcPE-3<br>Configuration Monito<br>E-3<br>е PID<br>0005056AAC4FD<br>iption                                                                                              | Y Tun                                       | blem Encryption<br>insport Tenant<br>emolab<br>stomer Tenant<br>emolab                                  | Service reque                                        | UNI te                                              | Configurations SI<br>emplate<br>femplate<br>E-3                                                               | D-WAN Settings                                               | Topology<br>Location<br>Sokolniki Pa<br>Moscow, Ce<br>Russia                     | More *<br>Moderns<br>Tunnels<br>Multipathing<br>Activation<br>Deactivation<br>Log files                        | Vpdate                                          | Actions<br>Delete<br>Set location<br>Deactivate<br>Show password<br>Get Activation URL<br>Unregister CPE<br>Open Console<br>Apply configurations<br>Reboot                                                                                                 | Close   |
| Pevicer<br>Devicer                                                                                                    | 1 НА ВКЛАДКУ<br>VCPE-3<br>Configuration Monito<br>E-3<br>е PID<br>0005056AAC4FD<br>iption                                                                                              | v Tun                                       | blem Encryption<br>Insport Tenant<br>emolab<br>stomer Tenant<br>emolab                                  | Service reque                                        | UNI te                                              | Configurations SI<br>emplate<br>femplate<br>E-3                                                               | D-WAN Settings                                               | Topology<br>Location<br>Sokolniki Pa<br>Moscow, Ce<br>Russia                     | More *<br>Moderns<br>Tunnels<br>Multipathing<br>Activation<br>Desctivation<br>Log files                        | Vpdate                                          | Actions<br>Delete<br>Set location<br>Deactivate<br>Show password<br>Get Activation URL<br>Unregister CPE<br>Open Console<br>Apply configurations<br>Reboot<br>Shutdown<br>Export SD-WAN Con                                                                | Close   |
| Pevice<br>Device<br>Model                                                                                                    | 1 НА ВКЛАДКУ<br>VCPE-3<br>Configuration Monito<br>E-3<br>e PID<br>0005056AAC4FD<br>iption                                                                                              | v Tun                                       | blem Encryption<br>insport Tenant<br>emolab<br>stomer Tenant<br>emolab                                  | Service reque                                        | sts Tags<br>UNI te<br>CPE I<br>VCP                  | Configurations SI<br>emplate<br>femplate<br>E-3                                                               | D-WAN Settings                                               | Topology<br>Location<br>Sokolniki Pa<br>Moscow, Ce<br>Russia<br>Management<br>IP | Moderns<br>Moderns<br>Tunnels<br>Multipathing<br>Activation<br>Deactivation<br>Log files<br>State              | S Update                                        | Actions<br>Delete<br>Set location<br>Deactivate<br>Show password<br>Get Activation URL<br>Unregister CPE<br>Open Console<br>Open WEB Console<br>Apply configurations<br>Reboot<br>Shutdown<br>Export SD-WAN Con<br>Export Network Sett                     | Close   |
| Linii<br>Linii<br>Name<br>vcPf<br>BOO<br>Descri<br>Model<br>X86,6*                                                                                                    | 1 На ВКЛадку<br>vcPE-3<br>Configuration Monito<br>E-3<br>е PID<br>0005056AAC4FD<br>iption<br>e Info<br>i SW Version<br>4 knaas-<br>cpe,223.03 release 33.1:                            | v Tun                                       | blema Encryption<br>Insport Tenant<br>emolab<br>stomer Tenant<br>emolab<br>Controller<br>10.50.114: 665 | Service reque<br>Gateways<br>3 -                     | sta Taga<br>UNI te<br>CPE T<br>VCP<br>User<br>admin | Configurations         SI           emplate            Femplate            E<-3                               | -WAN Settings                                                | Topology<br>Location<br>Sokolniki Pa<br>Moscow, Ce<br>Russia<br>Management<br>IP | More *<br>Moderns<br>Tunnels<br>Multipathing<br>Activation<br>Descrivation<br>Log files<br>State<br>Activated  | Update           Connection           Connected | Actions<br>Delete<br>Set location<br>Deactivate<br>Show password<br>Get Activation URL<br>Unregister CPE<br>Open Console<br>Open WEB Console<br>Open WEB Console<br>Apply configurations<br>Reboot<br>Shutdown<br>Export SD-WAN Con<br>Export Network Sett | Close   |
| Name<br>vCPE<br>8000<br>Device<br>Model<br>x86.6<br>VM                                                                                                    | 1 На ВКЛадку<br>VCPE-3<br>Configuration Monito<br>E-3<br>e PID<br>0005056AAC4FD<br>iption<br>e Info<br>I SW Version<br>4 knass-<br>cpe,223.03 release.33.b<br>f Band Management        | ring Prot<br>Tra<br>Du<br>Du<br>Dios.amdó4  | blem Encryption<br>insport Tenant<br>emolab<br>tomer Tenant<br>emolab<br>Controller<br>10.50 114 : 665  | Service reque<br>Gateways<br>3 -                     | ats Tags<br>UNI te<br>CPE T<br>VCP                  | Configurations SI<br>emplate<br>E-3<br>Registered Up<br>18/05/2023 29<br>15.27 11:                            | D-WAN Settings                                               | Topology<br>Location<br>Sokolniki Pa<br>Masoaw, Ce<br>Russia<br>Management<br>IP | Moderns<br>Moderns<br>Tunnels<br>Multipathing<br>Activation<br>Desctivation<br>Log files<br>State<br>Activated | S Update<br>Connection                          | Actions<br>Delete<br>Set location<br>Deactivate<br>Show password<br>Get Activation URL<br>Unregister CPE<br>Open Console<br>Open WEB Console<br>Apply configurations<br>Reboot<br>Shutdown<br>Export SD-WAN Con<br>Export Network Sett                     | figurat |
| EWITH<br>الالتان<br>الالتان<br>الاتان<br>الالتان<br>الالتان<br>الاتان<br>الاتان<br>التان<br>الاتان<br>الاتان<br>المان<br>المان<br>الاتان المان<br>المان<br>المان<br>المان<br>المان<br>المان<br>المان<br>المان<br>الاتان<br>الاتان<br>الاتان<br>المان<br>المان<br>المان<br>المان<br>الاتان<br>الاتان<br>الاتان<br>المان<br>المان<br>الات<br>الاتان<br>الاتان<br>الاتان<br>الات<br>الات<br>الاتان | 1 На ВКЛадку<br>VCPE-3<br>Configuration Monito<br>E-3<br>e PID<br>0005056AAC4FD<br>iption<br>e Info<br>i SW Version<br>4 knaas-<br>cpe_223.03 release 33.b<br>fBand Management         | ring Prot<br>Tra<br>Du<br>Cus<br>Dios.amdó4 | blems Encryption<br>insport Tenant<br>emolab<br>stomer Tenant<br>emolab<br>Controller<br>10.50.114: 665 | Service reque<br>Gateways<br>3 -<br>Status           | sta Taga<br>UNI te<br>CPE T<br>VCP                  | Configurations SI<br>emplate<br>E-3<br>Registered Up<br>18/05/2023 29<br>15.27 11:<br>Last Upda               | D-WAN Settings<br>v<br>v<br>date<br>/06/2023<br>4<br>te      | Topology<br>Location<br>Sokolniki Pa<br>Moscow, Ce<br>Russia<br>Management<br>IP | Moderns<br>Moderns<br>Moderns<br>Multipathing<br>Activation<br>Desctivation<br>Log files<br>State<br>Activated | Update Update Connection Connected              | Actions<br>Delete<br>Set location<br>Deactivate<br>Show password<br>Get Activation URL<br>Unregister CPE<br>Open Console<br>Open WEB Console<br>Apply configurations<br>Reboot<br>Shutdown<br>Export SD-WAN Con<br>Export Network Sett                     | figurat |
| EWITH<br>Name<br>VCPPI<br>Bool<br>Bool<br>Bool<br>Bool<br>Bool<br>Bool<br>Bool<br>Boo                                                                                                    | 1 На ВКЛадку<br>VCPE-3<br>Configuration Monito<br>E-3<br>e PID<br>0005056AAC4FD<br>iption<br>e Info<br>i SW Version<br>4 knaas-<br>cpe_223.03 release 33.b<br>f Band Management        | ring Prot                                   | blems Encryption<br>insport Tenant<br>emolab<br>stomer Tenant<br>emolab<br>Controller<br>10.50.114: 665 | Service reque<br>Cateways<br>3 -<br>Status<br>Comple | eted                                                | Configurations SI<br>emplate<br>E-3<br>Registered Up<br>18/05/2023 29<br>15.27 11:<br>Last Upda<br>15/06/202  | D-WAN Settings<br>voidate<br>/06/2023<br>4<br>te<br>13 16 29 | Topology<br>Location<br>Sokolniki Pa<br>Moscow, Ce<br>Russia<br>Management<br>IP | Moderns<br>Moderns<br>Moderns<br>Multipathing<br>Activation<br>Desctivatior<br>Log files<br>State<br>Activated | Update Update Connection Connected              | Actions<br>Delete<br>Set location<br>Deactivate<br>Show password<br>Get Activation URL<br>Unregister CPE<br>Open Console<br>Open WEB Console<br>Apply configurations<br>Reboot<br>Shutdown<br>Export SD-WAN Con<br>Export SD-WAN Con                       | Close   |
| Line Control Control C                                                                                                    | 1 НА ВКЛАДКУ<br>VCPE-3<br>Configuration Monito<br>E-3<br>e PID<br>0005056AAC4FD<br>iption<br>e Info<br>i SW Version<br>4 knaas-<br>cpe,223.03 release 33.b<br>f Band Management<br>ade | r Tun                                       | blem Encryption<br>insport Tenant<br>emolab<br>stomer Tenant<br>emolab<br>Controller<br>10.50114: 665   | Service reque<br>Gateways<br>3 -<br>Status<br>Comple | eted                                                | Configurations SI<br>emplate<br>E-3<br>Registered Up<br>18/05/2023 29<br>15:27 11:<br>Last Upda<br>15/06/2023 | D-WAN Settings                                               | Topology<br>Location<br>Sokolniki Pa<br>Moscow, Ce<br>Russia<br>Management<br>IP | More *<br>Moderns<br>Tunnels<br>Multipathing<br>Activation<br>Descrivation<br>Log files<br>State<br>Activated  | Update       Connection       Connected         | Actions<br>Delete<br>Set location<br>Deactivate<br>Show password<br>Get Activation URL<br>Unregister CPE<br>Open Console<br>Open WEB Console<br>Open WEB Console<br>Apply configurations<br>Reboot<br>Shutdown<br>Export SD-WAN Con<br>Export Network Sett | Close   |

| L VCPE-3             | Registered                             |                  |                       |          |                   |                 |                |              |                 |                   | 😸 🛛 Sav | e Close    |
|----------------------|----------------------------------------|------------------|-----------------------|----------|-------------------|-----------------|----------------|--------------|-----------------|-------------------|---------|------------|
| Configurati          | ion Monitoring Problems Encryption     | Service requests | Tags Scripts          | SD-WAN s | settings Topology | Network setting | gs BGP setting | IS OSPF      | Routing Filters | More *            |         |            |
| Source               | Destination                            | Unsolicited      | Thresholds monitoring | MTU ⑦    | Errors/second     | Utilization (%) | Latency (ms.)  | Jitter (ms.) | Packet loss (%) | Speed<br>(MB/sec) | Cost    | @ Q ;;     |
| CPE [vGW-11: 8000005 | 056AA9EA5] :- CPE [vCPE-3: 8000005056/ | AAC4FD]: Y       | Y                     | 1500     | 0                 | 0               | 0              | 0            | 0               | 1000              | 10000   | Management |
| CPE [vGW-11: 8000005 | 056AA9EA5] :- CPE [vCPE-3: 8000005056/ | AAC4FD]: N       | Y                     | 1500     | 0                 | 0               | 0              | 0            | 0               | 1000              | 10000   | Management |
| CPE [vCPE-3: 8000005 | 5056AAC4FD] : CPE [vGW-11: 80000050564 | A9EA5]:-Y        | Υ                     | 1500     | 0                 | 0               | 0              | 0            | 0               | 1000              | 10000   | Management |
| CPE [vCPE-3: 8000005 | 5056AAC4FD]: CPE [vGW-11: 80000050564  | A9EA5]:- N       | Υ                     | 1500     | 0                 | 0               | 0              | 0            | 0               | 1000              | 10000   | Management |
| CPE [vCPE-3: 8000005 | 5056AAC4FD]: CPE [vGW-12: 8000005056   | AAD2B1]: Y       | Υ                     | 1500     | 0                 | 0               | 2              | 0            | 0               | 1000              | 10000   | Management |
| CPE [vCPE-3: 8000005 | 5056AAC4FD]: CPE [vGW-12: 8000005056   | AAD2B1]: N       | Y                     | 1500     | 0                 | 0               | 1              | 0            | 0               | 1000              | 10000   | Management |
| CPE [vGW-12: 8000005 | 5056AAD2B1]: CPE [vCPE-3: 8000005056/  | AAC4FD]: Y       | Υ                     | 1500     | 0                 | 0               | 1              | 0            | 0               | 1000              | 10000   | Management |
| CPE [vGW-12: 8000005 | 5056AAD2B1]: CPE [vCPE-3: 8000005056/  | AAC4FD]: N       | Y                     | 1500     | 0                 | 0               | 1              | 0            | 0               | 1000              | 10000   | Management |

Нажать Management > Set monitoring thresholds.

Включить:

- Enable tunnel thresholds monitoring
- Enable packet loss monitoring > Critical packet loss level 2%.

Нажать Save for both tunnels – сохранение параметров мониторинга туннелей в оба направления.
| Tunnel monitoring thresholds                                                                                                    |
|----------------------------------------------------------------------------------------------------|
| Enable error monitoring                                                                                                    |
| Critical error level (errors/sec)                                                                                                    |
| 1000                                                                                                    |
| Enable utilization monitoring                                                                                                    |
| Critical utilization level (%)                                                                                                    |
| 95                                                                                                    |
| Interval for processing latency, jitter, and packet loss (sec) 15                                                                                                    |
| Enable latency monitoring                                                                                                    |
| Critical latency level (ms.)                                                                                                    |
| 100                                                                                                    |
| Enable jitter monitoring                                                                                                    |
| Critical jitter level (ms.)                                                                                                    |
| 30                                                                                                    |
| Enable packet loss monitoring                                                                                                    |
| Critical packet loss level (%)                                                                                                    |
| 2                                                                                                    |
| Close     Save for both tunnels     Set to default     Save                                                                                                    |
|                                                                                                    |
| Повторить настройки для всех туннелей.<br>После применения настроек отобразится статистика потерь на туннелях. Значения<br>измеренных параметров, не удовлетворяющих порогам, заданных ранее, будут<br>выделены красным цветом. Т.к. задержка эмулировалась в сторону интерфейс<br>sdwan0(eth0) vCPE-3, то packet loss наблюдается на соответствующих туннелях до |

vGW-11 и vGW-12, проходящих через данный интерфейс.

| Configuration - Monitoring                                                                                                    |                                                                            |                          |                                       |                   |                         |                 |                 |              |                  |             | Update | Configuration Close |
|----------------------------------------------------------------------------------------------------|----------------------------------------------------------------------------|--------------------------|---------------------------------------|-------------------|-------------------------|-----------------|-----------------|--------------|------------------|-------------|--------|---------------------|
| ource                                                                                                    | Problems Encryption Service requests                                       | Tags Configurati         | ons SD-WAN Settings Topolog           | gy Network        | Settings BGP Settings   | BFD Settings St | tatic Routes VR | RRP UNIS Mod | dems Tunnels Mor | re *        |        |                     |
|                                                                                                    | Destination                                                                | Charged link             | Thresholds Monitoring Enabled         | . MTU(2)          | Error Level, err/sec    | Utilization %   | Latency, ms     | Jitter, ms   | Packet Loss %    | Speed, Mb/s | Cost   | : 80                |
| PE [vGW-11: 8000005056AA9EA5] : 480                                                                                                    | 0 CPE [vCPE-3: 8000005056AAC4FD]: 480                                      | 0 N                      | Y                                     | 1500              | 0                       | 0               | 1               | 0            | 4                | 1000        | 10000  | Management          |
| E [vGW-11: 8000005056AA9EA5] : 480                                                                                                    | 0 CPE [vCPE-3: 8000005056AAC4FD] : 480                                     | n N                      | Ŷ                                     | 1500              | 0                       | 0               | 2               | 0            | 0                | 100         | 10000  | Management          |
| E [vCPE-3: 8000005056AAC4FD] : 480                                                                                                    | CPE [VGW-11: 80000050568A99EA5] : 480                                      |                          | *<br>                                 | 1500              | 0                       | 0               | 3               | 0            | 0                | 1000        | 10000  | Management          |
| E [VCPE-3: 8000005056AAC4FD] : 480                                                                                                    | CPE [VGW-11: 8000005056AAVEA5]: 480                                        |                          | Y                                     | 1500              | 0                       | 0               | 5               | 0            | 0                | 1000        | 10000  | Management          |
| E[vCPE-3: 800000505644C4ED] : 480                                                                                                    | CPE (vGW-12: 800000505644D2B1): 480                                        | 0 N                      | Y                                     | 1500              | 0                       | 0               | 5               | 0            | 0                | 1000        | 10000  | Management          |
| [vGW-12: 8000005056AAD2B1] : 480                                                                                                    | 0 CPE [vCPE-3: 8000005056AAC4FD] : 480                                     | 0 N                      | Y                                     | 1500              | 0                       | 0               | 3               | 0            | 7.89             | 1000        | 10000  | Management          |
| E [vGW-12: 8000005056AAD2B1] : 480                                                                                                    | 0 CPE [vCPE-3: 8000005056AAC4FD]: 480                                      | 1 N                      | Y                                     | 1500              | 0                       | 0               | 4               | 0            | 0                | 100         | 10000  | Management          |
|                                                                                                    |                                                                            |                          |                                       |                   |                         |                 |                 |              |                  |             |        |                     |
| .4.5. Включение FEC.<br>Іля туннелей необходимо настроить Forward Error Correction.                                                                                      |                                                                            |                          |                                       |                   |                         |                 |                 |              |                  |             |        |                     |
| пя туннеле<br>оочередно                                                                                                    | й необходим<br>для каждого                                                 | іо нас<br>тунн           | строить Fo                            | orwa<br>ать       | ard Erro<br>Manage      | r Cor           | rectio<br>t > S | on.<br>et FE | C/Reo            | order       | ing.   |                     |
| ля туннеле<br>оочередно<br>тметить Оч<br>адать Time<br>ажать Save                                                                                                    | ей необходим<br>для каждого<br>verride и зада<br>out – 100.<br>e.          | ю нас<br>тунн<br>ать FE  | строить Fo<br>еля выбр<br>EC ratio 2: | orwa<br>ать<br>8. | ard Erro<br>Manage      | r Cor           | rectic<br>t > S | on.<br>et FE | C/Reo            | order       | ing.   |                     |
| ля туннеле<br>оочередно<br>тметить О<br>адать Time<br>ажать Save<br>FEC/reorder                                                                                          | ей необходим<br>для каждого<br>verride и зада<br>out – 100.<br>e.          | ю нас<br>тунн<br>ать FE  | строить Fo<br>еля выбр<br>EC ratio 2: | orwa<br>ать<br>8. | ard Erro<br>Manage<br>× | r Cor           | rectic<br>t > S | on.<br>et FE | C/Reo            | order       | ing.   |                     |
| ля туннеле<br>оочередно<br>тметить Оч<br>адать Time<br>ажать Save<br>FEC/reorder<br>✓ Override<br>FEC ratio (original/rec                                                | ей необходим<br>для каждого<br>verride и зада<br>out – 100.<br>∋.<br>∵ing  | іо нас<br>тунн<br>ать FE | строить Fo<br>еля выбр<br>EC ratio 2: | orwa<br>ать<br>8. | ard Erro<br>Manage      | r Cori          | rectic<br>t > S | on.<br>et FE | C/Reo            | order       | ing.   |                     |
| ля туннеле<br>оочередно<br>тметить Оv<br>адать Time<br>ажать Save<br>FEC/reorder<br>✓ Override<br>FEC ratio (original/rec<br>2.8 (high redundanc                         | ей необходим<br>для каждого<br>verride и зада<br>cout – 100.<br>e.<br>ting | іо нас<br>тунн<br>ать FE | строить Fo<br>еля выбр<br>EC ratio 2: | orwa<br>ать<br>8. | Ard Erro<br>Manage      | r Cor           | rectic<br>t > S | on.<br>et FE | C/Reo            | order       | ing.   |                     |
| ля туннеле<br>оочередно<br>тметить Оv<br>адать Time<br>ажать Save<br>FEC/reorder<br>✓ Override<br>FEC ratio (original/rec<br>2.8 (high redundance<br>Timeout (me)<br>100 | ей необходим<br>для каждого<br>verride и зада<br>cout – 100.<br>e.<br>ting | іо нас<br>тунн<br>ать FE | строить Fo<br>еля выбр<br>EC ratio 2: | orwa<br>ать<br>8. | Ard Erro<br>Manage      | r Cor           | rectic<br>t > S | on.<br>et FE | C/Reo            | order       | ing.   |                     |

3.4.6. Проверка работы FEC в статистике ping.

Проверить на хосте wst3, что в статистике ping пропали пропущенные ICMP ответы. В статистике видно, что все ICMP пакеты успешно прошли: по номерам sequence не видно пропусков. Пакеты успешно восстанавливаются с помощью избыточного кодирования.

```
64 bytes from 10.1.1.11: icmp seq=554
                                      ttl=61 time=16.8 ms
64 bytes from 10.1.1.11: icmp seq=555 ttl=61 time=15.6 ms
64 bytes from 10.1.1.11: icmp seg=556 ttl=61 time=73.6 ms
64 bytes from 10.1.1.11: icmp seq=557 ttl=61 time=11.7 ms
64 bytes from 10.1.1.11: icmp seq=558 ttl=61 time=29.8 ms
64 bytes from 10.1.1.11:
                         icmp seq=559 ttl=61 time=27.6 ms
64 bytes from 10.1.1.11: icmp seq=560 ttl=61 time=5.72 ms
64 bytes from 10.1.1.11: icmp_seq=561 ttl=61 time=3.68 ms
64 bytes from 10.1.1.11: icmp seq=562 ttl=61 time=21.8 ms
64 bytes from 10.1.1.11: icmp seq=563 ttl=61 time=19.7 ms
64 bytes from 10.1.1.11: icmp seq=564 ttl=61 time=16.4 ms
64 bytes from 10.1.1.11: icmp seq=565 ttl=61 time=6.86 ms
64 bytes from 10.1.1.11: icmp seq=566 ttl=61 time=12.3 ms
64 bytes from 10.1.1.11: icmp_seq=567 ttl=61 time=10.7 ms
64 bytes from 10.1.1.11: icmp seq=568 ttl=61 time=8.50 ms
64 bytes from 10.1.1.11: icmp seq=569 ttl=61 time=7.38 ms
64 bytes from 10.1.1.11: icmp seq=570 ttl=61 time=5.83 ms
64 bytes from 10.1.1.11: icmp seq=571 ttl=61 time=3.76 ms
64 bytes from 10.1.1.11:
                         icmp_seq=572 ttl=61 time=21.8 ms
64 bytes from 10.1.1.11:
                         icmp_seq=573
                                      ttl=61 time=19.6 ms
64 bytes from 10.1.1.11: icmp seq=574 ttl=61 time=17.8 ms
64 bytes from 10.1.1.11: icmp seq=575 ttl=61 time=75.7 ms
```

3.4.7. Возврат настроек после завершения теста.

Выполнить п. 3.4.4 и выключить мониторинг потерь пакетов для туннелей.

Выполнить п. 3.4.5 и выключить FEC для туннелей.

Остановить ICMP ping на wst3, запущенный в пункте 3.4.1 (возможно прервать с помощью Ctrl+Z).

Выключить эмуляцию задержек и джиттера на хосте isp.

[root@isp]# tc qdisc del dev ens161 root netem [root@isp]# tc qdisc del dev ens193 root netem

# 3.5. Мониторинг качества туннелей (Jitter, Latency, Packet Loss) и управление трафиком в соответствии с заданным SLA.

Решение SD-WAN позволяет производить измерения параметров прохождения пакетов через туннели (джиттер, задержка, потери пакетов) и изменять пути прохождения трафика в зависимости от заданных параметров, например, чтобы обеспечить минимальную задержку. Измерения параметров туннеля производится с использованием дополнительных полей Туре-Length Value (TLV) внутри заголовков GENEVE.

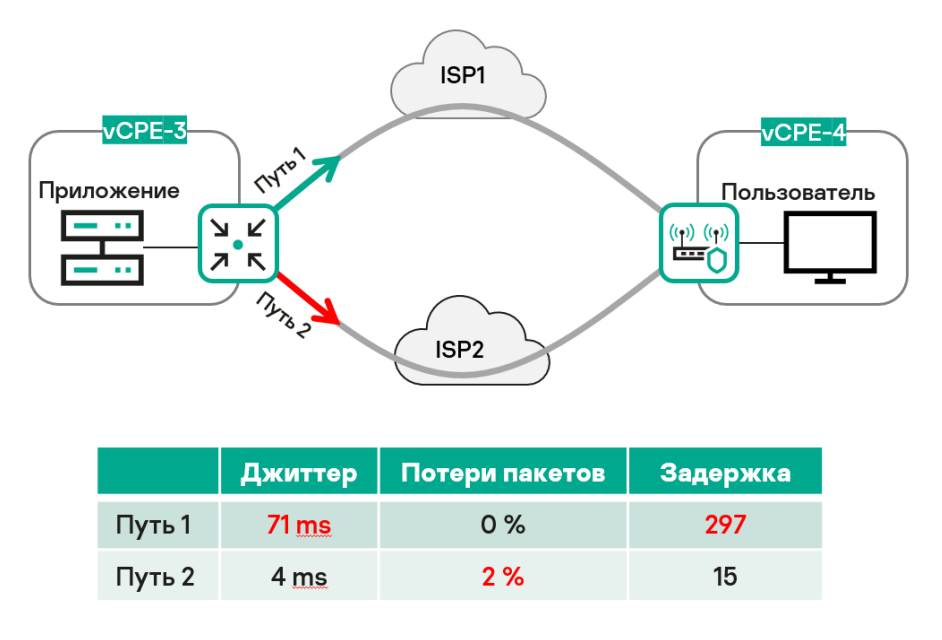

Рис. 3.5.1 Мониторинг качества туннелей

Для получения дополнительной информации обратитесь к Kaspersky SD-WAN Online Help > Включение мониторинга на туннеле:

#### https://support.kaspersky.com/help/SD-WAN/2.1/ru-RU/244988.htm

Ниже рассматривается сценарий с измерением задержки и джиттера на туннелях, заданием ограничений и перенаправление трафика на туннели, которые удовлетворяют ограничениям на задержку и джиттер. Тестовый трафик будет генерироваться между рабочими станциями wst3 и wst4 с использованием iperf, также в статистике iperf будет проверяться статистика джиттера.

Эмуляция задержек и джиттера будет проводиться на хосте isp с помощью системы Linux Traffic Control.

Будут созданы ограничения для транспортного сервиса с целью исключения туннелей, не удовлетворяющих заданным параметрам джиттера и задержек.

Для корректной работы мониторинга задержек все устройства СРЕ и шлюзы должны иметь доступ к NTP серверам и время на устройствах должно быть синхронизировано.

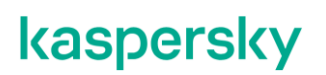

3.5.1. Генерация тестового трафика.

Запустить сервер iperf на хосте wst4:

[root@wst4]# iperf3 -s | grep ms

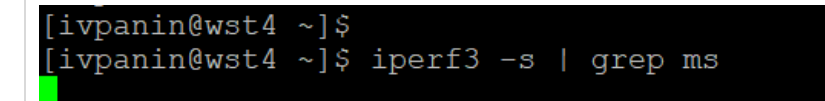

Запустить клиент iperf на хосте wst3:

[root@wst3]# iperf3 -u -t 6000 -c 10.20.4.11

| [ivpa                                    | nin@wst3 ~]\$ i                                                    | perf3 | -u -t 6000 - | c 10.20.4.11   |                 |  |  |  |  |  |  |  |
|------------------------------------------|--------------------------------------------------------------------|-------|--------------|----------------|-----------------|--|--|--|--|--|--|--|
| Connecting to host 10.20.4.11, port 5201 |                                                                    |       |              |                |                 |  |  |  |  |  |  |  |
| [ 4]                                     | [ 4] local 10.20.3.11 port 43730 connected to 10.20.4.11 port 5201 |       |              |                |                 |  |  |  |  |  |  |  |
| [ ID]                                    | Interval                                                           |       | Transfer     | Bandwidth      | Total Datagrams |  |  |  |  |  |  |  |
| [ 4]                                     | 0.00-1.00                                                          | sec   | 116 KBytes   | 950 Kbits/sec  | 82              |  |  |  |  |  |  |  |
| [ 4]                                     | 1.00-2.00                                                          | sec   | 129 KBytes   | 1.05 Mbits/sec | 91              |  |  |  |  |  |  |  |
| [ 4]                                     | 2.00-3.00                                                          | sec   | 127 KBytes   | 1.04 Mbits/sec | 90              |  |  |  |  |  |  |  |
|                                          |                                                                    |       |              |                |                 |  |  |  |  |  |  |  |

В случае успешного соединения, в статистике на wst4 появится количество принятых пакетов.

| [] | lvpar | nin@wst4 ~]\$ | iperf3 | -s   grep ms | 3              |          |
|----|-------|---------------|--------|--------------|----------------|----------|
| Ι  | ID]   | Interval      |        | Transfer     | Bandwidth      | Jitter   |
| [  | 5]    | 0.00-1.00     | sec    | 116 KBytes   | 950 Kbits/sec  | 0.128 ms |
| [  | 5]    | 1.00-2.00     | sec    | 129 KBytes   | 1.05 Mbits/sec | 0.133 ms |
| Ι  | 5]    | 2.00-3.00     | sec    | 127 KBytes   | 1.04 Mbits/sec | 0.117 ms |
| [  | 5]    | 3.00-4.00     | sec    | 129 KBytes   | 1.05 Mbits/sec | 0.162 ms |
| [  | 5]    | 4.00-5.00     | sec    | 127 KBytes   | 1.04 Mbits/sec | 0.141 ms |
| [  | 5]    | 5.00-6.00     | sec    | 129 KBytes   | 1.05 Mbits/sec | 0.149 ms |
| [  | 5]    | 6.00-7.00     | sec    | 127 KBytes   | 1.04 Mbits/sec | 0.161 ms |

3.5.2. Эмуляция задержки и джиттера с помощью ТС.

Для теста необходимо включить эмуляцию задержки и джиттера на сетевом интерфейсе хоста isp, к которому подключен sdwan0 (eth0) интерфейс vCPE-3.

Подключиться к хосту isp и выполнить команду:

[root@isp]# tc qdisc add dev ens193 root netem delay 300ms 100ms

Данная команда создает задержку (delay / latency) в 300ms с разбросом (jitter) в 100ms.

Проверить примененные настройки с помощью следующей команды:

[root@isp]# tc qdisc show

| [root@isp ~]#                                                                                |  |  |  |  |  |  |  |  |  |  |
|----------------------------------------------------------------------------------------------|--|--|--|--|--|--|--|--|--|--|
| [root@isp ~]# tc qdisc add dev ens193 root netem delay 300ms 100ms                           |  |  |  |  |  |  |  |  |  |  |
| [root@isp ~]# tc qdisc show                                                                  |  |  |  |  |  |  |  |  |  |  |
| qdisc noqueue 0: dev lo root refcnt 2                                                        |  |  |  |  |  |  |  |  |  |  |
| qdisc pfifo_fast 0: dev ens161 root refcnt 2 bands 3 priomap 1 2 2 2 1 2 0 0 1 1 1 1 1 1 1 1 |  |  |  |  |  |  |  |  |  |  |
| qdisc pfifo_fast 0: dev ens192 root refcnt 2 bands 3 priomap 1 2 2 2 1 2 0 0 1 1 1 1 1 1 1   |  |  |  |  |  |  |  |  |  |  |
| qdisc netem 8001: dev ens193 root refcnt 2 limit 1000 delay 300.0ms 100.0ms                  |  |  |  |  |  |  |  |  |  |  |
| qdisc pfifo_fast 0: dev ens224 root refcnt 2 bands 3 priomap 1 2 2 2 1 2 0 0 1 1 1 1 1 1 1   |  |  |  |  |  |  |  |  |  |  |
| qdisc pfifo_fast 0: dev ens225 root refcnt 2 bands 3 priomap 122212001111111                 |  |  |  |  |  |  |  |  |  |  |
| qdisc pfifo_fast 0: dev ens256 root refcnt 2 bands 3 priomap 122212001111111                 |  |  |  |  |  |  |  |  |  |  |
| qdisc pfifo_fast 0: dev ens257 root refcnt 2 bands 3 priomap 122212001111111                 |  |  |  |  |  |  |  |  |  |  |
| [root@isp ~]#                                                                                |  |  |  |  |  |  |  |  |  |  |

3.5.3. Проверка на рабочей станции wst4 наличие джиттера в статистике iperf.

Примечание: по умолчанию режим балансировки per-flow (если он не был изменен на per-packet в 3.1), поэтому поток может пойти через другой интерфейс, и джиттера может не быть.

| [ | 5] | 379.00-380.00 | sec | 129 KBytes  | 1.05 Mbits/sec | 0.156 ms  | 21/91 (23%) |
|---|----|---------------|-----|-------------|----------------|-----------|-------------|
| [ | 5] | 380.00-381.00 | sec | 127 KBytes  | 1.04 Mbits/sec | 0.136 ms  | 8/90 (8.9%) |
| [ | 5] | 381.00-382.00 | sec | 129 KBytes  | 1.05 Mbits/sec | 0.166 ms  | 19/91 (21%) |
| [ | 5] | 382.00-383.00 | sec | 127 KBytes  | 1.04 Mbits/sec | 0.132 ms  | 26/90 (29%) |
| [ | 5] | 383.00-384.00 | sec | 129 KBytes  | 1.05 Mbits/sec | 0.147 ms  | 16/91 (18%) |
| [ | 5] | 384.00-385.00 | sec | 127 KBytes  | 1.04 Mbits/sec | 0.128 ms  | 3/90 (8.9%) |
| [ | 5] | 385.00-386.00 | sec | 86.3 KBytes | 706 Kbits/sec  | 43.065 ms | 34/63 (54%) |
| [ | 5] | 386.00-387.00 | sec | 174 KBytes  | 1.43 Mbits/sec | 32.205 ms | 63/95 (66%) |
| [ | 5] | 387.00-388.00 | sec | 188 KBytes  | 1.54 Mbits/sec | 45.508 ms | 50/87 (57%) |
| [ | 5] | 388.00-389.00 | sec | 160 KBytes  | 1.31 Mbits/sec | 29.382 ms | 64/97 (66%) |
| [ | 5] | 389.00-390.00 | sec | 170 KBytes  | 1.39 Mbits/sec | 39.571 ms | 56/87 (64%) |
| [ | 5] | 390.00-391.00 | sec | 160 KBytes  | 1.31 Mbits/sec | 24.279 ms | 57/96 (59%) |
| [ | 5] | 391.00-392.00 | sec | 163 KBytes  | 1.33 Mbits/sec | 33.819 ms | 52/82 (63%) |
| [ | 5] | 392.00-393.00 | sec | 165 KBytes  | 1.36 Mbits/sec | 44.783 ms | 66/97 (68%) |
| [ | 5] | 393.00-394.00 | sec | 148 KBytes  | 1.22 Mbits/sec | 41.437 ms | 55/92 (60%) |
| [ | 5] | 394.00-395.00 | sec | 129 KBytes  | 1.05 Mbits/sec | 32.055 ms | 45/81 (56%) |
| Γ | 51 | 395.00-396.00 | sec | 156 KBvtes  | 1.27 Mbits/sec | 40.827 ms | 57/94 (61%) |

Если в статистике не будет видно задержку, то необходимо на хосте isp применить эмуляцию на другой интерфейс:

[root@isp]# tc qdisc add dev ens161 root netem delay 300ms 100ms

и снять задержку с первого сетевого интерфейса:

[root@isp]# tc qdisc del dev ens193 root

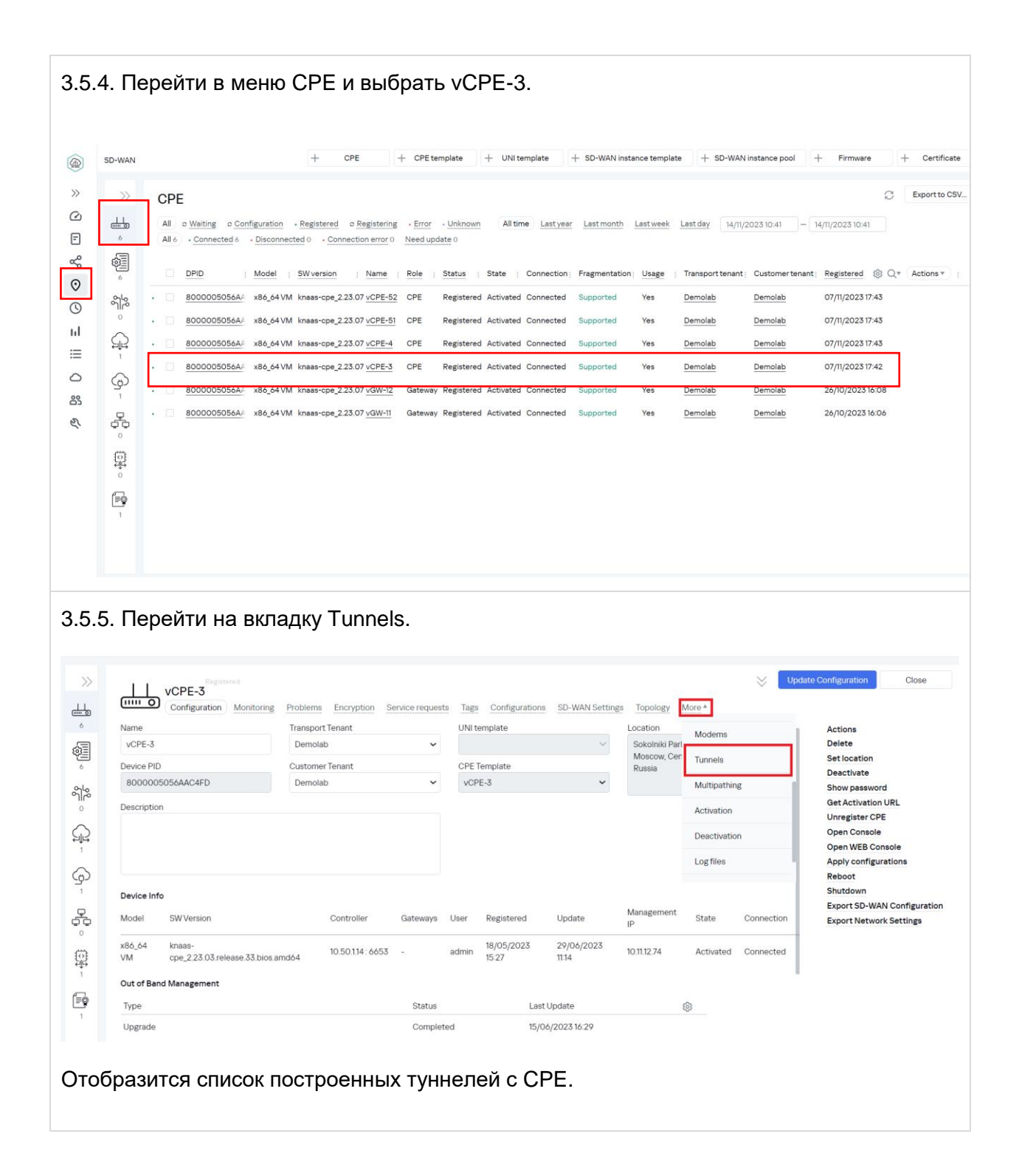

|                      | Registered<br><b>3</b><br>tion Monitoring Problems Encryption | Service requests | Tags Scripts          | SD-WAN | settings Topology | Network settin  | gs . BGP setting | IS OSPF      | Routing Filters | More *            | 💥 Sav | e Close    |
|----------------------|---------------------------------------------------------------|------------------|-----------------------|--------|-------------------|-----------------|------------------|--------------|-----------------|-------------------|-------|------------|
| Source               | Destination                                                   | Unsolicited      | Thresholds monitoring | MTU ⑦  | Errors/second     | Utilization (%) | Latency (ms.)    | Jitter (ms.) | Packet loss (%) | Speed<br>(MB/sec) | Cost  | \$Q        |
| CPE [vGW-11: 8000005 | 5056AA9EA5] :- CPE [vCPE-3: 80000050564                       | AAC4FD]: Y       | Y                     | 1500   | 0                 | 0               | 0                | 0            | 0               | 1000              | 10000 | Management |
| CPE [vGW-11: 8000005 | 5056AA9EA5] :- CPE [vCPE-3: 80000050564                       | AAC4FD]: N       | Υ                     | 1500   | 0                 | 0               | 0                | 0            | 0               | 1000              | 10000 | Management |
| CPE [vCPE-3: 8000005 | 5056AAC4FD] : CPE [vGW-11: 8000005056A                        | A9EA5]:-Y        | Υ                     | 1500   | 0                 | 0               | 0                | 0            | 0               | 1000              | 10000 | Management |
| CPE [vCPE-3: 8000005 | 5056AAC4FD] : CPE [vGW-11: 8000005056A                        | A9EA5]:- N       | Y                     | 1500   | 0                 | 0               | 0                | 0            | 0               | 1000              | 10000 | Management |
| CPE [vCPE-3: 8000005 | 5056AAC4FD] : CPE [vGW-12: 8000005056/                        | AAD2B1]: Y       | Y                     | 1500   | 0                 | 0               | 2                | 0            | 0               | 1000              | 10000 | Management |
| CPE [vCPE-3: 8000005 | 5056AAC4FD] : CPE [vGW-12: 8000005056/                        | AAD2B1]: N       | Y                     | 1500   | 0                 | 0               | 1                | 0            | 0               | 1000              | 10000 | Management |
| CPE [vGW-12: 800000  | 5056AAD2B1]: CPE [vCPE-3: 8000005056/                         | AAC4FD]: Y       | Y                     | 1500   | 0                 | 0               | 1                | 0            | 0               | 1000              | 10000 | Management |
| CPE [vGW-12: 800000  | 5056AAD2B1]: CPE [vCPE-3: 80000050564                         | AAC4FD]: N       | Υ                     | 1500   | 0                 | 0               | 1                | 0            | 0               | 1000              | 10000 | Management |

3.5.6. Включение мониторинга задержек на туннелях, установленных vCPE-3.

Нажать Management > Set monitoring thresholds.

Включить:

- Enable tunnel thresholds monitoring
- Enable latency monitoring > Critical latency level 100 msec.
- Enable jittler monitoring > Critical jitter level 30 msec.

Нажать Save for both links – сохранение параметров мониторинга туннелей в оба направления.

Данные настройки включат мониторинг задержки и джиттера для туннелей и зададут пороговые значения в 30мс и 100мс соответственно. Повторить эти действия для всех туннелей с данным СРЕ устройством.

| unnel mon           | itoring thresholds                            |    |
|---------------------|-----------------------------------------------|----|
| Critical utilizatio | n level (%)                                   |    |
| 95                  |                                               |    |
| Interval for proc   | essing latency, jitter, and packet loss (sec) |    |
| Enable late         | ncy monitoring                                |    |
| Critical latency    | level (ma.)                                   |    |
| 100                 |                                               |    |
| 🗹 Enable jitte      | r monitoring                                  |    |
| Critical jitter lev | el (ms.)                                      |    |
| 30                  |                                               | \$ |
| Enable pac          | ket loss monitoring                           |    |
|                     |                                               |    |
| Critical packet I   | oss level (%)                                 |    |

3.5.7. После применения настроек в п. 3.5.6 отобразится статистика задержек и джиттера на туннелях. Значения измеренных параметров, не удовлетворяющих порогам, заданных в 3.5.6 будут выделены красным цветом.

| >  |                 | Registered<br>PE-3                        |        |                                        |      |                              |                        |        |               | $\approx$         | Update          | Configurat   | ion Close  |
|----|-----------------|-------------------------------------------|--------|----------------------------------------|------|------------------------------|------------------------|--------|---------------|-------------------|-----------------|--------------|------------|
|    | Source          | figuration Monitoring<br>Destination<br>: | Charge | Encrypt<br>Thresh<br>Monitc:<br>Enable | MTU  | Error<br>Level, :<br>err/sec | s Tag<br>Utiliza1<br>% | Latenc | Jitter,<br>ms | Packet<br>Loss %; | Speed<br>Mb/s : | Cost<br>:    | @ Q<br>;   |
| -  | CPE [vGW-11: 80 | 0000 CPE [vCPE-3: 80                      | 000C N | Y                                      | 1500 | 0                            | 0                      | 0      | 0             | 0                 | 1000            | 10000        | Management |
| 00 | CPE [vGW-11: 80 | 0000 CPE [vCPE-3: 80                      | 000C N | Y                                      | 1500 | 0                            | 0                      | 297    | 71            | 0                 | 100             | 10000        | Management |
|    | CPE [VCPE-3: 80 | 0000C CPE [vGW-11: 80                     | 0000 N | Y                                      | 1500 | 0                            | 0                      | 1      | 0             | 0                 | 1000            | 10000        | Management |
| Ç  | CPE [vCPE-3: 80 | 0000C CPE [vGW-11: 80                     | 0000 N | Y                                      | 1500 | 0                            | 0                      | 1      | 0             | 0                 | 1000            | 10000        | Management |
| 5  | CPE [VCPE-3: 80 | 0000C CPE [vGW-12: 80                     | 000C N | Y                                      | 1500 | 0                            | 0                      | 1      | 0             | 0                 | 1000            | 10000        | Management |
|    | CPE [vCPE-3: 80 | 0000C CPE [vGW-12: 80                     | 000C N | Y                                      | 1500 | 0                            | 0                      | 0      | 0             | 0                 | 1000            | 10000        | Management |
| 2  | CPE [vGW-12: 80 | 0000C CPE [vCPE-3: 80                     | 000C N | Y                                      | 1500 | 0                            | 0                      | 0      | 0             | 0                 | 1000            | 10000        | Management |
|    | CPE [vGW-12: 80 | 0000C CPE [vCPE-3: 80                     | 000C N | Y                                      | 1500 | 0                            | 0                      | 284    | 52            | 0                 | 100             | <u>10000</u> | Management |

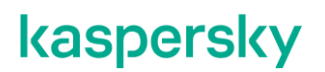

3.5.8. Создание ограничений Constraints.

Для перенаправления трафика необходимо создать ограничения (Constraints). Перейти в меню Infrastructure > SD-WAN контроллер > Management >open configuration menu.

| (infrastructure x +                                                                                     |                        |                                                      |                                                      |                                                                            |                                 |  |  |  |  |  |  |  |
|----------------------------------------------------------------------------------------------------|------------------------|------------------------------------------------------|------------------------------------------------------|----------------------------------------------------------------------------|---------------------------------|--|--|--|--|--|--|--|
| ← → C ▲ Not secure   https://10.0.111/infrastructure?controllerID=6527446b8981ea44fcb69584&mode=network |                        |                                                      |                                                      |                                                                            |                                 |  |  |  |  |  |  |  |
|                                                                                                    | Infrastructure         |                                                      |                                                      | + Domain + Data center + VIM +                                             | - Controller + Sub              |  |  |  |  |  |  |  |
| >>                                                                                                    | Resources Q            | Network resources Compute resources                  | System resources IPAM                                |                                                                            |                                 |  |  |  |  |  |  |  |
|                                                                                                    | All Domain Data center | Name ~                                               | Transport/service strategy Controller node           | es <u>Connection type</u> : <u>Cluster status</u> : <u>Node statuses</u> : | \$ Q                            |  |  |  |  |  |  |  |
| <u>ا</u>                                                                                                | All resources          | SD-WAN Cluster [tenant:<br>6527d10f8981ea44fcb69576] | Generic VNI swapping 10.11.11.97 (prima<br>transport | ary) Unicast DEGRADED Connected (single)                                   | Management                      |  |  |  |  |  |  |  |
| O                                                                                                    | * demolab.space        |                                                      |                                                      |                                                                            | Edit<br>Open configuration menu |  |  |  |  |  |  |  |
| 0                                                                                                    | ₽ <u></u>              |                                                      |                                                      |                                                                            | Reprovision                     |  |  |  |  |  |  |  |
| ы<br>:=                                                                                                 |                        |                                                      |                                                      |                                                                            | Download backup file            |  |  |  |  |  |  |  |
|                                                                                                    |                        |                                                      |                                                      |                                                                            | Restore                         |  |  |  |  |  |  |  |
| 83                                                                                                    |                        |                                                      |                                                      |                                                                            | Delete                          |  |  |  |  |  |  |  |
| e.                                                                                                    |                        |                                                      |                                                      |                                                                            | Open properties                 |  |  |  |  |  |  |  |
|                                                                                                    |                        |                                                      |                                                      |                                                                            |                                 |  |  |  |  |  |  |  |
|                                                                                                    |                        |                                                      |                                                      |                                                                            |                                 |  |  |  |  |  |  |  |

Перейти в меню Constraints, затем открыть вкладку Thresholds и нажать на кнопку +*Threshold Constraint*.

Задать название Constraints в поле name и включить ограничение для задержки (latency) и джиттера (jitter).

Данное ограничение исключит из путей прохождения трафика туннели, не отвечающие настроенным в п. 3.5.6 пороговым значениям.

|        | Constraints                                                                                                    |                     |                                                |                                        | +          | Threshold constraint |
|--------|----------------------------------------------------------------------------------------------------|---------------------|------------------------------------------------|----------------------------------------|------------|----------------------|
| »<br>~ | Manual-TE Thresholds                                                                                                    | Threshold           | constraint                                     |                                        | ×          |                      |
| P2P    | Name ~                                                                                                    | Name<br>Constraint1 |                                                |                                        | Management | 1                    |
| P2N    |                                                                                                    |                     | Do not use tunnels with this threshold reached | Ignore if no constrained path is found |            |                      |
| M21    |                                                                                                    | Unsolicited         |                                                |                                        |            |                      |
| IP m   |                                                                                                    | Error level         |                                                |                                        |            |                      |
| L3 V   |                                                                                                    | Utilization         |                                                |                                        |            |                      |
| TAP    |                                                                                                    | Latency             |                                                |                                        |            |                      |
| Ser    |                                                                                                    | Jitter              | $\checkmark$                                   |                                        |            |                      |
| Con    | La construction de la construction de la constructi | Packet loss         |                                                |                                        |            |                      |
| Traf   |                                                                                                    |                     |                                                |                                        |            |                      |
| Inte   |                                                                                                    |                     |                                                | Close Create                           |            |                      |
| Tuni   |                                                                                                    |                     |                                                |                                        |            |                      |

3.5.9. Применение ограничений (constraints) к транспортному сервису.

Перейти на вкладку M2M Services. Открыть сервис для редактирования: Management > Edit.

Выбрать созданное в п. 3.5.8 ограничение в секции Constraint. Нажать Next, Next, Save.

|       | M2M Services      |                   |                           |                 |                 |                     |        |                | + Create a new M2M service     |
|-------|-------------------|-------------------|---------------------------|-----------------|-----------------|---------------------|--------|----------------|--------------------------------|
| >>    |                   |                   | Edit M2M Serv             | vice            |                 |                     | ×      |                |                                |
| +     |                   | ,                 |                           |                 |                 |                     |        |                |                                |
| P2N   |                   |                   | Name                      |                 |                 |                     |        |                | :                              |
| M2h   | Name              | timeout           | L2 M2M                    |                 |                 |                     |        | Description    | ©                              |
| 10121 |                   |                   | Constraint                |                 | Balancing Mode  |                     |        |                |                                |
| IP M  | L2 M2M            | 300               | Threshold 🗸 C             | Constaint1 🗸 🗸  | Per-flow        |                     | ~      |                | Management                     |
| L3 S  |                   |                   |                           |                 |                 |                     |        |                |                                |
| TAP   |                   |                   | mac address learn<br>mode | MAC age timeout | overload action | MAC table size      |        |                |                                |
| Ser\  |                   |                   | Learn and Flo 🗸           | 300             | Flood ~         | 100                 |        |                |                                |
| Con   |                   |                   | Description               |                 |                 |                     |        |                |                                |
| Filte |                   |                   |                           |                 |                 |                     |        |                |                                |
| OF i  |                   |                   |                           |                 |                 |                     | 11     |                |                                |
| Link  |                   |                   |                           |                 |                 |                     |        |                |                                |
| Log   |                   |                   | Cancel                    |                 |                 | Next                |        |                |                                |
| SNN   |                   |                   |                           |                 |                 |                     |        |                |                                |
| EN    | © 2023 AO "Kasper | sky Lab" support. | (aspersky.com             |                 | Version: 2      | 2.23.03.release.94. | amd64- | SNAPSHOT / 2.2 | 3.03.release.93.amd64-SNAPSHOT |

3.5.10. После применения Constraints контроллер SD-WAN уберет трафик с туннелей, не удовлетворяющий ограничению (Constraint), примененному в 3.5.9.

В статистике iperf на wst4 наглядно видно, что джиттер пропал, потому что SD-WAN контроллер исключил туннели, проходящие через первый WAN интерфейс vCPE-3, для которого была применена эмуляция latency и jitter.

|      |             | • • • • P | ore ozor com |                | TT POLC 0 |                      |
|------|-------------|-----------|--------------|----------------|-----------|----------------------|
|      | Interval    |           | Transfer     | Bandwidth      | Jitter    | Lost/Total Datagrams |
| [ 5] | 0.00-1.00   | sec       | 116 KBytes   | 950 Kbits/sec  | 0.102 ms  | 0/82 (0%)            |
| [ 5] | 1.00-2.00   | sec       | 129 KBytes   | 1.05 Mbits/sec | 0.102 ms  | 0/91 (0%)            |
| [ 5] | 2.00-3.00   | sec       | 127 KBytes   | 1.04 Mbits/sec | 0.109 ms  | 0/90 (0%)            |
| [ 5] | 3.00-4.00   | sec       | 129 KBytes   | 1.05 Mbits/sec | 0.128 ms  | 0/91 (0%)            |
| [ 5] | 4.00-5.00   | sec       | 127 KBytes   | 1.04 Mbits/sec | 0.133 ms  | 0/90 (0%)            |
| [ 5] | 5.00-6.00   | sec       | 129 KBytes   | 1.05 Mbits/sec | 0.110 ms  | 0/91 (0%)            |
| [ 5] | 6.00-7.00   | sec       | 127 KBytes   | 1.04 Mbits/sec | 0.107 ms  | 0/90 (0%)            |
| [ 5] | 7.00-8.00   | sec       | 129 KBytes   | 1.05 Mbits/sec | 0.142 ms  | 0/91 (0%)            |
| [ 5] | 8.00-9.00   | sec       | 127 KBytes   | 1.04 Mbits/sec | 0.120 ms  | 0/90 (0%)            |
| [ 5] | 9.00-10.00  | sec       | 129 KBytes   | 1.05 Mbits/sec | 0.096 ms  | 0/91 (0%)            |
| [ 5] | 10.00-11.00 | sec       | 127 KBytes   | 1.04 Mbits/sec | 0.133 ms  | 0/90 (0%)            |
| [ 5] | 11.00-12.00 | sec       | 129 KBytes   | 1.05 Mbits/sec | 0.134 ms  | 0/91 (0%)            |
| [ 5] | 12.00-13.00 | sec       | 127 KBytes   | 1.04 Mbits/sec | 0.143 ms  | 0/90 (0%)            |
| [ 5] | 13.00-14.00 | sec       | 129 KBytes   | 1.05 Mbits/sec | 0.169 ms  | 0/91 (0%)            |
| [ 5] | 14.00-15.00 | sec       | 127 KBytes   | 1.04 Mbits/sec | 0.167 ms  | 0/90 (0%)            |
| [ 5] | 15.00-16.00 | sec       | 129 KBytes   | 1.05 Mbits/sec | 0.114 ms  | 0/91 (0%)            |
| [ 5] | 16.00-17.00 | sec       | 127 KBytes   | 1.04 Mbits/sec | 0.117 ms  | 0/90 (0%)            |
| [ 5] | 17.00-18.00 | sec       | 129 KBytes   | 1.05 Mbits/sec | 0.092 ms  | 0/91 (0%)            |
| [ 5] | 18.00-19.00 | sec       | 127 KBytes   | 1.04 Mbits/sec | 0.095 ms  | 0/90 (0%)            |
| [ 5] | 19.00-20.00 | sec       | 129 KBytes   | 1.05 Mbits/sec | 0.116 ms  | 0/91 (0%)            |
| [ 5] | 20.00-21.00 | sec       | 127 KBytes   | 1.04 Mbits/sec | 0.128 ms  | 0/90 (0%)            |
| [ 5] | 21.00-22.00 | sec       | 129 KBytes   | 1.05 Mbits/sec | 0.147 ms  | 0/91 (0%)            |
| [ 5] | 22.00-23.00 | sec       | 127 KBytes   | 1.04 Mbits/sec | 0.107 ms  | 0/90 (0%)            |
| [ 5] | 23.00-24.00 | sec       | 129 KBytes   | 1.05 Mbits/sec | 0.133 ms  | 0/91 (0%)            |
| [ 5] | 24.00-25.00 | sec       | 127 KBytes   | 1.04 Mbits/sec | 0.118 ms  | 0/90 (0%)            |
| [ 5] | 25.00-26.00 | sec       | 129 KBytes   | 1.05 Mbits/sec | 0.105 ms  | 0/91 (0%)            |
| [ 5] | 26.00-27.00 | sec       | 129 KBytes   | 1.05 Mbits/sec | 0.091 ms  | 0/91 (0%)            |
| í 5i | 27.00-28.00 | sec       | 127 KBytes   | 1.04 Mbits/sec | 0.171 ms  | 0/90 (0%)            |
|      |             |           |              |                |           |                      |

3.5.11. Возврат настроек после завершения теста.

Снять ограничение с транспортного сервиса, примененного в п. 3.5.9.

Перейти в меню Infrastructure > SD-WAN контроллер > Management > Open configuration menu.

| Infra      | structure × +                         |                                                                                                    |                                     | ~ - c                                  |
|------------|---------------------------------------|----------------------------------------------------------------------------------------------------|-------------------------------------|----------------------------------------|
| ← →        | C A Not secure https://10.0.1.1       | 1/infrastructure?controllerID=652/d46b8981ea44fcb69584&mode=network                                                                      |                                     |                                        |
|            | Infrastructure                        |                                                                                                    | + Domain + Data center + VIM +      | Controller + Sub                       |
| »<br>Ø     | Resources Q                           | (Network resources) Compute resources Bystem resources IPAM                                                                              |                                     | ¢ 0                                    |
| 5          | All pornain Data center               | SD-WAN Cluster [tenant:         Generic VNI swapping         10.11.11.97 (primary)           6527d1078981ea44fcb69576)         transport | Unicast DEGRADED Connected (single) | Management                             |
| 0<br>(5)   | * <u>demolab.space</u><br>早 <u>DC</u> |                                                                                                    |                                     | Open configuration menu<br>Reprovision |
| ы          |                                       |                                                                                                    |                                     | Download backup file                   |
| ≣          |                                       |                                                                                                    |                                     | Restore                                |
| $\bigcirc$ |                                       |                                                                                                    |                                     | Delete                                 |
| ŝ          |                                       |                                                                                                    |                                     | Delete                                 |
| Ľ          |                                       |                                                                                                    |                                     | Open properties                        |
|            |                                       |                                                                                                    |                                     |                                        |

Перейти на вкладку M2M Services. Открыть сервис L2 M2M для редактирования: Management > Edit. Убрать ограничение в секции Constraint. Нажать Next, Next, Save. + Create a new M2M service M2M Services ×  $\gg$ Edit M2M Service Name MAC age L2 M2M Name ŝ M21 timeout Constraint Balancing Mode IP M L2 M2M 300 Management Constaint1 Per-flow Threshold L3 S MAC address learn MAC table MAC age timeout MAC table size mode overload action Learn and Flo  $\sim$ 300 Flood ~ 100 Description Filte Log Cancel SNN Version: 2.23.03.release.94.amd64-SNAPSHOT / 2.23.03.rel © 2023 AO "Kaspersky Lab" support.kaspersky.com EN Выключить эмуляцию задержек и джиттера на хосте isp. [root@isp]# tc qdisc del dev ens161 root [root@isp]# tc qdisc del dev ens193 root

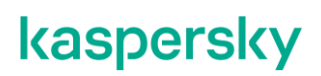

#### 3.6. Приоритезация трафика с использованием ACL.

Решение SD-WAN позволяет создавать классификаторы трафика на основе полей заголовков IP/TCP/UDP и направлять трафик в определенные транспортные сервисы. Например, возможно создать приоритетный сервис для чувствительного к задержке трафика с ограничениями, чтобы трафик не проходил через туннели с задержкой, не удовлетворяющей заданному ограничению.

Для получения дополнительной информации обратитесь к Kaspersky SD-WAN Online Help > Направление трафика приложения в транспортный сервис:

https://support.kaspersky.com/help/SD-WAN/2.1/ru-RU/246544.htm

В данном сценарии создается классификатор трафика на основе UDP порта для перенаправления тестового трафика в приоритетный сервис.

Тестовый трафик будет генерироваться между рабочими станциями wst3 и wst4 с использованием iperf на порту UDP 5555. Будет создан L3 ACL для классификации тестового трафика и "ACL интерфейс" для перенаправления трафика отдельный сервис.

В данном сценарии, туннели, проходящие через интерфейс sdwan0 (eth0) vCPE-3 будут отмечены как " Unsolicited " («нежелательный» для использования) и создан отдельный транспортный сервис. Для отдельного сервиса будут заданы ограничения (Constraints), которые исключат туннели, отмеченные как Unsolicited из пути прохождения трафика. Для проверки переключения трафика будет использоваться tcpdump на vCPE-3.

3.6.1. Генерация тестового трафика.

Запустить сервер iperf на хосте wst4 портом 5555:

[root@wst4]# iperf3 -s -p 5555

```
^Ciperf3: interrupt - the server has terminated
[ivpanin@wst4 ~]$ iperf3 -s -p 5555
```

```
Server listening on 5555
```

\_\_\_\_\_

Запустить клиент iperf на хосте wst3 с портом 5555:

[root@wst3]# iperf3 -u -t 6000 -c 10.20.4.11 -p 5555

ivpanin@wst3 ~]\$ iperf3 -u -t 6000 -c 10.20.4.11 -p 5555 Connecting to host 10.20.4.11, port 5555 [4] local 10.20.3.11 port 41924 connected to 10.20.4.11 port 5555 Interval Total Datagrams ID] Bandwidth 116 KBytes 950 Kbits/sec 1.00-2.00 KBytes 1.05 Mbits/sec sec 129 2.00-3.00 127 KBytes 1.04 Mbits/sec sec

3.6.2. Подключиться к vCPE-3 по SSH и найти через какой интерфейс проходит трафик: *genev\_sys\_4800* или *genev\_sys\_4801*:

#### # tcpdump -i genev\_sys\_4800

genev\_sys – туннельные интерфейсы СРЕ. Номер порта указывает на номер WAN интерфейса СРЕ устройства. Номера назначаются по порядку, начиная с порта 4800, по одному на каждый WAN интерфейс. Порт 4800 означает WAN интерфейс sdwan0 (eth0), порт 4801 означает WAN интерфейс sdwan1 (eth1).

В данном примере трафик проходит через интерфейс genev\_sys\_4800.

| root@8000005056A  | C4FD:~# tcpdump -i genev sys 4800                            |       |
|-------------------|--------------------------------------------------------------|-------|
| tcpdump: verbose  | output suppressed, use -v or -vv for full protocol decode    |       |
| listening on gene | /_sys_4800, link-type EN10MB (Ethernet), capture size 262144 | bytes |
| 08:31:03.145408   | ? 10.20.3.11.41924 > 10.20.4.11.5555: UDP, length 1448       |       |
| 08:31:03.145467   | ? 10.20.3.11.41924 > 10.20.4.11.5555: UDP, length 1448       |       |
| 08:31:03.145491   | ? 10.20.3.11.41924 > 10.20.4.11.5555: UDP, length 1448       |       |
| 08:31:03.145518   | ? 10.20.3.11.41924 > 10.20.4.11.5555: UDP, length 1448       |       |
| 08:31:03.145539   | ? 10.20.3.11.41924 > 10.20.4.11.5555: UDP, length 1448       |       |
| 08:31:03.145564   | ? 10.20.3.11.41924 > 10.20.4.11.5555: UDP, length 1448       |       |
| 08:31:03.145800   | ? 10.20.3.11.41924 > 10.20.4.11.5555: UDP, length 1448       |       |
| 08:31:03.145825   | ? 10.20.3.11.41924 > 10.20.4.11.5555: UDP, length 1448       |       |
| 08:31:03.145849   | ? 10.20.3.11.41924 > 10.20.4.11.5555: UDP, length 1448       |       |
| 08:31:03.245488   | ? 10.20.3.11.41924 > 10.20.4.11.5555: UDP, length 1448       |       |
| 08:31:03.245582   | ? 10.20.3.11.41924 > 10.20.4.11.5555: UDP, length 1448       |       |
| 08:31:03.245608   | ? 10.20.3.11.41924 > 10.20.4.11.5555: UDP, length 1448       |       |
| 08:31:03.245629   | ? 10.20.3.11.41924 > 10.20.4.11.5555: UDP, length 1448       |       |
| 08:31:03.245659   | ? 10.20.3.11.41924 > 10.20.4.11.5555: UDP, length 1448       |       |
| 08:31:03.245928   | ? 10.20.3.11.41924 > 10.20.4.11.5555: UDP, length 1448       |       |
| 08:31:03.245953   | ? 10.20.3.11.41924 > 10.20.4.11.5555: UDP, length 1448       |       |
| 08:31:03.245976   | 2 10.20.3.11.41924 > 10.20.4.11.5555: UDP, length 1448       |       |
| 08:31:03.245996   | ? 10.20.3.11.41924 > 10.20.4.11.5555: UDP, length 1448       |       |

#### 3.6.3. Перейти в меню СРЕ и выбрать vCPE-3.

|             | SD-WAN         |                                                                                                | + CPE +                                                            | CPE template                       | + UNI template                             | + SD-WAN instance templat | e + SD-WAN instance pool       | + Firmware + Certificate                                     |
|-------------|----------------|------------------------------------------------------------------------------------------------|--------------------------------------------------------------------|------------------------------------|--------------------------------------------|---------------------------|--------------------------------|--------------------------------------------------------------|
| »<br>©<br>F | >><br>         | CPE<br>All © Waiting © Configuration • R<br>All 6 • Connected 6 • Disconnected                 | Registered o <u>Registering</u>                                    | • Error • Unknown<br>Need update 0 | All time Last year                         | Last month Last week      | Last day 14/11/2023 10:41      | Z         Export to CSV           -         14/11/2023 10:41 |
| °°          | ¢III<br>¢      | DPID : Model ; S                                                                               | Wiversion : Name :                                                 | Role : Status :                    | State : Connection:                        | Fragmentation Usage       | Transport tenant : Customer te | nant: Registered 🛞 Q.* Actions * :                           |
| 0           | ್ಟ್ರೋ          | <ul> <li><u>8000005056A</u> x86_64 VM kit</li> <li><u>8000005056A</u> x86_64 VM kit</li> </ul> | naas-cpe_2.23.07 <u>vCPE-52</u><br>naas-cpe_2.23.07 <u>vCPE-51</u> | CPE Registered<br>CPE Registered   | Activated Connected<br>Activated Connected | Supported Yes             | Demolab Demolab Demolab        | 07/11/2023 17:43                                             |
| 1.I<br>≔    |                | • <u>8000005056A</u> x86_64 VM kr                                                              | naas-cpe_2.23.07 vCPE-4                                            | CPE Registered                     | Activated Connected                        | Supported Yes             | Demolab Demolab                | 07/11/2023 17:43                                             |
| 0           | G_1            | 8000005056AA x86_64 VM kt     8000005056AA x86_64 VM kt                                        | naas-cpe_2.23.07 <u>vGPE-3</u>                                     | Gateway Registered                 | Activated Connected                        | Supported Yes             | Demolab Demolab Demolab        | 26/10/2023 16:08                                             |
| <i>N</i>    | ф.<br>0        | • 8000005056A# x86_64VM kt                                                                     | naas-cpe_2.23.07 <u>vGW-11</u>                                     | Gateway Registered                 | Activated Connected                        | Supported Yes             | Demolab Demolab                | 26/10/2023 16:06                                             |
|             | ()<br>()<br>() |                                                                                                |                                                                    |                                    |                                            |                           |                                |                                                              |
|             | Ð              |                                                                                                |                                                                    |                                    |                                            |                           |                                |                                                              |
|             | 1              |                                                                                                |                                                                    |                                    |                                            |                           |                                |                                                              |
|             |                |                                                                                                |                                                                    |                                    |                                            |                           |                                |                                                              |

| > |                     | vCPE-3                                   |          |                |               |       |                     |                     |                               | _           | 💝 🛛 Upd    | late Configuration Close                                        |
|---|---------------------|------------------------------------------|----------|----------------|---------------|-------|---------------------|---------------------|-------------------------------|-------------|------------|-----------------------------------------------------------------|
| D | Name                | Configuration                            | Transpor | t Tenant       | ervice reques | UNI t | emplate             | SD-WAN Setting      | Location                      | Modems      | _          | Actions                                                         |
|   | vCPE-3              |                                          | Demola   | ab             | ~             | 0.05  | Tamalaka            | ~                   | Sokolniki Parl<br>Moscow, Cer | Tunnels     |            | Delete<br>Set location                                          |
| 0 | 800000              | 5056AAC4FD                               | Demola   | ab             | ~             | VCF   | remplate<br>PE-3    | ~                   | Russia                        | Multipathin | g          | Deactivate<br>Show password                                     |
| • | Descriptio          | n                                        |          |                |               |       |                     |                     |                               | Activation  |            | Get Activation URL<br>Unregister CPE                            |
| Ş |                     |                                          |          |                |               |       |                     |                     |                               | Deactivatio | n          | Open Console                                                    |
| 5 |                     |                                          |          |                |               |       |                     |                     |                               | Log files   |            | Apply configurations                                            |
| 5 | Device Inf<br>Model | SW Version                               |          | Controller     | Gateways      | User  | Registered          | Update              | Management                    | State       | Connection | Shutdown<br>Export SD-WAN Configurat<br>Export Network Settings |
|   | x86_64<br>VM        | knaas-<br>cpe_2.23.03 release.33 bios.ar | nd64     | 10.50.114 6653 | -             | admin | 18/05/2023<br>15:27 | 29/06/2023<br>11:14 | 10.11.12.74                   | Activated   | Connected  |                                                                 |
|   | Out of Bar          | nd Management                            |          |                |               |       |                     |                     |                               |             |            |                                                                 |
| > | Tuno                |                                          |          |                | Statue        |       | Loot                | Undate              |                               | 2           |            |                                                                 |

3.6.5. Задание параметра "Unsolicited" для туннелей.

Найти все туннели, через которые проходит трафик: порты источника и назначения туннелей (4800 или 4801) должны совпадать с номером интерфейса согласно проверке в пункте 3.6.2. В результате проверки в данном примере трафик проходит через туннель genev\_sys\_4800.

Туннели, через которые проходит трафик в примере:

- vCPE-3:4800 <--> vGW-11:4800
- vCPE-3:4800 <--> vGW-12:4800
- vGW-11:4800 <--> vCPE-3:4800
- vGW-12:4800 <--> vCPE-3:4800

Поочередно для каждого найденного туннеля с портом 4800 для vCPE-3 нажать Management > Set tunnel monitoring threshold.

Отметить туннель как " Unsolicited" – означает «нежелательный» для использования.

Нажать Save for both tunnels – сохранение параметров мониторинга туннелей в оба направления.

| Configuration Monito                                                                                                    | ring Pro                            | blems Encryption Ser                   | vice requests | Tags Scr    | ipts SD-WAI           | N settings T | opology Networ | ksettings BGF  | settings OSPF    | Routing Fi  | ters More *       |                   |       |    |
|----------------------------------------------------------------------------------------------------|-------------------------------------|----------------------------------------|---------------|-------------|-----------------------|--------------|----------------|----------------|------------------|-------------|-------------------|-------------------|-------|----|
| irce                                                                                                    | . De                                | estination                             |               | Unsolicited | Thresholds monitoring | MTU ⑦        | Errors/second  | Utilization (9 | 5) Latency (ms.) | Jitter (ms. | ) Packet loss (%) | Speed<br>(MB/sec) | Cost  |    |
| E [vGW-11: 8000005056AA9EA5]                                                                                                    | 4800 C                              | PE [vCPE-3: 8000005056A                | AC4FD : 4800  |             | Y                     | 1500         | 0              | 0              | 0                | 0           | 0                 | 1000              | 10000 | Ма |
| E [vGW-11: 8000005056AA9EA5]                                                                                                    | 4800 CI                             | PE [vCPE-3: 80000050564                | AC4FD : 4801  |             | Y                     | 1500         | 0              | 0              | 0                | 0           | 0                 | 1000              | 10000 | Ma |
| E[vCPE-3: 8000005056AAC4FD                                                                                                    | : 4800 CI                           | PE [vGW-11: 8000005056A                | A9EA5]: 4800  |             | Y                     | 1500         | 0              | 0              | 0                | 0           | 0                 | 1000              | 10000 | Ma |
| E [VCPE-3: 8000005056AAC4FD                                                                                                    | :4801 CI                            | PE [vGW-11: 8000005056A                | A9EA5]: 4800  |             | Y                     | 1500         | 0              | 0              | 0                | 0           | 0                 | 1000              | 10000 | Ma |
| E [VCPE-3: 8000005056AAC4FD                                                                                                    | :4800 CI                            | PE [vGW-12: 80000050564                | AD2B1: : 4800 |             | Y                     | 1500         | 0              | 0              | 2                | 0           | 0                 | 1000              | 10000 | Ma |
| E [vCPE-3: 8000005056AAC4FD                                                                                                    | : 4801 CI                           | PE [vGW-12: 80000050564                | AD2B1]: 4800  |             | Y                     | 1500         | 0              | 0              | 1                | 0           | 0                 | 1000              | 10000 | Ma |
| [vGW-12: 8000005056AAD2B1]                                                                                                    | :4800 CI                            | PE [vCPE-3: 80000050564                | AC4FD : 4800  |             | Y                     | 1500         | 0              | 0              | 1                | 0           | 0                 | 1000              | 10000 | Ma |
| E [vGW-12: 8000005056AAD2B1]                                                                                                    | :4800 CI                            | PE [VCPE-3: 8000005056A                | AC4FD : 4801  |             | Y                     | 1500         | 0              | 0              | 1                | 0           | 0                 | 1000              | 10000 | Ma |
|                                                                                                    |                                     |                                        |               |             |                       |              |                |                |                  |             |                   |                   |       |    |
| innel monitoring th                                                                                                    | reshol                              | ds                                     |               | ×           |                       |              |                |                |                  |             |                   |                   |       |    |
| Innel monitoring th                                                                                                    | reshol                              | ds                                     |               | ×           | 3                     |              |                |                |                  |             |                   |                   |       |    |
| Innel monitoring th<br>Enable tunnel thresholds monito                                                                                                    | reshol                              | ds                                     |               | ×           | 2                     |              |                |                |                  |             |                   |                   |       |    |
| Innel monitoring th<br>Enable tunnel thresholds monito<br>Interval for processing errors ar                                                                                                    | reshol                              | ds<br>n rate (sec)                     |               | ×           |                       |              |                |                |                  |             |                   |                   |       |    |
| Innel monitoring th<br>Enable tunnel thresholds monito<br>Unsolicited<br>Interval for processing errors ar<br>60                                                                                                    | reshol<br>ring<br>d utilizatio      | ds<br>n rate (sec)                     |               | ×           |                       |              |                |                |                  |             |                   |                   |       |    |
| Innel monitoring th<br>Enable tunnel thresholds monitor<br>Unsolicited<br>Interval for processing errors ar<br>60<br>C Enable error monitoring                                                                                                    | reshol<br>ring<br>d utilizatio      | ds<br>nrate (sec)                      |               | ×           |                       |              |                |                |                  |             |                   |                   |       |    |
| Innel monitoring th<br>Enable tunnel thresholds monito<br>Unsolicited<br>Interval for processing errors ar<br>60<br>Interval error monitoring<br>Critical error level (errors/sec)                                                                                                    | reshol<br>ring<br>d utilizatio      | ds<br>n rate (sec)                     |               | ×           |                       |              |                |                |                  |             |                   |                   |       |    |
| Innel monitoring th<br>Enable tunnel thresholds monitor<br>Unsolicited<br>Interval for processing errors ar<br>60<br>Critical error monitoring<br>Critical error level (errors/sec)<br>1000                                                                                                    | reshol                              | ds<br>n rate (sec)                     |               | ×           | 2                     |              |                |                |                  |             |                   |                   |       |    |
| Innel monitoring th<br>Enable tunnel thresholds monito<br>Unsolicited<br>Interval for processing errors ar<br>60<br>Critical error level (errors/sec)<br>1000<br>Enable utilization monitorin                                                                                                    | ring<br>d utilizatio                | ds<br>n rate (sec)                     |               |             | 7                     |              |                |                |                  |             |                   |                   |       |    |
| Innel monitoring th<br>Enable tunnel thresholds monito<br>Unsolicited<br>Interval for processing errors ar<br>60<br>Critical error level (errors/sec)<br>1000<br>Enable utilization monitorir<br>Critical utilization nevel (%)<br>55                                                                                                   | reshol<br>rring<br>d utilizatio     | ds                                     |               |             | 7                     |              |                |                |                  |             |                   |                   |       |    |
| Innel monitoring th<br>Enable tunnel thresholds monito<br>Unsolicited<br>Interval for processing errors ar<br>60<br>Enable error monitoring<br>Critical error level (errors/sec)<br>1000<br>Enable utilization monitorir<br>Critical utilization level (%)<br>95                                                                        | reshol<br>ring<br>d utilizatio      | ds<br>n rate (sec)                     |               |             | 2                     |              |                |                |                  |             |                   |                   |       |    |
| Innel monitoring th<br>Enable tunnel thresholds monito<br>Unsolicited<br>Interval for processing errors ar<br>60<br>Enable error monitoring<br>Critical error level (errors/sec)<br>1000<br>Enable utilization monitorir<br>Critical utilization level (%)<br>95<br>Interval for processing latency,<br>15                              | ring<br>dutilizatio                 | ds<br>n rate (sec)<br>acket loss (sec) |               |             |                       |              |                |                |                  |             |                   |                   |       |    |
| Innel monitoring th<br>Enable tunnel thresholds monito<br>Unsolicited<br>Interval for processing errors ar<br>60<br>Enable error monitoring<br>Critical error level (errors/sec)<br>1000<br>Enable utilization monitorin<br>Critical utilization level (%)<br>95<br>Interval for processing latency,<br>15<br>Enable latency monitoring | reshol<br>ring<br>d utilizatio<br>g | ds<br>n rate (sec)<br>acket loss (sec) |               |             |                       |              |                |                |                  |             |                   |                   |       |    |

#### 3.6.6. Создание Constraints.

Для перенаправления трафика необходимо создать ограничения. Перейти в меню Infrastructure > SD-WAN контроллер > Management > Open configuration menu.

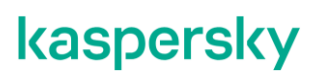

| Numeric Industrial     Normanical (Destination, Matter (Destination)     Normanical (Destination, Matter (Destination)     Normanical (Destination, Matter (Destination)     Normanical (Destination, Matter (Destination)     Normanical (Destination, Matter (Destination)     Normanical (Destination, Matter (Destination))     Normanical (Destination, Matter (Destination))     Normanical (Destination, Matter (Destination))     Normanical (Destination, Matter (Destination))     Normanical (Destination, Matter (Destination))     Normanical (Destination, Matter (Destination))     Normanical (Destination, Matter (Destination))     Normanical (Destination, Matter (Destination))     Normanical (Destination, Matter (Destination))     Normanical (Destination, Matter (Destination))     Normanical (Destination, Matter (Destination))     Normanical (Destination, Matter (Destination))     Normanical (Destination))     Normanical (Destination))     Normanical (Destination))     Normanical (Destination))     Normanical (Destination))     Normanical (Destination))     Normanical (Destination))     Normanical (Destination))     Normanical (Destination))     Normanical (Destination))     Normanical (Destination))     Normanical (Destination)) <th>Constraints</th> <th></th> <th></th> <th></th> <th></th> <th></th> <th></th> <th></th> <th>+ Threshold constraint</th>                                                                                                    | Constraints                                         |             |                     |                              |                   |                                        |             |            | + Threshold constraint |
|----------------------------------------------------------------------------------------------------|-----------------------------------------------------|-------------|---------------------|------------------------------|-------------------|----------------------------------------|-------------|------------|------------------------|
| Name- Induktion     Develokd, Constanter, Mikes/Apole, Mikes/Apole, Mikes/A                                                | Manual-TE Thresholds                                |             |                     |                              |                   |                                        |             |            |                        |
| Preshold Constraint Mittador, Mitter, Plecket Loss N N Y N Y Y Management   Preshold Constraint & Mittador N N N Y N Y Management   Preshold Constraint & Mittador N N N Y Management   Preshold Constraint & Mittador N N N N Y Management   Preshold Constraint & Mittador N N N N N N N   Preshold Constraint & Mittador N N N N N Management   Northeast & Mittador N N N N N N   Preshold Constraint & Mittador N N N Management   Northeast & Mittador N N N N Management   Northeast & Mittador N N N N Management   Northeast & Mittador N N N N Management   Northeast & Mittador N N N Management   Northeast & Mittador N N N Management   Northeast & Mittador N N N Management   Northeast & Mittador N N N N   Northeast & Mittador N N N Management   Northeast & Mittador N N N   Northeast & Mittador N N N   Northeast & Mittador N N   Northeast & Mittador N N                                                                                                    | Name ~                                              | Unsolicited | Error level         | Utilization                  | Latency           | <sup>1</sup> Jitter                    | Packet loss | Management |                        |
| Trendoid, Contrart, Utilization N   Trendoid, Contrart, Little, Packet, Loss N   Trendoid, Contrart, Error, Leel N   Management N   Uncotenet, Societation, Little, Packet, Loss N   Trendoid, Contrart, Error, Leel N   Management N   Uncotenet, Societation, Little, Packet, Loss N   Uncotenet, Societation, Little, Packet, Loss N   Uncotenet, Societa                                                                                                    | Threshold_Constraint_Utilization_Jitter_Packet_Loss | N           | N                   | Y                            | N                 | Y                                      | Y           | Management |                        |
| Trenhold_Constant_Liktory N   Trenhold_Constant_Attor Packet Loss N   Constant Image: Constant of path is found   Unackoded Image: Constant of path is found   Unackoded Image: Constant of pa                                                                                                    | Threshold_Constraint_Utilization                    | N           | Threshold o         | onstraint                    |                   |                                        | × N         | Management |                        |
| Threehold, Constraint, Error, Level N     Description:     Description: <td>Threshold_Constraint_Latency</td> <td>N</td> <td></td> <td></td> <td></td> <td></td> <td>N</td> <td>Management</td> <td></td>                                                                                                    | Threshold_Constraint_Latency                        | N           |                     |                              |                   |                                        | N           | Management |                        |
| Threehold_Constraint_Error_Level     N     Uncolumn to month with Historhould of reached     Uncolumn to month with Historhould of reached     Uncolumn to m                                                                                                    | Threshold_Constraint_Jitter_Packet_Loss             | N           | Name<br>Constraint1 |                              |                   |                                        | Y           | Management |                        |
| Undolotted   Irror level Utilization Utilization Utilizatio Utilization Utilization Utilization Utilization Utiliz | Threshold_Constraint_Error_Level                    | N           | _                   | Do not use tunnels with this | threshold reached | Ignore if no constrained path is found | N           | Management |                        |
| Laformed Utilization Utilization Utilizatio Utilization Utilization Utilization Utilization Utilizatio |                                                     |             | Unsolicited         | ✓                            |                   |                                        |             |            |                        |
| Latercy Jater Jater Pecket loss                                                                                                    |                                                     |             | Utilization         |                              |                   |                                        |             |            |                        |
| Jitter Packet loss                                                                                                    |                                                     |             | Latency             |                              |                   |                                        |             |            |                        |
| Padet los Core Core Core                                                                                                    |                                                     |             | Jitter              |                              |                   |                                        |             |            |                        |
| Cose                                                                                                    |                                                     |             | Packet loss         |                              |                   |                                        |             |            |                        |
| Cisse                                                                                                    |                                                     |             |                     |                              |                   |                                        |             |            |                        |
| Close                                                                                                    |                                                     |             |                     |                              |                   |                                        |             |            |                        |
| Close                                                                                                    |                                                     |             |                     |                              |                   |                                        |             |            |                        |
|                                                                                                    |                                                     |             |                     |                              |                   | Close Create                           |             |            |                        |
|                                                                                                    |                                                     |             |                     |                              |                   |                                        |             |            |                        |
|                                                                                                    |                                                     |             |                     |                              |                   |                                        |             |            |                        |
|                                                                                                    |                                                     |             |                     |                              |                   |                                        |             |            |                        |
|                                                                                                    |                                                     |             |                     |                              |                   |                                        |             |            |                        |
|                                                                                                    |                                                     |             |                     |                              |                   |                                        |             |            |                        |

3.6.7. Создание правил фильтрации.

Для направления трафика в отдельный сервис нужно создать список доступа ACL, чтобы поймать тестовый трафик UDP с портом 5555.

| and in traine qual                                                                                                    |                                                                    |                                      |            |                            |
|----------------------------------------------------------------------------------------------------|--------------------------------------------------------------------|--------------------------------------|------------|----------------------------|
| Traffic filters                                                                                                    |                                                                    |                                      |            | + Traffic qualification ru |
| Traffic filters Traffic qualification rules                                                                                                    |                                                                    |                                      |            |                            |
| Name                                                                                                    | : L2 fields                                                        | : L3 fields                          | : L4fields | : @                        |
| DPI-SSH                                                                                                    | -                                                                  | Protocol = IPv4<br>PKT mark = 227    | -          | Management                 |
| DPI-HTTO                                                                                                    |                                                                    | Protocol = IPv4<br>PKT mark = 105    |            | Management                 |
|                                                                                                    |                                                                    |                                      |            |                            |
|                                                                                                    |                                                                    |                                      |            |                            |
|                                                                                                    |                                                                    |                                      |            |                            |
|                                                                                                    |                                                                    |                                      |            |                            |
|                                                                                                    |                                                                    |                                      |            |                            |
| <ul><li>Отметить во</li><li>Отметить во</li></ul>                                                                                                    | вкладке L3 Fie<br>вкладке L4 Fie                                   | elds: Protocol – IPv4.<br>elds:      |            |                            |
| <ul> <li>Отметить во</li> <li>Отметить во</li> <li>IP protocol –</li> <li>Destination режать Create.</li> </ul>                                                                                                    | вкладке L3 Fie<br>вкладке L4 Fie<br>UDP.<br>ort -5555.<br>ion rule | elds: Protocol – IPv4.<br>elds:      | ×          |                            |
| <ul> <li>Отметить во</li> <li>Отметить во</li> <li>IP protocol –</li> <li>Destination рожать Create.</li> </ul>                                                                                                    | вкладке L3 Fie<br>вкладке L4 Fie<br>UDP.<br>ort -5555.<br>ion rule | elds: Protocol – IPv4.<br>elds:      | ×          |                            |
| <ul> <li>Отметить во</li> <li>Отметить во</li> <li>IP protocol –</li> <li>Destination рожать Create.</li> </ul> Traffic qualificat Name UDP-5555                                                                                                    | вкладке L3 Fie<br>вкладке L4 Fie<br>UDP.<br>ort -5555.<br>ion rule | elds: Protocol – IPv4.<br>elds:      | ×          |                            |
| <ul> <li>Отметить во</li> <li>Отметить во</li> <li>IP protocol –</li> <li>Destination рожать Create.</li> <li>Traffic qualificat</li> <li>Name</li> <li>UDP-5555</li> <li>L2 fields L3 fields (L4 fields)</li> </ul>                                                        | вкладке L3 Fie<br>вкладке L4 Fie<br>UDP.<br>ort -5555.<br>ion rule | elds: Protocol – IPv4.<br>elds:      | ×          |                            |
| <ul> <li>Отметить во</li> <li>Отметить во</li> <li>IP protocol –</li> <li>Destination рожать Create.</li> <li>Traffic qualificat</li> <li>Name</li> <li>UDP-5555</li> <li>L2 fields L3 fields (L4 fields)</li> <li>IP Protocol</li> </ul>                                   | вкладке L3 Fie<br>вкладке L4 Fie<br>UDP.<br>ort -5555.<br>ion rule | elds: Protocol – IPv4.<br>elds:<br>v | ×          |                            |
| <ul> <li>Отметить во</li> <li>Отметить во</li> <li>IP protocol –</li> <li>Destination рожать Create.</li> </ul> Traffic qualificat           Name           UDP-5555           L2 fields         L3 fields           L2 fields         L3 fields           Source port list | вкладке L3 Fie<br>вкладке L4 Fie<br>UDP.<br>ort -5555.<br>ion rule | elds: Protocol – IPv4.<br>elds:      | ×          |                            |
| <ul> <li>Отметить во</li> <li>Отметить во</li> <li>IP protocol –</li> <li>Destination рожать Create.</li> </ul> Traffic qualificat Name UDP-5555 L2 fields L3 fields (L4 fill) IP Protocol Source port list Destination port list                                           | вкладке L3 Fie<br>вкладке L4 Fie<br>UDP.<br>ort -5555.<br>ion rule | elds: Protocol – IPv4.<br>elds:      | ×          |                            |
| <ul> <li>Отметить во</li> <li>Отметить во</li> <li>IP protocol –</li> <li>Destination рожать Create.</li> </ul> Traffic qualificat Name UDP-5555 L2 fields L3 fields L4 fields IP Protocol Source port list Ø Destination port list ICMP type number                        | вкладке L3 Fie<br>вкладке L4 Fie<br>UDP.<br>ort -5555.<br>ion rule | elds: Protocol – IPv4.<br>elds:<br>v |            |                            |
| <ul> <li>Отметить во</li> <li>Отметить во</li> <li>IP protocol –</li> <li>Destination proжать Create.</li> </ul> Traffic qualificat Name UDP-5555 L2 fields L3 fields (L4 fill) ✓ IP Protocol Source port list ✓ Destination port list ICMP type number                     | вкладке L3 Fie<br>вкладке L4 Fie<br>UDP.<br>ort -5555.<br>ion rule | elds: Protocol – IPv4.<br>elds:      |            |                            |
| <ul> <li>Отметить во</li> <li>Отметить во</li> <li>IP protocol –</li> <li>Destination рожать Create.</li> </ul> Traffic qualificat Name UDP-5555 L2 fields L3 fields L4 fi IP Protocol Source port list Ø Destination port list ICMP type number                            | вкладке L3 Fie<br>вкладке L4 Fie<br>UDP.<br>ort -5555.<br>ion rule | elds: Protocol – IPv4.<br>elds:      | ×          |                            |

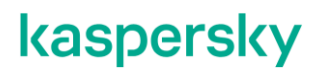

3.6.8. Создание фильтра. Перейти на вкладку Traffic filters, нажать + Traffic filter. Traffic filter Traffic filters Traffic filters Traffic qualification rules Name Added rules Action 1 DPI-SSH DPI-HTTO Default action Permit Permit Permit DPI-FILTER Management Задать имя фильтра. • Добавить правила, созданные в п. 3.6.7. Выбрать в селекторе Rule созданное • 3.6.7. правило, задать Action – Permit. Нажать Add. нажать Create.  $\times$ New Traffic filter Name UDP-5555 Sequence Traffic qualification rule Action 20 Permit Add 10, UDP-5555, Permit Delete Default action (if sequence=999) Permit Close

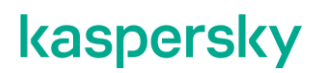

3.6.9. Создание ACL Service interfaces.

Трафик попадает в транспортный сервис через сервисные интерфейсы. Необходимо создать специальный ACL интерфейс (ACL Service Interface – ACL SI). Перейти на вкладку Service Interfaces, затем выбрать Switch vCPE-3 и Port 2 (ovs-lan).

Нажать Create service interface. Выбрать:

- Type: ACL.
- Service interface: vCPE-3 (port 2). Traffic Filter с UDP 5555, созданный в пункте 3.6.8.
- Sequence "Match order 1" (данный ACL SI будет с первым обрабатывать трафик).

Нажать Create.

| Service interfaces            |                       |                        |                   |                           |                                    |                    |
|-------------------------------|-----------------------|------------------------|-------------------|---------------------------|------------------------------------|--------------------|
| Switch<br>CPE [vCPE-3: 8000 ~ | Port<br>2 (ovs-lan) ~ | Create service Interfa | ce                |                           |                                    | 0                  |
| Туре                          | E Description         | : VLAN                 | i Inner VLAN      | : Filter                  | : Name                             | : @                |
| Access                        |                       | 0                      | Service interface |                           | X SI://CPE [vCPE-3: 8000005056AAC4 | FD]/p:2 Management |
|                               |                       |                        | Туре              | Service interface         |                                    |                    |
|                               |                       |                        | ACL ~             | CPE [vCPE-3: 8000005056r/ |                                    |                    |
|                               |                       |                        | Traffic fliter    | Sequence                  |                                    |                    |
|                               |                       |                        | UDP-5555 V        | Match order 1 V           |                                    |                    |
|                               |                       |                        | Description       |                           |                                    |                    |
|                               |                       |                        |                   | h                         |                                    |                    |
|                               |                       |                        |                   |                           |                                    |                    |
|                               |                       |                        | Close             | Create                    |                                    |                    |
|                               |                       |                        |                   |                           |                                    |                    |
|                               |                       |                        |                   |                           |                                    |                    |
|                               |                       |                        |                   |                           |                                    |                    |
|                               |                       |                        |                   |                           |                                    |                    |

3.6.10. Для создания сервиса требуется создать сервисные интерфейсы для каждой СРЕ.

Повторить п.3.6.9 для vCPE-4.

3.6.11. Создание отдельного транспортного сервиса для приоритетного трафика. Перейти в M2M Service, нажать +Create a new M2M service.

Задать название, выбрать созданный ранее Threshold (в пункте 3.6.6), нажать Next.

| WIZIVI_ACL      |       |                       |        |                           |   |                |
|-----------------|-------|-----------------------|--------|---------------------------|---|----------------|
| Constraint      |       |                       |        | Balancing mode            |   |                |
| Threshold V     | Const | raint1                | $\sim$ | Per-flow                  |   |                |
| MAC learn mode  |       | MAC age timeout (sec) |        | MAC table overload action |   | MAC table size |
| Learn and flood | ~     | 300                   |        | Flood                     | ~ | 100            |
| Description     |       |                       |        |                           |   |                |
|                 |       |                       |        |                           |   |                |
|                 |       |                       |        |                           |   |                |
|                 |       |                       |        |                           |   |                |

Добавить 2 сервисных интерфейса (для vCPE-3 и vCPE-4) для направления трафика в сервис:

- выбрать Switch (vCPE3 и vCPE4)
- Port созданные в п.3.6.9 и 3.6.10 ACL SI
- Qos Unlimited-QoS
- Нажать на +Add

Нажать Next и Create.

| Switch                                                                                                    |                                           | Port                                                                                         |                                |                  |
|----------------------------------------------------------------------------------------------------|-------------------------------------------|----------------------------------------------------------------------------------------------|--------------------------------|------------------|
| CPE [vCPE-4: 8000005056AA35FF]                                                                                        | $\sim$                                    |                                                                                              |                                | $\sim$           |
| Show used service interfaces                                                                                          |                                           |                                                                                              |                                |                  |
| QoS                                                                                                    |                                           | Inbound filter                                                                               |                                |                  |
| Unlimited-QoS                                                                                                    | $\sim$                                    |                                                                                              |                                | $\sim$           |
| Use backup service interface                                                                                          |                                           |                                                                                              |                                |                  |
|                                                                                                    |                                           |                                                                                              |                                |                  |
| 🕂 Add                                                                                                    |                                           |                                                                                              |                                |                  |
| + Add<br>Service interface: CPE [vCPE-3: 8000005056AAC4FD], A                                                         | CL: Port 2, VLAN I                        | ) 0 Filter: UDP-5555 / Match order 1, QoS: (                                                 | Jnlimited-QoS                  | Delete           |
| + Add<br>Service interface: CPE [vCPE-3: 8000005056AAC4FD], A<br>Service interface: CPE [vCPE-4: 8000005056AA35FF], A | CL: Port 2, VLAN I<br>CL: Port 2, VLAN II | 0 0 Filter: UDP-5555 / Match order 1, QoS: U<br>0 0 Filter: UDP-5555 / Match order 1, QoS: U | Jnlimited-QoS<br>Inlimited-QoS | Delete<br>Delete |

3.6.12. Подключиться к vCPE-3 и проверить, что трафик переключился на другой WAN интерфейс (в зависимости от настроек, сделанных ранее):

В пункте 3.6.2 проверялось, что трафик идёт через интерфейс genev\_sys\_4800 (sdwan0). После настройки отдельного транспортного сервиса в результате работы ограничений и фильтра трафик перешел на интерфейс genev\_sys\_4801 (sdwan1).

Проверить с помощью tcpdump наличие трафика на интерфейсе geneve\_sys\_4801. *# tcpdump -i genev\_sys\_4801* 

На скриншоте видно, что трафик переключился с интерфейса genev\_sys\_4800 (sdwan0) на genev\_sys\_4801 (sdwan1).

| root@8000005056AAC4FD:~# tcpdump -i genev sys 4801      |                               |
|---------------------------------------------------------|-------------------------------|
| tcpdump: verbose output suppressed, use -v or -vv for f | ull protocol decode           |
| listening on genev sys 4801, link-type EN10MB (Ethernet | .), capture size 262144 bytes |
| 08:54:33.012984 IP 10.20.3.11.53775 > 10.20.4.11.5555:  | UDP, length 1448              |
| 08:54:33.013061 IP 10.20.3.11.53775 > 10.20.4.11.5555:  | UDP, length 1448              |
| 08:54:33.013631 IP 10.20.3.11.53775 > 10.20.4.11.5555:  | UDP, length 1448              |
| 08:54:33.013665 IP 10.20.3.11.53775 > 10.20.4.11.5555:  | UDP, length 1448              |
| 08:54:33.013689 IP 10.20.3.11.53775 > 10.20.4.11.5555:  | UDP, length 1448              |
| 08:54:33.013710 IP 10.20.3.11.53775 > 10.20.4.11.5555:  | UDP, length 1448              |
| 08:54:33.013730 IP 10.20.3.11.53775 > 10.20.4.11.5555:  | UDP, length 1448              |
| 08:54:33.013750 IP 10.20.3.11.53775 > 10.20.4.11.5555:  | UDP, length 1448              |
| 08:54:33.013770 IP 10.20.3.11.53775 > 10.20.4.11.5555:  | UDP, length 1448              |
| 08:54:33.112997 IP 10.20.3.11.53775 > 10.20.4.11.5555:  | UDP, length 1448              |
| 08:54:33.113067 IP 10.20.3.11.53775 > 10.20.4.11.5555:  | UDP, length 1448              |
| 08:54:33.113529 IP 10.20.3.11.53775 > 10.20.4.11.5555:  | UDP, length 1448              |
| 08:54:33.113566 IP 10.20.3.11.53775 > 10.20.4.11.5555:  | UDP, length 1448              |
| 08:54:33.113591 IP 10.20.3.11.53775 > 10.20.4.11.5555:  | UDP, length 1448              |
| 08:54:33.113617 IP 10.20.3.11.53775 > 10.20.4.11.5555:  | UDP, length 1448              |
| 08:54:33.113638 IP 10.20.3.11.53775 > 10.20.4.11.5555:  | UDP, length 1448              |
| 08:54:33.113668 IP 10.20.3.11.53775 > 10.20.4.11.5555:  | UDP, length 1448              |
| 08:54:33.113691 IP 10.20.3.11.53775 > 10.20.4.11.5555:  | UDP, length 1448              |
| 08:54:33.214098 IP 10.20.3.11.53775 > 10.20.4.11.5555:  | UDP, length 1448              |
| 08:54:33.214651 IP 10.20.3.11.53775 > 10.20.4.11.5555:  | UDP, length 1448              |
| 08:54:33.214700 IP 10.20.3.11.53775 > 10.20.4.11.5555:  | UDP, length 1448              |
| 08:54:33.214724 IP 10.20.3.11.53775 > 10.20.4.11.5555:  | UDP, length 1448              |
| 08:54:33.214751 IP 10.20.3.11.53775 > 10.20.4.11.5555:  | UDP, length 1448              |
| 08:54:33.214776 IP 10.20.3.11.53775 > 10.20.4.11.5555:  | UDP, length 1448              |
| 08:54:33.214803 IP 10.20.3.11.53775 > 10.20.4.11.5555:  | UDP, length 1448              |
| 08:54:33.214832 IP 10.20.3.11.53775 > 10.20.4.11.5555:  | UDP, length 1448              |

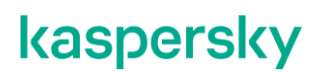

3.6.13. Возврат настроек после завершения теста.

Удалить сервис, созданный в п. 3.6.11 (при удалении отметить Delete associated service interfaces).

Убрать параметр "Unsolicited" с туннелей, добавленный в п. 3.6.5.

Остановить iperf, запущенный в п. 3.6.1.

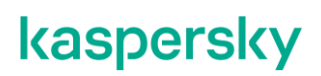

#### 3.7. Приоритезация трафика с использованием DPI.

Решение SD-WAN позволяет создавать классификаторы трафика с помощью DPI и перенаправлять трафик для определенных приложений.

Для получения дополнительной информации обратитесь к Kaspersky SD-WAN Online Help > Направление трафика приложения в транспортный сервис:

https://support.kaspersky.com/help/SD-WAN/2.1/ru-RU/246544.htm

В данном сценарии создается классификатор для SSH и HTTP трафика для перенаправления в приоритетный сервис. Тестовый трафик будет генерироваться между рабочими станциями wst3 до wst4 с использованием ssh, nc и curl. Будет создан DPI правило для классификации тестового трафика и ACL интерфейс для перенаправления трафика в отдельный сервис. Туннели, проходящие через интерфейс sdwan0 (eth0) vCPE-3 будут отмечены как Unsolicited, также будет создан отдельный транспортный сервис, для которого будут заданы ограничения (Constraints), которые исключат Unsolicited туннели из пути прохождения трафика. Для проверки переключения трафика будет использоваться tcpdump на vCPE-3.

3.7.1. Для теста необходимо запустить сессию SSH на хосте wst3 до wst4:

[root@wst3]# ssh root@10.20.4.11

[ivpanin@wst3 ~]\$ ssh root@10.20.4.11 root@10.20.4.11's password: Last login: Mon Jun 26 16:32:13 2023 from 10.20.3.11 [root@wst4 ~]#

3.7.2. Подключиться к vCPE-3 и проверить, что трафик идет через один из интерфейсов genev\_sys\_4800 или genev\_sys\_4801:

#### # tcpdump -i genev\_sys\_4800

genev\_sys – туннельные интерфейсы СРЕ. Номер порта указывает на номер WAN интерфейса СРЕ устройства. Номера назначаются по порядку, начиная с порта 4800, по одному на каждый WAN интерфейс. Порт 4800 означает WAN интерфейс sdwan0 (eth0), порт 4801 означает WAN интерфейс sdwan1 (eth1).

Запомнить на каком из интерфейсов сейчас идет тестовой трафик, для SSH сессии он может быть ассиметричным (в одну сторону через 4800, а в другую через 4801). В примере SSH идет через *genev\_sys\_4800 (sdwan0).* 

| root@8000005056AAC4FD:~# tcpdump -i genev_sys_4800   grep 4.11                                                                                                 |
|----------------------------------------------------------------------------------------------------|
| tcpdump: verbose output suppressed, use -v or -vv for full protocol decode                                                                                     |
| listening on genev_sys_4800, link-type EN10MB (Ethernet), capture size 262144 bytes                                                                            |
| 13:39:15.283859 IP 10.20.4.11 > 10.20.3.11: ICMP echo request, id 5153, seq 29978, length 64                                                                   |
| 13:39:15.284559 IP 10.20.3.11 > 10.20.4.11: ICMP echo reply, id 5153, seq 29978, length 64                                                                     |
| 13:39:16.285837 IP 10.20.4.11 > 10.20.3.11: ICMP echo request, id 5153, seq 29979, length 64                                                                   |
| 13:39:16.286389 IP 10.20.3.11 > 10.20.4.11: ICMP echo reply, id 5153, seq 29979, length 64                                                                     |
| 13:39:17.287721 IP 10.20.4.11 > 10.20.3.11: ICMP echo request, id 5153, seg 29980, length 64                                                                   |
| 13:39:17.288264 IP 10.20.3.11 > 10.20.4.11: ICMP echo reply, id 5153, seq 29980, length 64                                                                     |
| 13:39:18.289822 IP 10.20.4.11 > 10.20.3.11: ICMP echo request, id 5153, seq 29981, length 64                                                                   |
| 13:39:18.290502 IP 10.20.3.11 > 10.20.4.11: ICMP echo reply, id 5153, seq 29981, length 64                                                                     |
| 13:39:19.291081 IP 10.20.4.11 > 10.20.3.11: ICMP echo request, id 5153, seg 29982, length 64                                                                   |
| 13:39:19.291723 IP 10.20.3.11 > 10.20.4.11: ICMP echo reply, id 5153, seq 29982, length 64                                                                     |
| 13:39:20.292795 IP 10.20.4.11 > 10.20.3.11: ICMP echo request, id 5153, seg 29983, length 64                                                                   |
| 13:39:20.293434 IP 10.20.3.11 > 10.20.4.11: ICMP echo reply, id 5153, seq 29983, length 64                                                                     |
| 13:39:20.680213 IP 10.20.3.11.56790 > 10.20.4.11.ssh: Flags [P.], seq 619880975:619881011, ack 1077224629, win 291, options [nop,nop,TS val 235266084 ecr 235] |
| 218972], length 36                                                                                                    |
| 13:39:20.684756 IP 10.20.4.11 ssh > 10.20.3.11.56790: Flags [P.], seg 1:37, ack 36, win 295, options [nop,nop,TS val 235309077 ecr 235266084], length 36       |
| 13:39:20.685333 IP 10.20.3.11.56790 > 10.20.4.11.ssh: Flags [.], ack 37, win 291, options [nop,nop,TS val 235266090 ecr 235309077], length 0                   |
| 13:39:20.811386 IP 10.20.3.11.56790 > 10.20.4.11.ssh: Flags [P.], seq 36:72, ack 37, win 291, options [nop,nop,TS val 235266216 ecr 235309077], length 36      |
| 13:39:20.814117 IP 10.20.4.11.ssh > 10.20.3.11.56790: Flags [P.], seq 37:73, ack 72, win 295, options [nop,nop,TS val 235309207 ecr 235266216], length 36      |
| 13:39:20.814651 IP 10.20.3.11.56790 > 10.20.4.11.ssh: Flags [.], ack 73, win 291, options [nop,nop,TS val 235266219 ecr 235309207], length 0                   |
| 13:39:20.884017 IP 10.20.3.11.56790 > 10.20.4.11.ssh: Flags [P.], seq 72:108, ack 73, win 291, options [nop,nop,TS val 235266288 ecr 235309207], length 36     |
| 13:39:20.886770 IP 10.20.4.11.ssh > 10.20.3.11.56790: Flags [P.], seq 73:109, ack 108, win 295, options [nop,nop,TS val 235309280 ecr 235266288], length 36    |
| 13:39:20.887343 IP 10.20.3.11.56790 > 10.20.4.11.ssh: Flags [.], ack 109, win 291, options [nop,nop,TS val 235266292 ecr 235309280], length 0                  |
| 13:39:21.085620 IP 10.20.3.11.56790 > 10.20.4.11.ssh: Flags [P.], seg 108:144, ack 109, win 291, options [nop,nop,TS val 235266490 ecr 235309280], length 36   |
| 13:39:21.088901 IP 10.20.4.11.ssh > 10.20.3.11.56790: Flags [P.], seg 109:185, ack 144, win 295, options [nop,nop,TS val 235309482 ecr 235266490], length 76   |
| 13:39:21.089380 IP 10.20.3.11 56790 > 10.20.4.11.ssh: Flags [.], ack 185, win 291, options [nop, nop, TS val 235266494 ecr 235309482], length 0                |
| 13:39:21.294580 IP 10.20.4.11 > 10.20.3.11: ICMP echo request, id 5153, seg 29984, length 64                                                                   |
| 13:39:21.295229 IP 10.20.3.11 > 10.20.4.11: ICMP echo reply, id 5153, seq 29984, length 64                                                                     |
| 13:39:21.504411 IF 10.0.1.11.36582 > 10.11.12.74.zabbix-agent: Flags [.], ack 2143178383, win 502, options [nop,nop,TS val 4169110840 ecr 3932987910], length  |
| 0                                                                                                    |

#### 3.7.3. Перейти в меню СРЕ и выбрать vCPE-3.

| ۲                | SD-WAN                                 | + CPE + CPE template + UNI template + SD-WAN instance template + SD-WAN instance pool + Firmware + Certificate                                                                                                    |
|------------------|----------------------------------------|----------------------------------------------------------------------------------------------------|
| ><br>C<br>F<br>& | ×                                      | CPE<br>All © Waiting © Configuration • Registered © Registering • Error • Unknown All time Lastyear Lastmonth Lastweek Lastday 14/11/2023 10.41 - 14/11/2023 10.41<br>All 6 • Connected 6 • Disconnected 0 • Connection error 0 Need update 0                                                                                                    |
| ja 88 O III E ⊙⊙ | ၪႍႋႜၟၟႍႍၟႍၟႍၟႍၟႍၟႍၟၟၣႍၯႝၘၟႍၟႍၮၟႍၟႍၟႍၟႍ | DPID       Model       SW version       Name       Role       Status       Status       Status       Status       Connection       Fragmentation       Usage       Transport tenant;       Customer tenant;       Registered       Q * Actions *         8000005056A4       x86_64VM       knass-cpe_223.07 vCPE-52       CPE       Registered       Activated       Connected       Supported       Yes       Demolab       07/11/202317:43         8000005056A4       x86_64VM       knass-cpe_223.07 vCPE-4       CPE       Registered       Activated       Connected       Supported       Yes       Demolab       07/11/202317:43         8000005056A4       x86_64VM       knass-cpe_223.07 vCPE-4       CPE       Registered       Activated       Connected       Supported       Yes       Demolab       07/11/202317:43         8000005056A4       x86_64VM       knass-cpe_223.07 vCPE-3       CPE       Registered       Activated       Connected       Supported       Yes       Demolab       07/11/202317:43         8000005056A4       x86_64VM       knass-cpe_223.07 vCM-12       Gateway       Registered       Activated       Connected       Supported       Yes       Demolab       06/10/202316:08         80000005056A4       x86_64VM       knass-cpe_223.07 vGM-11 |
|                  |                                        |                                                                                                    |

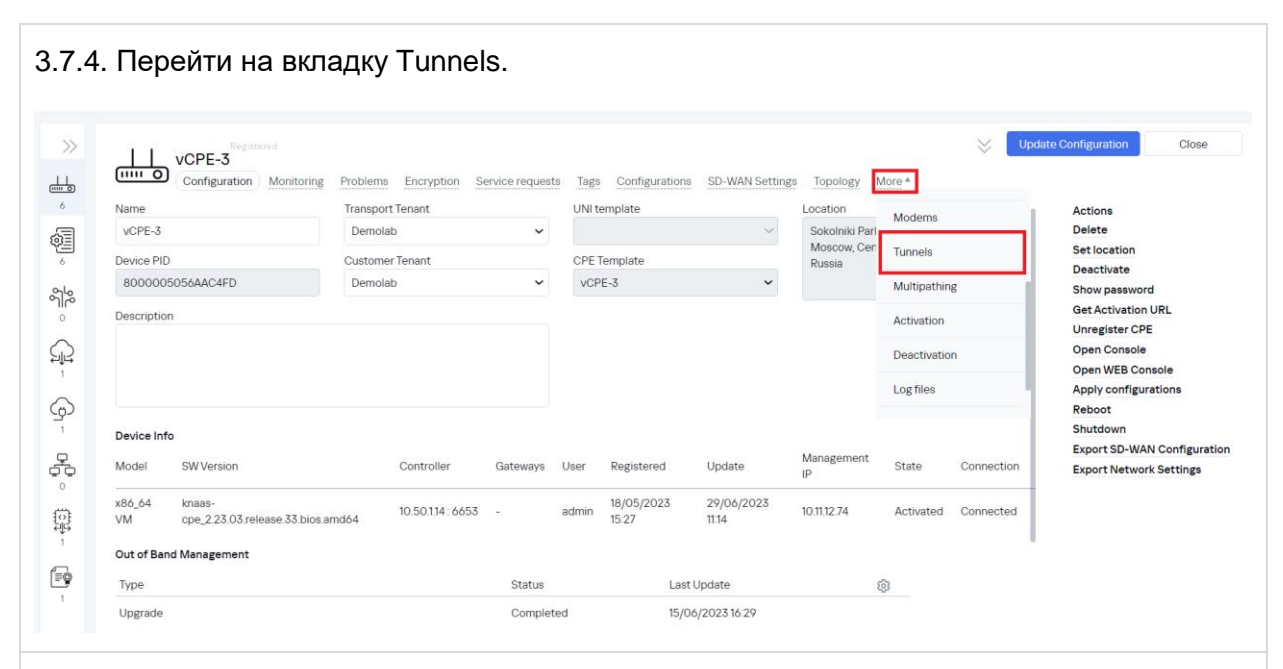

3.7.5. Задание параметра " Unsolicited " для туннелей.

Найти все туннели, через которые проходит трафик: порты источника и назначения туннелей (4800 или 4801) должны совпадать с номером интерфейса согласно проверке в пункте 3.7.2. В результате проверки в данном примере трафик проходит через туннель genev\_sys\_4800.

Туннели, через которые проходит трафик в примере:

- vCPE-3:4800 <--> vGW-11:4800
- vCPE-3:4800 <--> vGW-12:4800
- vGW-11:4800 <--> vCPE-3:4800
- vGW-12:4800 <--> vCPE-3:4800

Поочередно для каждого найденного туннеля с портом 4800 для vCPE-3 нажать Management > Set tunnel monitoring threshold.

Отметить туннель как " Unsolicited" – означает «нежелательный» для использования.

Нажать Save for both tunnels – сохранение параметров мониторинга туннелей в оба направления.

| Configuration Monitoring                                                                                                    | Problems Encryption Service re- | quests   | Tags Scripts   | SD-WAN settings | Topology | Network settings B | GP settings OSPF   | Routing F    | ilters More *      |                   |       |   |
|----------------------------------------------------------------------------------------------------|---------------------------------|----------|----------------|-----------------|----------|--------------------|--------------------|--------------|--------------------|-------------------|-------|---|
| urce                                                                                                    | Destination                     | 1        | Unsolicited Th | esholds MTU     | ② Errors | second Utilization | n (%) Latency (ms. | ) Jitter (ms | .) Packet loss (%) | Speed<br>(MB/sec) | Cost  |   |
| E [vGW-11: 8000005056AA9EA5 : 480                                                                                                    | 0 CPE [vCPE-3: 8000005056AAC4FE | D]:4800  | Y Y            | 1500            | 0        | 0                  | 0                  | 0            | 0                  | 1000              | 10000 | М |
| E [vGW-11: 8000005056AA9EA5] : 480                                                                                                    | 0 CPE [vCPE-3: 8000005056AAC4FE | 0]:4801  | N Y            | 1500            | 0        | 0                  | 0                  | 0            | 0                  | 1000              | 10000 | М |
| E [VCPE-3: 8000005056AAC4FD] : 480                                                                                                    | 0 CPE [vGW-11: 8000005056AA9EA5 | 5 : 4800 | Y Y            | 1500            | 0        | 0                  | 0                  | 0            | 0                  | 1000              | 10000 | М |
| E [VCPE-3: 8000005056AAC4FE] : 480                                                                                                    | 1 CPE [vGW-11: 8000005056AA9EA5 | 5 : 4800 | N Y            | 1500            | 0        | 0                  | 0                  | 0            | 0                  | 1000              | 10000 | М |
| E [VCPE-3: 8000005056AAC4FE] : 480                                                                                                    | 0 CPE [vGW-12: 8000005056AAD2B1 | 1 : 4800 | Y Y            | 1500            | 0        | 0                  | 2                  | 0            | 0                  | 1000              | 10000 | М |
| re [vcpe-3: 8000005056AAC4FE] : 480                                                                                                    | 1 CPE [vGW-12: 8000005056AAD2B1 | 1:4800   | N Y            | 1500            | 0        | 0                  | 1                  | 0            | 0                  | 1000              | 10000 | М |
| E [vGW-12: 8000005056AAD2B1 : 480                                                                                                    | 0 CPE [vCPE-3: 8000005056AAC4FE | D]:4800  | Y Y            | 1500            | 0        | 0                  | 1                  | 0            | 0                  | 1000              | 10000 | М |
| E [vGW-12: 8000005056AAD2B1 : 480                                                                                                    | 0 CPE [vCPE-3: 8000005056AAC4FE | c]:4801  | N Y            | 1500            | 0        | 0                  | 1                  | 0            | 0                  | 1000              | 10000 | м |
|                                                                                                    |                                 |          |                |                 |          |                    |                    |              |                    |                   |       |   |
| unnel monitoring thres                                                                                                    | holds                           |          | ×              |                 |          |                    |                    |              |                    |                   |       |   |
| unnel monitoring thres                                                                                                    | holds                           |          | × .            |                 |          |                    |                    |              |                    |                   |       |   |
| unnel monitoring thres<br>Enable tunnel thresholds monitoring                                                                                                    | holds                           |          |                |                 |          |                    |                    |              |                    |                   |       |   |
| Innel monitoring thres<br>Enable tunnel thresholds monitoring<br>Unsolicited<br>Interval for processing errors and util                                                                                                    | holds<br>zation rate (sec)      |          | ×              |                 |          |                    |                    |              |                    |                   |       |   |
| Enable tunnel thresholds monitoring                                                                                                    | holds<br>zation rate (sec)      |          | ×              |                 |          |                    |                    |              |                    |                   |       |   |
| Enable tunnel thresholds monitoring                                                                                                    | holds<br>zation rate (sec)      |          | ×              |                 |          |                    |                    |              |                    |                   |       |   |
| Enable tunnel thresholds monitoring Enable tunnel thresholds monitoring Unsolicited Interval for processing errors and util 60 Enable error monitoring Critical error level (errors/sec)                                                                                                    | holds<br>zation rate (sec)      |          | ×              |                 |          |                    |                    |              |                    |                   |       |   |
| Enable tunnel thresholds monitoring  Enable tunnel thresholds monitoring  Unsolicited  Interval for processing errors and util  60  Enable error monitoring Critical error ievel (errors/sec)  1000                                                                                                    | holds<br>zation rate (sec)      |          | ×              |                 |          |                    |                    |              |                    |                   |       |   |
| Enable tunnel thresholds monitoring Enable tunnel thresholds monitoring Unsolicited Interval for processing errors and util o Enable error monitoring Critical error level (errors/sec) T000 Enable utilization monitoring                                                                                                    | holds<br>zation rate (sec)      |          |                |                 |          |                    |                    |              |                    |                   |       |   |
| Enable tunnel thresholds monitoring Enable tunnel thresholds monitoring Unsolicited Interval for processing errors and util GO Enable error monitoring Critical error level (errors/sec) 1000 Enable utilization monitoring Critical utilization monitoring Critical utilization monitoring Critical utilization level (%) re                                                    | holds<br>zation rate (sec)      |          | ×              |                 |          |                    |                    |              |                    |                   |       |   |
| Enable tunnel thresholds monitoring Enable tunnel thresholds monitoring Unsolicited Interval for processing errors and util 60 Enable error monitoring Critical error level (errors/sec) 1000 Enable utilization monitoring Critical utilization monitoring Critical utilization level (%) 95                                                                                    | holds<br>zation rate (sec)      |          |                |                 |          |                    |                    |              |                    |                   |       |   |
| Enable tunnel thresholds monitoring Enable tunnel thresholds monitoring Unsolicited Interval for processing errors and util 60 Enable error monitoring Critical error level (errors/sec) 1000 Enable utilization monitoring Critical utilization monitoring Critical utilization monitoring Critical utilization level (%) 95 Interval for processing latency, jitter,           | holds<br>zation rate (sec)      |          |                |                 |          |                    |                    |              |                    |                   |       |   |
| Enable tunnel thresholds monitoring<br>Enable tunnel thresholds monitoring<br>Unsolicited<br>Interval for processing errors and util<br>60<br>Enable error monitoring<br>Critical error level (errors/sec)<br>1000<br>Enable utilization monitoring<br>Critical utilization monitoring<br>Critical utilization ievel (%)<br>95<br>Interval for processing latency, jitter,<br>15 | holds<br>zation rate (sec)      |          |                |                 |          |                    |                    |              |                    |                   |       |   |

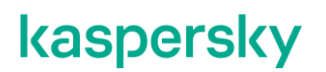

#### 3.7.6. Создание Constraints.

Для перенаправления трафика необходимо создать ограничения. Для этого нужно перейти в меню *Infrastructure > SD-WAN контроллер > Management > Open configuration menu*.

| ← → C ▲ Not secure https://10.0.1.1                  | l/infrastructure?controllerID=6527d46b89                     | 81ea44fcb69584&mode=network                                                   |                                           |                              |                                                                      | ९ 🖻 🛧 🗖                                        |
|------------------------------------------------------|--------------------------------------------------------------|-------------------------------------------------------------------------------|-------------------------------------------|------------------------------|----------------------------------------------------------------------|------------------------------------------------|
| (infrastructure                                      |                                                              |                                                                               |                                           | + Domain +                   | Data center + VIM +                                                  | - Controller + Sub                             |
| Resources     Q       All     Domain     Data center | Network resources         Compute resources           Name > | System resources IPAM<br>Transport/service strategy :<br>Generic VNI swapping | Controller nodes<br>10.11.11.97 (primary) | : Connection type<br>Unicast | Cluster status     Node statuses     DEGRADED     Connected (single) | <ul> <li>Q</li> <li>Management</li> </ul>      |
|                                                      | 6527d10f8981ea44fcb69576]                                    | transport                                                                     |                                           |                              |                                                                      | Edit<br>Open configuration menu<br>Reprovision |
| ul<br>≔                                              |                                                              |                                                                               |                                           |                              |                                                                      | Download backup file                           |
| 0                                                    |                                                              |                                                                               |                                           |                              |                                                                      | Restore                                        |
| පී<br>ද                                              |                                                              |                                                                               |                                           |                              |                                                                      | Open properties                                |
|                                                      |                                                              |                                                                               |                                           |                              |                                                                      |                                                |
| Перейти в меню (                                     | Constraints/ зат                                             | ем отрыть в                                                                   | зкладку Th                                | resholds <i>v</i>            | і нажать на кно                                                      | опку                                           |

+Threshold Constraint.

Задать название Constraints в поле name и включить ограничение Unsolicited Данное ограничение исключит из транспортного сервиса туннели, отмеченные как Unsolicited. Нажать Save.

| Manual-TE Threeholds                                  | nsolicited <sup>1</sup> Er |                |                                 |            |                                        |                |                           |            |  |
|-------------------------------------------------------|----------------------------|----------------|---------------------------------|------------|----------------------------------------|----------------|---------------------------|------------|--|
| Name - U                                              | nsolicited Er              |                |                                 |            |                                        |                |                           |            |  |
|                                                       |                            | rrortevel      | Utilization                     | Latency    | 1 Jitter                               | <sup>E</sup> p | acket loss <sup>I</sup> M | lanagement |  |
| Threshold_Constraint_Utilization_Jitter_Packet_Loss N | N                          |                | Y                               | N          | Y                                      | Y              |                           | Management |  |
| Threshold_Constraint_Utilization N                    | Th                         | reshold const  | traint                          |            |                                        | × N            | •                         | Management |  |
| Threshold_Constraint_Latency N                        |                            |                |                                 |            |                                        | N              | ·                         | Management |  |
| Threshold_Constraint_Jitter_Packet_Loss N             | Cor                        | æ<br>nstraint1 |                                 |            |                                        | Y              |                           | Management |  |
| Threshold_Constraint_Error_Level N                    |                            | Do.not         | t use tunnels with this thresho | ld reached | Ignore if no constrained path is found | N              | ۱<br>                     | Management |  |
|                                                       |                            | Insolicited 🗹  |                                 |            |                                        |                |                           |            |  |
|                                                       | E                          | trilization    |                                 |            |                                        |                |                           |            |  |
|                                                       |                            | atency         |                                 |            |                                        |                |                           |            |  |
|                                                       | Ji                         | itter          |                                 |            |                                        |                |                           |            |  |
|                                                       | P                          | acket loss     |                                 |            |                                        |                |                           |            |  |
|                                                       |                            |                |                                 |            |                                        |                |                           |            |  |
|                                                       |                            |                |                                 |            |                                        |                |                           |            |  |
|                                                       |                            |                |                                 |            |                                        |                |                           |            |  |
|                                                       |                            |                |                                 |            | Close Create                           |                |                           |            |  |
|                                                       |                            |                |                                 |            |                                        |                |                           |            |  |
|                                                       |                            |                |                                 |            |                                        |                |                           |            |  |
|                                                       |                            |                |                                 |            |                                        |                |                           |            |  |
|                                                       |                            |                |                                 |            |                                        |                |                           |            |  |

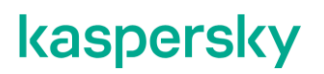

3.7.7. Создание правил фильтрации DPI.

Перейти в меню Traffic filters. Затем перейти во вкладку Traffic qualification rules. Нажать +*Traffic qualification rule*.

Задать имя правила, отметить во вкладке L3 Fields Protocol – IPv4, во DPI Application - SSH, и нажать Create.

| Traffic filters                             |                                   |              |      |                        | + Traffic qualification rule |
|---------------------------------------------|-----------------------------------|--------------|------|------------------------|------------------------------|
| Traffic filters Traffic qualification rules |                                   |              |      |                        |                              |
| Name : L2<br>DPI-SSH -                      | Traffic qualification rul         | e            | >    | (<br>;                 | (8)                          |
| DPI-HTTO -                                  | Name<br>DPI-SSH                   |              |      |                        | Management                   |
| UDP-5555 -                                  | L2 fields L3 fields L4 fields DPI | )<br>Fach vi |      | JDP<br>ort list = 5555 | Management                   |
|                                             | PKT mark                          | 227          |      |                        |                              |
|                                             |                                   |              |      |                        |                              |
|                                             |                                   |              |      |                        |                              |
|                                             | Close                             |              | Smo  |                        |                              |
|                                             | Close                             |              | Save |                        |                              |
|                                             |                                   |              |      |                        |                              |

Для HTTP трафика аналогично задать имя правила, отметить во вкладке L3 Fields Protocol – IPv4, во DPI Application - http, и нажать Create.

| iffic filters                              |      |                                 |        |      |                        | + Traffic qualification rule |
|--------------------------------------------|------|---------------------------------|--------|------|------------------------|------------------------------|
| Traffic filters Traffic qualification rule | 25   |                                 |        |      |                        |                              |
| Name                                       | : L2 | Traffic qualification ru        | le     | ×    |                        | :                            |
| Dri-53m                                    |      | Name                            |        |      |                        | Management                   |
| DPI-HTTO                                   |      | DPI-HTTp                        |        |      |                        | Management                   |
| UDP-5555                                   |      | L2 fields L3 fields L4 fields [ | PI     |      | JDP<br>ort list = 5555 | Management                   |
|                                            |      | Application                     | http 🗸 |      |                        |                              |
|                                            |      | PKT mark                        | 105    |      |                        |                              |
|                                            |      |                                 |        |      |                        |                              |
|                                            |      |                                 |        |      |                        |                              |
|                                            |      |                                 |        |      |                        |                              |
|                                            |      |                                 |        |      |                        |                              |
|                                            |      | Close                           |        | Save |                        |                              |
|                                            |      |                                 |        |      |                        |                              |
|                                            |      |                                 |        |      |                        |                              |

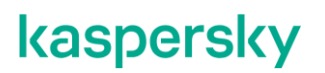

#### 3.7.8. Создание фильтра.

Далее необходимо создать фильтр, куда добавятся созданные ранее правила. Перейти на вкладку Traffic filters, нажать +*Traffic Filter*.

|            | Traffic filters |                                       |                            | + Traffic filter |
|------------|-----------------|---------------------------------------|----------------------------|------------------|
| »          | Traffic filters | ules                                  |                            |                  |
| Con        | Name            | : Added rules                         | : Action                   | i @              |
| Swit       | DPI-FILTER      | DPI-SSH<br>DPI-HTTP<br>Default action | Permit<br>Permit<br>Permit | Management       |
| Top        | UDP-5555        | UDP-5555<br>Default action            | Permit<br>Permit           | Management       |
| QoS        |                 |                                       |                            |                  |
| P2P        |                 |                                       |                            |                  |
| P2N        |                 |                                       |                            |                  |
| M2N<br>IPm |                 |                                       |                            |                  |
| L3 V       |                 |                                       |                            |                  |
| TAP        |                 |                                       |                            |                  |
| Sen        |                 |                                       |                            |                  |
| Con        |                 |                                       |                            |                  |
| Inte       |                 |                                       |                            |                  |
| Tuni       |                 |                                       |                            |                  |
| Law        |                 |                                       |                            |                  |

- Задать имя,
- Добавить правила, созданные в п.3.7.7. Выбрать в селекторе Rule созданное п. 3.7.7 правило для SSH, Action – Permit. Нажать Add. Повторить для правила HTTP.
- нажать Create.

| Traffic filters                             |                                                       | + Traffic filter |
|---------------------------------------------|-------------------------------------------------------|------------------|
| Traffic filters Traffic qualification rules |                                                       |                  |
| Name                                        | Traffic filter ×                                      | 0                |
| DPI-FILTER                                  | Name                                                  | Management       |
| UDP-5555                                    | DPI-FILTER Sequence Traffic qualification rule Action | Management       |
|                                             | \$p I≑ ✓ Permit ✓                                     |                  |
|                                             | Add<br>10, DPI-SSH, Permit Delete                     |                  |
|                                             | 20, DPI-HTTP, Permit Delete                           |                  |
|                                             |                                                       |                  |
|                                             | Permit                                                |                  |
|                                             | Close                                                 |                  |
|                                             |                                                       |                  |
|                                             |                                                       |                  |

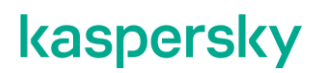

3.7.9. Создание ACL Service interfaces.

Трафик попадает в транспортный сервис через сервисные интерфейсы. Необходимо создать специальный ACL интерфейс (ACL Service Interfaces – ACL SI). Перейти на вкладку Service Interfaces, затем выбрать Switch vCPE-3 и Port 2 (ovs-lan).

Нажать Create service interface. Выбрать:

- Type: ACL.
- Service interface: vCPE-3.
- Traffic filter: DPI-Filter, созданный в пункте0.
- Sequence "Match order 1" (данный ACL SI будет с высшим приоритетом).

Нажать Save.

Повторить для vCPE-4.

| Service interfaces                                           |                                      |                                              |                                                  |                  |
|--------------------------------------------------------------|--------------------------------------|----------------------------------------------|--------------------------------------------------|------------------|
| Switch Port<br>CPE [vCPE-3: 800( Y All Y Create service inte | rface                                |                                              |                                                  | o                |
| Port : Type : Description                                    | Service interface                    | ×                                            | Name     Si://CPE [vCPE-3: 8000005056AAC4FD]/p:1 | ()<br>Management |
| 2 Access                                                     | Port<br>2 (ovs-lan)                  |                                              | SI://CPE [vCPE-3: 80000050566AAC4FD]/p:2         | Management       |
|                                                              | Type Ser<br>ACL V C                  | rvice interface<br>CPE [vCPE-3: 8000005056+/ |                                                  |                  |
|                                                              | Traffic fliter Sec<br>DPI-FILTER V M | quence<br>Natch order 1 V                    |                                                  |                  |
|                                                              | Description                          |                                              |                                                  |                  |
|                                                              |                                      |                                              |                                                  |                  |
|                                                              | Close                                | Create                                       |                                                  |                  |
|                                                              |                                      |                                              |                                                  |                  |
|                                                              |                                      |                                              |                                                  |                  |

3.7.10. Для создания транспортного сервиса требуется создать ACL сервисные интерфейсы для каждой СРЕ. Повторить п.3.6.9 для vCPE-4.

3.7.11. Создание отдельного транспортного сервиса.

Перейти в M2M services. Нажать +M2M service.

Задать название, выбрать созданный paнee Threshold (в пункте 3.6.6), нажать Next.

|     | >       | C All Up Down Deg | raded         |                       |                           |  |                |   |            |
|-----|---------|-------------------|---------------|-----------------------|---------------------------|--|----------------|---|------------|
| ame | MAC age | New M2M servic    | e             | i.                    | i                         |  | Ţ.             | ; | × ption ®  |
| M2M | 300     | Name              |               |                       |                           |  |                |   | Management |
|     |         | M2M_ACLS          |               |                       |                           |  |                |   |            |
|     |         | Constraint        |               |                       | Balancing mode            |  |                |   |            |
|     |         | Threshold ~       | ✓ Constraint1 |                       | Per-flow                  |  |                | ~ |            |
|     |         | MAC learn mode    |               | MAC age timeout (sec) | MAC table overload action |  | MAC table size |   |            |
|     |         | Learn and flood   | ~             | 300                   | Flood ~                   |  | 100            |   |            |
|     |         | Description       |               |                       |                           |  |                |   |            |
|     |         |                   |               |                       |                           |  |                |   |            |
|     |         |                   |               |                       |                           |  |                | 4 |            |
|     |         |                   |               |                       |                           |  |                |   |            |
|     |         | Cancel            |               |                       |                           |  | Next           |   |            |
|     |         |                   |               |                       |                           |  |                |   |            |
|     |         |                   |               |                       |                           |  |                |   |            |
|     |         |                   |               |                       |                           |  |                |   |            |

Добавить 2 сервисных интерфейса для направления трафика в сервис:

- выбрать Switch (vCPE3 и vCPE4)
- Port созданные в п. 3.7.9 и 3.7.10 ACL SI
- Qos Unlimited-QoS
- Нажать на +Add

Нажать Next и Save.

| M2M services + |              |                                                                                                    |                                                                                                    |                           |            |
|----------------|--------------|----------------------------------------------------------------------------------------------------|----------------------------------------------------------------------------------------------------|---------------------------|------------|
|                | ×            | All Up Down Degraded                                                                                                    |                                                                                                    |                           |            |
| Name           | :<br>MAC age | New M2M service                                                                                                    | 1                                                                                                    | :<br>× <sup>1</sup> ption | •          |
| L2 M2M         | 300          | Service endpoints Switch  CPE [vCPE-4: 8000005056AA35FF]  Show used service interfaces  QoS  Unlimited-QoS  Use backup service interface                        | Port<br>Inbound filter                                                                                                    | ~                         | Management |
|                |              | + Add<br>Service interface: CPE [vCPE-3: 8000005056AAC4FD], ACL: Port 2, VLAN<br>Service interface: CPE [vCPE-4: 8000005056AA35FF], ACL: Port 2, VLAN<br>Cancel | D O Filter: DPI-FILTER / Match order 1, QoS: Unlimited-QoS<br>D O Filter: DPI-FILTER / Match order 1, QoS: Unlimited-QoS<br>Back | Delete<br>Delete<br>Next  |            |

3.7.12. Подключиться к vCPE-3 и проверить, что трафик переключился на другой WAN интерфейс.

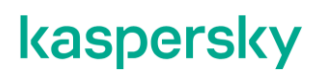

В пункте 3.7.2 проверялось, что трафик идёт через интерфейс genev\_sys\_4800 (sdwan0). После настройки отдельного транспортного сервиса, в результате работы ограничений и фильтра, трафик переключился на интерфейс genev\_sys\_4801 (sdwan1).

Проверить с помощью tcpdump наличие трафика на интерфейсе geneve\_sys\_4801.

# tcpdump -i genev\_sys\_4801

На скриншоте видно, что трафик переключился с интерфейса genev\_sys\_4800 (sdwan0) на genev\_sys\_4801 (sdwan1).

| root0800000556AAC4FD:~0 tcpdump -i genev sys_4001   grep 4.11                                                                                                   |
|----------------------------------------------------------------------------------------------------|
| tcpdump: verbose output suppressed, use -v or -vv for full protocol decode                                                                                      |
| listening on genev sys 4801, link-type EN10MB (Ethernet), capture size 262144 bytes                                                                             |
| 13:52:39.372158 IP 10.0.1.11.55852 > 10.11.12.74.zabbix-agent: Flags [.], ack 4211203237, win 502, options [nop, nop, TS val 4169908707 ecr 3933785779], length |
|                                                                                                    |
| 13:52:43.519522 IP 10.11.12.74.zabbix-agent > 10.0.1.11.55960: Flags [S.], seg 2485543234, ack 1001346115, win 65160, options [mss 1460, sackOK,TS val 3933789  |
| 928 ecr 4169912855,nop,wscale 7], length 0                                                                                                    |
| 13:52:50.485712 IP 10.20.3.11.56792 > 10.20.4.11.ssh: Flags [P.], seq 156476863:156476899, ack 1133284983, win 291, options [nop,nop,TS val 236075890 ecr 236   |
| 082390], length 36                                                                                                    |
| 13:52:50.489356 IP 10.20.4.11.ssh > 10.20.3.11.56792: Flags [P.], seg 1:37, ack 36, win 295, options [nop,nop,TS val 236118882 ecr 236075890], length 36        |
| 13:52:50.490000 IF 10.20.3.11.56792 > 10.20.4.11.ssh: Flags [.], ack 37, win 291, options [nop, nop, TS val 236075895 ecr 236118882], length 0                  |
| 13:52:50.614559 IP 10.20.3.11.56792 > 10.20.4.11.ssh: Flags [P.], seg 36:72, ack 37, win 291, options [nop,nop,TS val 236076019 ecr 236118882], length 36       |
| 13:52:50.617340 IP 10.20.4.11.ssh > 10.20.3.11.56792: Flags [P.], seg 37:73, ack 72, win 295, options [nop,nop,TS val 236119010 ecr 236076019], length 36       |
| 13:52:50.617780 IP 10.20.3.11.56792 > 10.20.4.11.ssh: Flags [.], ack 73, win 291, options [nop,nop,TS val 236076022 ecr 236119010], length 0                    |
| 13:52:50.686251 IP 10.20.3.11.56792 > 10.20.4.11.ssh: Flags [P.], seq 72:108, ack 73, win 291, options [nop,nop,TS val 236076091 ecr 236119010], length 36      |
| 13:52:50.689396 IP 10.20.4.11.ssh > 10.20.3.11.56792: Flags [P.], seq 73:109, ack 108, win 295, options [nop,nop,TS val 236119082 ecr 236076091], length 36     |
| 13:52:50.689905 IP 10.20.3.11.56792 > 10.20.4.11.ssh: Flags [.], ack 109, win 291, options [nop,nop,TS val 236076094 ecr 236119082], length 0                   |
| 13:52:50.791212 IP 10.20.3.11.56792 > 10.20.4.11.ssh: Flags [P.], seq 108:144, ack 109, win 291, options [nop,nop,TS val 236076196 ecr 236119082], length 36    |
| 13:52:50.794707 IP 10.20.4.11.ssh > 10.20.3.11.56792: Flags [P.], seq 109:185, ack 144, win 295, options [nop,nop,TS val 236119187 ecr 236076196], length 76    |
| 13:52:50.795250 IP 10.20.3.11.56792 > 10.20.4.11.ssh: Flags [.], ack 185, win 291, options [nop,nop,TS val 236076200 ecr 236119187], length 0                   |
| 13:52:51.421198 IP 172.16.1.3.32846 > 172.16.1.11.bqp: Flags [F.], seg 133, ack 22, win 502, options [nop,nop,TS val 627371145 ecr 720586905], length 0         |
| 13:52:51.774181 IP 10.20.3.11.56792 > 10.20.4.11.ssh: Flags [P.], seq 144:180, ack 185, win 291, options [nop,nop,TS val 236077179 ecr 236119187], length 36    |
| 13:52:51.776143 IP 10.20.4.11.ssh > 10.20.3.11.56792: Flags [P.], seg 185:221, ack 180, win 295, options [nop,nop,TS val 236120169 ecr 236077179], length 36    |
| 13:52:51.776565 IP 10.20.3.11.56792 > 10.20.4.11.ssh: Flags [.], ack 221, win 291, options [nop,nop,TS val 236077181 ecr 236120169], length 0                   |
| 13:52:51.898413 IP 10.20.3.11.56792 > 10.20.4.11.ssh: Flags [P.], seq 180:216, ack 221, win 291, options [nop, nop, TS val 236077303 ecr 236120169], length 36  |
| 13:52:51.901675 IP 10.20.4.11.ssh > 10.20.3.11.56792: Flags [P.], seq 221:257, ack 216, win 295, options [nop,nop,TS val 236120294 ecr 236077303], length 36    |
| 13:52:51.902097 IP 10.20.3.11.56792 > 10.20.4.11.ssh: Flags [.], ack 257, win 291, options [nop,nop,TS val 236077307 ecr 236120294], length 0                   |
| 13:52:51.982682 IP 10.20.3.11.56792 > 10.20.4.11.ssh: Flags [P.], seq 216:252, ack 257, win 291, options [nop,nop,TS val 236077387 ecr 236120294], length 36    |
| 13:52:51.986850 IP 10.20.4.11.ssh > 10.20.3.11.56792: Flags [P.], seg 257:293, ack 252, win 295, options [nop,nop,TS val 236120379 ecr 236077387], length 36    |
| 13:52:51.987302 IP 10.20.3.11.56792 > 10.20.4.11.ssh: Flags [.], ack 293, win 291, options [nop,nop,TS val 236077392 ecr 236120379], length 0                   |
| 13:52:51.990791 IP 10.20.4.11.ssh > 10.20.3.11.56792: Flags [P.], seg 293:401, ack 252, win 295, options [nop,nop,TS val 236120384 ecr 236077392], length 108   |
| 13:52:51.991178 IP 10.20.3.11.56792 > 10.20.4.11.ssh: Flags [.], ack 401, win 291, options [nop,nop,TS val 236077396 ecr 236120384], length 0                   |

3.7.13. Для проверки HTTP возможно использовать nc на wst4:

#### [root@wst4]# echo Hello1 >> some.file

[root@wst4]# { printf 'HTTP/1.0 200 OK\r\nContent-Length: %d\r\n\r\n' "(wc - c < some.file)"; cat some.file; } | nc -l 8080

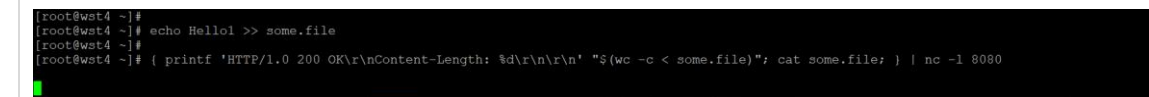

Для генерации HTTP запроса открыть с wst3 HTTP сессию на порт 8080 wst4. Например, с помощью curl:

[root@wst3]# curl 10.20.4.11:8080

[ivpanin@wst3 ~]\$ curl 10.20.4.11:8080 Hello1 Hello1 [ivpanin@wst3 ~]\$

Затем подключиться к vCPE-3 и проверить, что трафик переключился на корректный интерфейс (в зависимости от настроек, сделанных ранее):

# tcpdump -i genev\_sys\_4801

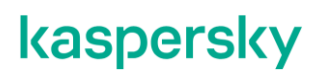

На примере ниже видно, что HTTP трафик переключился с интерфейса genev\_sys\_4800(WAN0) на 4801 и DPI распознал HTTP трафик на нестандартном порту.

| root@8000005566AAC4FD: 🔰 tcpdump -i genev_sys_4801   grep 4.11                                                                                                    |
|----------------------------------------------------------------------------------------------------|
| tcpdump: verbose output suppressed, use -v or -vv for full protocol decode                                                                                        |
| listening on genev sys 4801, link-type ENIOMB (Ethernet), capture size 262144 bytes                                                                               |
| 13:59:14.048111 IP 10.0.1.11.60286 > 10.11.12.74.zabbix-agent: Flags [S], seg 3068720290, win 64240, options [mss 1460,sackOK,TS val 4170303384 ecr 0,nop,wsc     |
| ale 7], length 0                                                                                                    |
| 13:59:15.075128 IP 10.0.1.11.60318 > 10.11.12.74.zabbix-agent: Flags [.], ack 18, win 502, options [nop,nop,TS val 4170304411 ecr 3934181482], length 0           |
| 13:59:15.075660 IP 10.0.1.11.60318 > 10.11.12.74.zabbix-agent: Flags [F.], seq 66, ack 18, win 502, options [nop,nop,TS val 4170304411 ecr 3934181482], lengt     |
| h 0                                                                                                    |
| 13:59:15.075764 IP 10.0.1.11.60318 > 10.11.12.74.zabbix-agent: Flags [.], ack 19, win 502, options [nop,nop,TS val 4170304411 ecr 3934181482], length 0           |
| 13:59:17.075084 IP 10.20.3.11.37720 > 10.20.4.11.8080: Flags [P.], seg 3766021115:3766021194, ack 2979344899, win 229, options [nop,nop,TS val 236462479 ecr      |
| 236505467], length 79: HTTP: GET / HTTP/1.1                                                                                                    |
| 13:59:17.077606 IP 10.20.3.11.37720 > 10.20.4.11.8080: Flags [.], ack 54, win 229, options [nop,nop,TS val 236462482 ecr 236505470], length 0                     |
| 13:59:17.077602 IP 10.20.4.11.8080 > 10.20.3.11.37720: Flags [.], ack 79, win 227, options [nop,nop,TS val 236505471 ecr 236462479], length 0                     |
| 13:59:17.077994 IP 10.20.3.11.37720 > 10.20.4.11.8080: Flags [F.], seg 79, ack 55, win 229, options [nop,nop,TS val 236462482 ecr 236505470], length 0            |
| 13:59:17.079614 IP 10.20.4.11.8080 > 10.20.3.11.37720: Flags [.], ack 80, win 227, options [nop,nop,TS val 236505473 ecr 236462482], length 0                     |
| 13:59:25.852799 IP 172.16.1.3.43116 > 172.16.1.11.bgp: Flags [S], seg 3420313978, win 64240, options [mss 1460, sackOK, TS val 627765576 ecr 0, nop, wscale 7], 1 |

3.7.14. Возврат настроек после завершения теста.

Удалить сервис, созданный в п. 3.7.11 (при удалении отметить Remove associated service interfaces).

Убрать параметр "Unsolicited" с туннелей, добавленный в п.3.7.5.

#### 4. Построение топологии SD-WAN сети.

В решении Kaspersky SD-WAN возможны следующие варианты топологий:

- Hub-and-Spoke. Топология по умолчанию, которая используется в том случае, если устройствам СРЕ не назначено топологических тегов. Такие устройства не устанавливают прямые туннели между собой, весь трафик в этом случае идет через шлюз SD-WAN.
- Full-Mesh. Для построения данной топологии необходимо назначить устройствам CPE одинаковый топологический тег для реализации этой топологии. Все устройства с одинаковым топологическим тегом устанавливают прямые туннели между собой.
- Partial-Mesh. Возможно, группировать устройства СРЕ путем назначения одного топологического тега одной группе устройств и другого топологического тега другой группе.
   В этом случае все устройства СРЕ из одной группы (с одинаковым топологическим тегом) пытаются установить прямые туннели между собой, а с устройствами из другой группы взаимодействуют через шлюз.

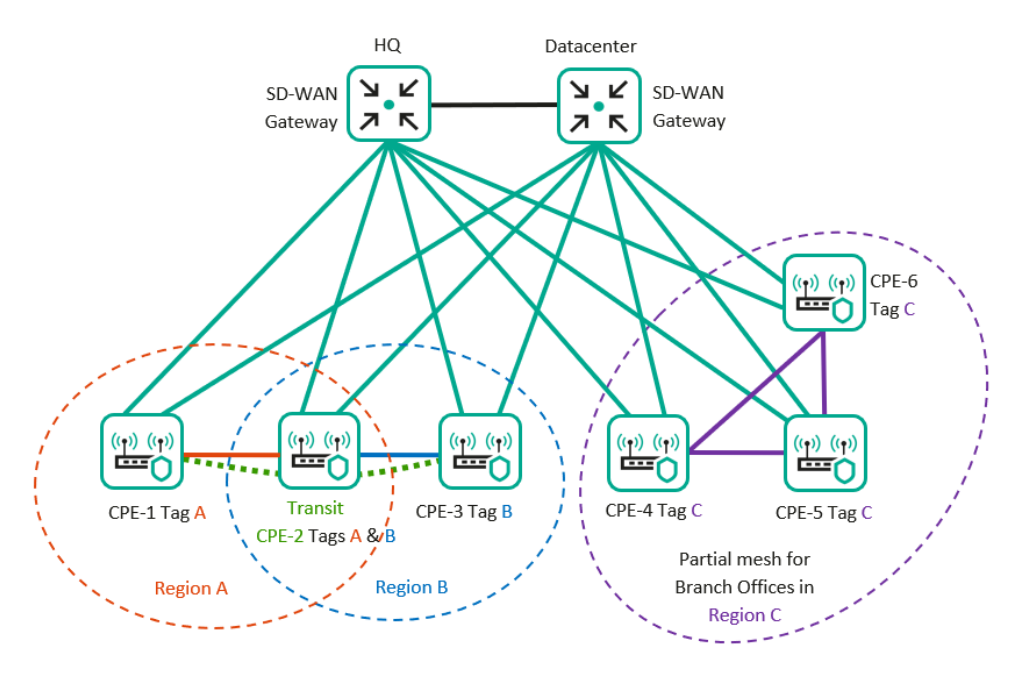

Рис. 5.1 Варианты топологий SD-WAN сети.

Для построения сетевых топологий в решении Kaspersky SD-WAN используются топологические теги, которые назначаются устройствам СРЕ.

Также устройство СРЕ может быть транзитным. В этом случае другие устройства СРЕ могут устанавливать через него туннели.

Для получения дополнительной информации обратитесь к Kaspersky SD-WAN Online Help > Настройка топологии:

https://support.kaspersky.com/help/SD-WAN/2.1/ru-RU/250942.htm
#### 4.1. Создание топологий Full-Mesh.

В данном сценарии настраивается топологии Full-Mesh между устройствами CPE, для этого будет добавлен одинаковый топологический тег для устройств CPE. Построенная топология будет отображена в настройках транспортного сервиса. Также будут отображены дополнительно построенные пути между устройствами CPE в разделе Сегменты.

| 4.1.                  | 1. Ha                | астройка топологических тегов.                                                                                                    |
|-----------------------|----------------------|----------------------------------------------------------------------------------------------------|
| Для<br>топо<br>Для    | соз,<br>ологі<br>нас | дания топологии Full-Mesh устройства СРЕ должны иметь одинаковые<br>ические теги.<br>тройки перейти в меню СРЕ и выбрать vCPE-3.                                                                                                    |
|                       | SD-WAN               | + CPE + CPE template + UNI template + SD-WAN instance template + SD-WAN instance pool + Firmware + Certificate                                                                                                    |
| ∞ B D III = ⊙ ⊙ B = D |                      | CPE Al o Watting o Configuration + Registered o Registering + Error + Unknown Alltime Lastyear Lastmonth Lastweek Lastidy [14/1/2023104] - [14/1/2023104] Al 6 + Connected 6 + Oisconnected 6 + Oisconnected 6 + Oisconnected 7 + Oisconnected 7 + O |
| Пер                   | ейти                 | и на вкладку <i>Topology</i> . Отметить <i>Override</i> и добавить тег 100 (нажать на +).                                                                                                    |
| пая                   | ањ                   | Save (оркестратор применит измененные настроики к СРЕ).                                                                                                    |

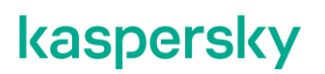

|                                                                | VCPE-3<br>Configuration Monitoring Proble<br>Verride<br>Configuration Transit CPE ()<br>Cogy tage ()<br>X            | ens Encryption Service requests 1                                                                               | Tega Scripts SD-WAN setting                                                        | a Topology Network setting                          | a BGPsettings OSPF Ros                                 | xting Filters More ≠                                 | Sure Close<br>Actions<br>Delete<br>Set Location<br>Deactivate<br>Show password<br>Get activation URL<br>Unregister<br>Open SSH console<br>Reboot<br>Shutdown<br>Export network interfaces |
|----------------------------------------------------------------|----------------------------------------------------------------------------------------------------|----------------------------------------------------------------------------------------------------|------------------------------------------------------------------------------------|-----------------------------------------------------|--------------------------------------------------------|------------------------------------------------------|----------------------------------------------------------------------------------------------------|
| 4.1.<br>CPI                                                    | 2. Далее необ:<br>Е. Повторить п                                                                                     | ходимо назнач<br>ункт 4.1.1 для                                                                                 | чить тополо<br>устройств                                                           | огический т<br>vCPE-4, vC                           | тег 100 для<br>CPE-51, vC                              | остальны:<br>PE-52.                                  | х устройств                                                                                                    |
| 4.1.<br>KOH<br><sup>®</sup> Infres<br>← →<br><sup>®</sup><br>» | 3. Для просмот<br>троллер > Man<br>tucture × +<br>с ▲ Not secure https://10.0.1.11/<br>Infrestructure<br>Resources ♀ | Tpa построеннадет         agement > Op         infrastructure?controller/D=6527d46685         Network:resources | ной тополог<br>pen configur<br>881ea44fcb695848cmode=netw<br>99ystem resources PAM | ии перейти<br>ation menu.                           | 1 в меню In<br>(+ Domain ) (+ 1                        | frastructure                                         | > SD-WAN                                                                                                    |
| 3 B ○ ⊡ III I ⊙ ⊗ % III                                        | All Domain Data center<br>All resources<br>* <u>demolab space</u><br>₽ DC                                            | Name -                                                                                                    | Transport/service strategy     Genetic VNI swapping     transport                  | i Controller nodes                                  | Connection type                                        | i Chuster status i Node st<br>DEGRADED Connec        | atures : © Q Imanagement Eat Copen configuration menu Reprovision Download backup file Restore Delete Open properties                                                                     |
| 4.1.<br>Ото<br>топ<br>удо                                      | 4. Выбрать для<br>образится пост<br>ология между<br>бства просмот                                                    | я сервиса L2 I<br>роенная топол<br>СРЕ, также ус<br>ра топологии                                                | M2M меню<br>погия серві<br>тройства С<br>можно выб                                 | Manageme<br>иса. На скр<br>РЕ сохран<br>рать Arrang | nt > View s<br>иншоте про<br>или туннел<br>ge – Circle | ervice topo<br>едставлена<br>и до vGW(<br>и отметить | logy.<br>a Full-Mesh<br>(шлюзов). Для<br>Mame.                                                                                                    |

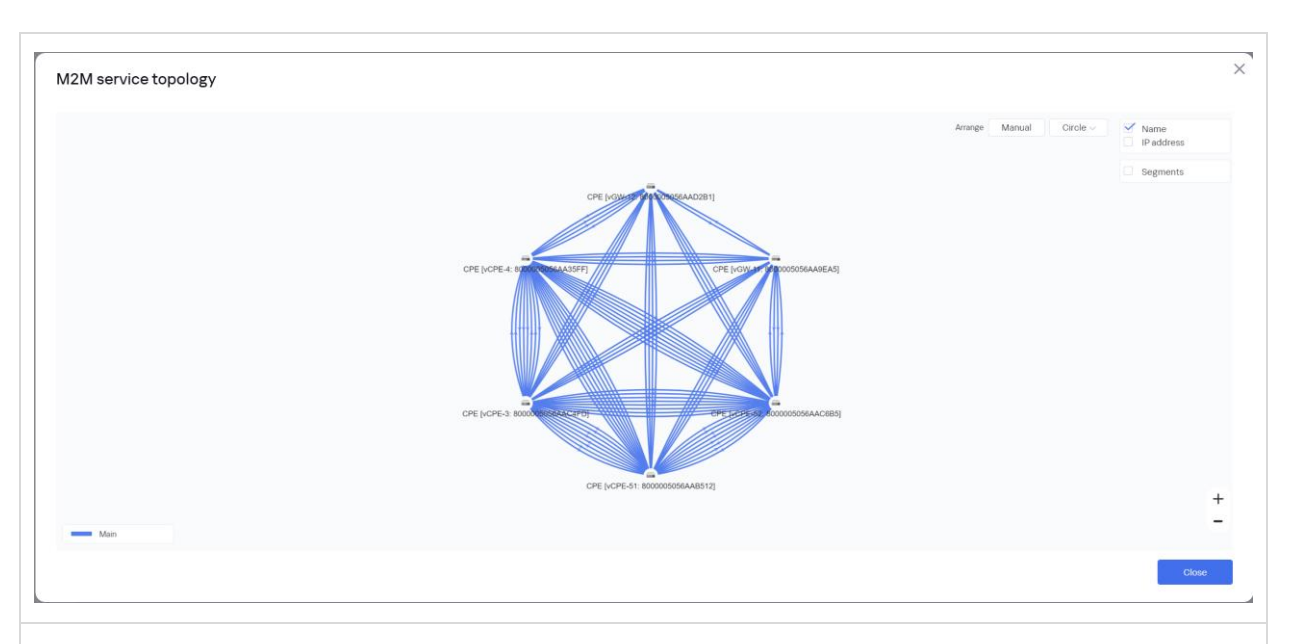

4.1.5. Для проверки построенных путей между устройствами СРЕ перейти на вкладку Segments. Представлен список сегментов, где видны построенные сегменты. На скриншоте ниже видно, что построены сегменты между устройствами vCPE, не проходящие через шлюзы(vGW).

Таким образом vCPE сформировали Full-Mesh между собой.

| From                              | : То                               | Path count / M | ax Path number | Path type | Paths                                                                          | Admin state | Oper state | Cost  | Hop count | Delete | E            |
|-----------------------------------|------------------------------------|----------------|----------------|-----------|--------------------------------------------------------------------------------|-------------|------------|-------|-----------|--------|--------------|
| CPE (vCPE-4:                      | CPE [vGW-11:                       | 2/8            | 0              | Auto SPF  | CPE [vCPE-4: 8000005056AA35FF] : 4800 → CPE [vGW-11: 8000005056AA9EA5] : 4800  | up          | up         | 10000 | 1         |        | Managemen    |
| 8000005056AA35FF]                 | 8000005056AA9EA5]                  |                | 1              | Auto SPF  | CPE [vCPE-4: 8000005056AA35FF] : 4801 → CPE [vGW-11: 8000005056AA9EA5] : 4800  | up          | up         | 10000 | 1         |        |              |
| CPE [vCPE-4:                      | CPE [vCPE-51:                      | 4/8            | 0              | Auto SPF  | CPE [vCPE-4: 8000005056AA35FF] : 4800 → CPE [vCPE-51: 8000005056AAB512] : 4800 | up          | up         | 10000 | 1         |        | Managemen    |
| 8000005056AA35FF]                 | 8000005056AAB512]                  |                | 1              | Auto SPF  | CPE [vCPE-4: 8000005056AA35FF] : 4801 → CPE [vCPE-51: 8000005056AAB512] : 4801 | up          | up         | 10000 | 1         |        |              |
|                                   |                                    |                | 2              | Auto SPF  | CPE [vCPE-4: 8000005056AA35FF]: 4801 → CPE [vCPE-51: 8000005056AAB512]: 4800   | up          | up         | 10000 | 1         |        |              |
|                                   |                                    |                | 3              | Auto SPF  | CPE [vCPE-4: 8000005056AA35FF] : 4800 → CPE [vCPE-51: 8000005056AAB512] : 4801 | up          | up         | 10000 | 1         |        |              |
| CPE [vCPE-4:                      | CPE [vCPE-3:                       | 4/8            | 0              | Auto SPF  | CPE [vCPE-4: 8000005056AA35FF] : 4800 → CPE [vCPE-3: 8000005056AAC4FD] : 4800  | up          | up         | 10000 | 1         |        | Managemer    |
| 8000005056AA35FF]                 | 8000005056AAC4FD]                  |                | 1              | Auto SPF  | CPE [vCPE-4: 8000005056AA35FF] : 4801 → CPE [vCPE-3: 8000005056AAC4FD] : 4801  | up          | up         | 10000 | 1         |        |              |
|                                   |                                    |                | 2              | Auto SPF  | CPE [vCPE-4: 8000005056AA35FF] : 4801 → CPE [vCPE-3: 8000005056AAC4FD] : 4800  | up          | up         | 10000 | 1         |        |              |
|                                   |                                    |                | 3              | Auto SPF  | CPE [vCPE-4: 8000005056AA35FF] : 4800 → CPE [vCPE-3: 8000005056AAC4FD] : 4801  | up          | up         | 10000 | 1         |        |              |
| CPE [vCPE-4:                      | CPE [vCPE-52:                      | 4/8            | 0              | Auto SPF  | CPE [vCPE-4: 8000005056AA35FF] : 4800 → CPE [vCPE-52: 8000005056AAC6B5] : 480  | 0 up        | up         | 10000 | 1         |        | Manageme     |
| 8000005056AA35FF]                 | 8000005056AAC6B5]                  |                | 1              | Auto SPE  | CPE 5/CPE-4:800000505684435EE1:4801 → CPE 5/CPE-52:8000005056844C6R51:480      | up          | UD         | 10000 | 1         |        | in a general |
|                                   |                                    |                | 2              | Auto SPF  | CPE [vCPE-4: 8000005056AA35FF] : 4801 → CPE [vCPE-52: 8000005056AAC6B5] : 480  | ) up        | up         | 10000 | 1         |        |              |
|                                   |                                    |                | 3              | Auto SPF  | CPE [vCPE-4: 8000005056AA35FF] : 4800 → CPE [vCPE-52: 8000005056AAC6B5] : 480  | 1 up        | up         | 10000 | 1         |        |              |
| CPE [vCPE-4:                      | CPE [vGW-12:                       | 2/8            | 0              | Auto SPF  | CPE [vCPE-4: 8000005056AA35FF] : 4800 → CPE [vGW-12: 8000005056AAD2B1] : 4800  | up          | up         | 10000 | 1         |        | Managemer    |
| 8000005056AA35FF]                 | 8000005056AAD2B1]                  |                | 1              | Auto SPF  | CPE [vCPE-4: 8000005056AA35FF] : 4801 → CPE [vGW-12: 8000005056AAD2B1] : 4800  | up          | up         | 10000 | 1         |        |              |
| CPE [vGW-11:                      | CPE [vCPE-4:                       | 2/8            | 0              | Auto SPF  | CPE [vGW-11: 8000005056AA9EA5]: 4800 → CPE [vCPE-4: 8000005056AA35FF]: 4800    | up          | up         | 10000 | 1         |        | Manageme     |
| 8000005056AA9EA5]                 | 8000005056AA35FF]                  |                | 1              | Auto SPF  | CPE [vGW-11: 8000005056AA9EA5] : 4800 → CPE [vCPE-4: 8000005056AA35FF] : 4801  | up          | up         | 10000 | 1         |        |              |
| CPE [vGW-11:<br>8000005056AA9EA5] | CPE [vCPE-51:<br>8000005056AAB512] | 1/8            | 0              | Auto SPF  | CPE [vGW-11: 8000005056AA9EA5] : 4800 → CPE [vCPE-51: 8000005056AA8512] : 4800 | up          | up         | 10000 | 1         |        | Managemer    |
| CPE [vGW-11:                      | CPE [vCPE-3:                       | 2/8            | 0              | Auto SPF  | CPE [vGW-11: 8000005056AA9EA5] : 4800 → CPE [vCPE-3: 8000005056AAC4FD] : 4800  | up          | up         | 10000 | 1         |        | Managemer    |
| 8000005056AA9EA5]                 | 8000005056AAC4FD]                  |                | 1              | Auto SPF  | CPE [vGW-11: 8000005056AA9EA5] : 4800 → CPE [vCPE-3: 8000005056AAC4FD] : 4801  | up          | up         | 10000 | 1         |        |              |
| CPE [vGW-11:<br>8000005056AA9EA5] | CPE [vCPE-52:<br>8000005056AAC6B5] | 1/8            | 0              | Auto SPF  | CPE [vGW-11: 80000050566A99EA5] : 4800 → CPE [vCPE-52: 8000005056AAC685] : 480 | 0 up        | up         | 10000 | 1         |        | Manageme     |
| CPE [vGW-11:<br>8000005056AA9EA5] | CPE [vGW-12:<br>8000005056AAD2B1]  | 1/8            | 0              | Auto SPF  | CPE [vGW-11: 8000005056AA9EA5] : 4800 → CPE [vGW-12: 8000005056AAD2B1] : 4800  | up          | up         | 10000 | 1         |        | Managemer    |
|                                   |                                    |                |                |           |                                                                                |             |            |       |           |        |              |

4.1.6. Возврат настроек после завершения теста.

Убрать теги с СРЕ устройств, добавленные в п. 4.1.1 и 4.1.2.

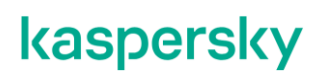

#### 4.2. Создание топологий Partial-Mesh.

В данном сценарии настраивается топологии Partial-Mesh между устройствами СРЕ. Будут сформированы 2 группы устройств СРЕ:

- vCPE-3 и vCPE-4
- vCPE-51, vCPE-52 и vCPE-4

Для построения топологии Partial-Mesh будут назначены топологические теги для устройств CPE, отдельно для каждой группы. Построенная топология будет отображена в настройках транспортного сервиса. Также будут видны дополнительно построенные пути между устройствами CPE.

4.2.1. Для создания топологии Partial-Mesh необходимо назначить устройствам СРЕ различные топологические теги в соответствии с требуемой топологией.

Необходимо перейти в меню СРЕ и выбрать vCPE-3.

|           | SD-WAN          | +                                                                                                    | CPE + CPE ter                                                                                                    | nplate + UNI template -                                                                                                    | + SD-WAN instance template                                                        | + SD-WAN instance pool                                                                                         | + Firmware + Certificate                                                                                             |
|-----------|-----------------|----------------------------------------------------------------------------------------------------|----------------------------------------------------------------------------------------------------|----------------------------------------------------------------------------------------------------|-----------------------------------------------------------------------------------|----------------------------------------------------------------------------------------------------|----------------------------------------------------------------------------------------------------|
| > ()<br>  | ><br>           | CPE All o Waiting o Configuration - Regis All 6 - Connected 6 - Disconnected 0 DPID Model SWV                                                                                                    | stered © Registering • Error<br>• Connection error 0 Need upd<br>arsion : Name : Role ;                                                                                                    | - Unknown All time Last year<br>ate 0<br>Status   State   Connection                                                                                                    | Last month Last week L                                                            | ast day 14/11/2023 10:41 –                                                                                     | C         Export to CSV           14/11/2023 10:41                                                                   |
| © ⊡ ⊒ ⊘ & | ~ 않 ~ 연 ~ 년 ~ 태 | 8000005056A/ x86_64 VM knaat     8000005056A/ x86_64 VM knaat     8000005056A/ x86_64 VM knaat     8000005056A/ x86_64 VM knaat     8000005056A/ x86_64 VM knaat     8000005056A/ x86_64 VM knaat | -cpe_223.07 <u>vCPE-52</u> CPE<br>-cpe_223.07 <u>vCPE-51</u> CPE<br>-cpe_223.07 <u>vCPE-4</u> CPE<br>-cpe_223.07 <u>vCPE-4</u> CPE<br>-cpe_223.07 <u>vCPE-3</u> CPE<br>-cpe_223.07 <u>vGW-12</u> Gateway<br>-cpe_223.07 <u>vGW-11</u> Gateway | Registered Activated Connected<br>Registered Activated Connected<br>Registered Activated Connected<br>Registered Activated Connected<br>Registered Activated Connected<br>Registered Activated Connected | Supported Yes<br>Supported Yes<br>Supported Yes<br>Supported Yes<br>Supported Yes | Demolab Demolab<br>Demolab Demolab<br>Demolab Demolab<br>Demolab Demolab<br>Demolab Demolab<br>Demolab Demolab | 07/11/2023 17:43<br>07/11/2023 17:43<br>07/11/2023 17:43<br>07/11/2023 17:43<br>26/10/2023 16:08<br>26/10/2023 16:06 |
|           | 0<br>E@         |                                                                                                    |                                                                                                    |                                                                                                    |                                                                                   |                                                                                                    |                                                                                                    |

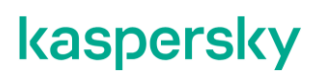

4.2.1. Перейти на вкладку Topology. Отметить Override и добавить тег 100 (нажать на +). Нажать Save (оркестратор применит измененные настройки к CPE). Close Monitoring Problems Service requests - Tags - Scripts - SD-WAN settings Topology Network settings - BGP settings - OSPF - Routing Filters - More Encryption ✓ Override Actions Transit CPE ⑦ Delete Set location CPE Deactivate Show password Get activation URL Topology tags 🕐 100 × Unregister Open SSH cons Run scripts +Reboot Shutdown Export SD-WAN settings Export network interfaces 4.2.2. Для топологии Partial-Mesh необходимо назначить разные теги группам СРЕ. В сценарии создается 2 группы CPE: vCPE3 и vCPE-4 с тегом 100 и vCPE4, vCPE-51, vCPE-52 с тегом 200. Для их назначения повторить пункты 4.2.1-4.2.2 для остальных СРЕ со следующими значениями тегов: vCPE-51 - 200. ٠ vCPE-52 - 200. vCPE-4 – 100 и 200. 4.2.3. Просмотр сформированной топологии. Перейти в меню Infrastructure > SD-WAN контроллер > Management > Open configuration menu. Infrastr × + ← → C ▲ Not secure | https://10.0.1.11/infrastructure?controllerID=6527d46b8981ea44f + Domain + Data center 1+ VIM + Controller 1+ Sub 6 Infrastructure  $\gg$ 0 Network resources Compute resources System resources Resources Ø Transport/service strategy Controller nodes All Domain Data center Name v Connection type Cluster status Node statuses 愈口 5 SD-WAN Cluster [tenant: 6527d10f8981ea44fcb69576] Generic VNI swapping transport 10.11.11.97 (primary) Unicast Management All resources ŝ \* demolab.space 0 Open configuration menu 早<u>DC</u> () ы ad backup file ≔  $\bigcirc$ ട് D

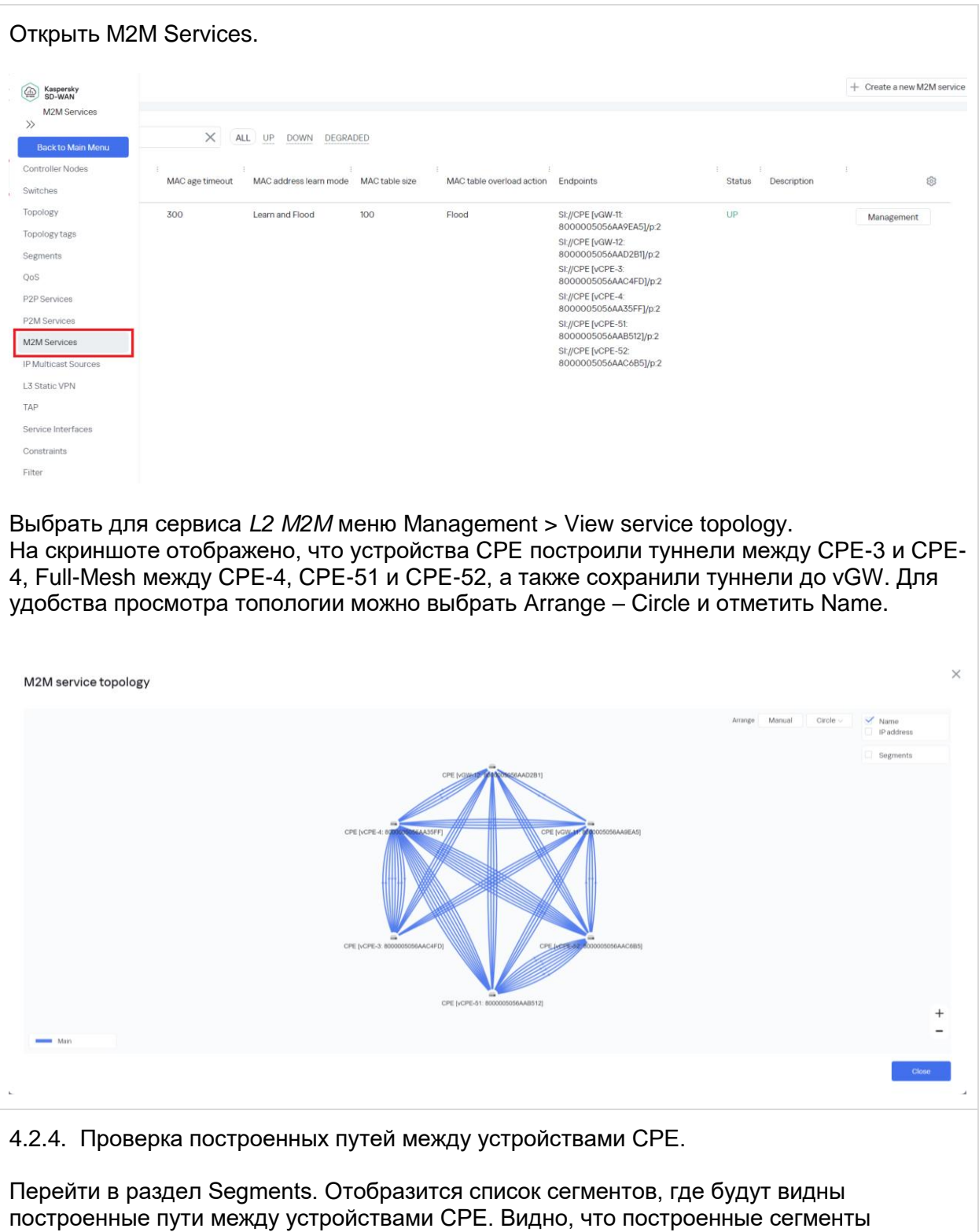

построенные пути между устройствами СРЕ. Видно, что построенные сегменты образуют Partial-Mesh топологию в соответствии с настроенными тегами (построены сегменты между vCPE-4 и vCPE-51/52. Но не между vCPE-3 и vCPE-51/52).

| legments                          |                                    |                    |                  |                                              |                                                                                                    |                            |                      |                                  |                  |        |          |
|-----------------------------------|------------------------------------|--------------------|------------------|----------------------------------------------|----------------------------------------------------------------------------------------------------|----------------------------|----------------------|----------------------------------|------------------|--------|----------|
| From                              | : То                               | : Path count / Max | Path number      | Path type                                    | Paths                                                                                                    | Admin state                | Oper state           | Cost                             | Hop count        | Delete |          |
| CPE [vCPE-4:<br>8000005056AA35FF] | CPE [vGW-11:<br>8000005056AA9EA5]  | 2/8                | 0                | Auto SPF<br>Auto SPF                         | CPE [vCPE-4: 8000005056AA35FF] :4800 → CPE [vGW-11: 8000005056AA9EA5] :4800<br>CPE [vCPE-4: 8000005056AA35FF] :4801 → CPE [vGW-11: 8000005056AA9EA5] :4800                                                                                                    | up<br>up                   | up<br>up             | 10000<br>10000                   | 1                |        | Managem  |
| CPE [vCPE-4:<br>8000005056AA35FF] | CPE [vCPE-51:<br>8000005056AAB512] | 4/8                | 0<br>1<br>2<br>3 | Auto SPF<br>Auto SPF<br>Auto SPF<br>Auto SPF | CPE [vCPE-4 8000005056AA35FF] :4800 → CPE [vCPE-61 8000005056AA8512] :4800<br>CPE [vCPE-4 8000005056AA35FF] :4801 → CPE [vCPE-61 8000005665A48512] :4801<br>CPE [vCPE-4 8000005056AA35FF] :4801 → CPE [vCPE-61 800000566A48512] :4801<br>CPE [vCPE-4 8000005566A435FF] :4800 → CPE [vCPE-61 800000566A48512] :4801 | up<br>up<br>up<br>up       | up<br>up<br>up<br>up | 10000<br>10000<br>10000<br>10000 | 1<br>1<br>1<br>1 |        | Managem  |
| CPE [vCPE-4:<br>8000005056AA35FF] | CPE [vCPE-3:<br>8000005056AAC4FD]  | 4/8                | 0<br>1<br>2<br>3 | Auto SPF<br>Auto SPF<br>Auto SPF<br>Auto SPF | CPE [vCPE-4 8000005056AA35FF]: 4800 → CPE [vCPE-3 800000566AAC4FD]: 4800<br>CPE [vCPE-4 8000005056AA35FF]: 4801 → CPE [vCPE-3 800000566AAC4FD]: 4801<br>CPE [vCPE-4 8000005056AA35FF]: 4801 → CPE [vCPE-3 800000566AAC4FD]: 4801<br>CPE [vCPE-4 8000005656AA35FF]: 4800 → CPE [vCPE-3 800000566AAC4FD]: 4801       | up<br>up<br>up<br>up       | up<br>up<br>up       | 10000<br>10000<br>10000<br>10000 | 1<br>1<br>1<br>1 |        | Managem  |
| CPE [vCPE-4:<br>8000005056AA35FF] | CPE [vCPE-52:<br>8000005056AAC685] | 4/8                | 0<br>1<br>2<br>3 | Auto SPF<br>Auto SPF<br>Auto SPF<br>Auto SPF | CPE [vCPE-4.8000005056AA35FF]:4800 → CPE [vCPE-52.8000005056AAC685]:480<br>CPE [vCPE-4.8000005056AA35FF]:4801 → CPE [vCPE-52.800000568AAC485]:480<br>CPE [vCPE-4.8000005056AA35FF]:4801 → CPE [vCPE-52.800000568AAC485]:480<br>CPE [vCPE-4.8000005056AA35FF]:4800 → CPE [vCPE-52.8000005056AAC485]:480             | C up<br>up<br>) up<br>1 up | up<br>up<br>up       | 10000<br>10000<br>10000<br>10000 | 1<br>1<br>1<br>1 |        | Managem  |
| CPE [vCPE-4:<br>8000005056AA35FF] | CPE [vGW-12:<br>8000005056AAD2B1]  | 2/8                | 0<br>1           | Auto SPF<br>Auto SPF                         | CPE [vCPE-4: 8000005056AA35FF] : 4800 → CPE [vGW-12: 8000005056AAD2B1] : 4800<br>CPE [vCPE-4: 8000005056AA35FF] : 4801 → CPE [vGW-12: 8000005056AAD2B1] : 4800                                                                                                    | up<br>up                   | up<br>up             | 10000<br>10000                   | 1                |        | Managem  |
| CPE [vGW-11:<br>8000005056AA9EA5] | CPE [vCPE-4:<br>8000005056AA35FF]  | 2/8                | 0<br>1           | Auto SPF<br>Auto SPF                         | CPE [vGW-11:8000005056AA9EA5] : 4800 → CPE [vCPE-4: 8000005056AA35FF] : 4800<br>CPE [vGW-11:8000005056AA9EA5] : 4800 → CPE [vCPE-4: 8000005056AA35FF] : 4801                                                                                                    | up<br>up                   | up<br>up             | 10000<br>10000                   | 1                |        | Managem  |
| CPE [vGW-11:<br>8000005056AA9EA5] | CPE [vCPE-51:<br>8000005056AAB512] | 1/8                | 0                | Auto SPF                                     | CPE [vGW-11: 80000050566AA9EA5]: 4800 → CPE [vCPE-51: 80000050566AAB512]: 4800                                                                                                    | up                         | up                   | 10000                            | 1                |        | Managem  |
| CPE [vGW-11:<br>8000005056AA9EA5] | CPE [vCPE-3:<br>8000005056AAC4FD]  | 2/8                | 0<br>1           | Auto SPF<br>Auto SPF                         | CPE [vGW-11:8000005056AA9EA5] : 4800 → CPE [vCPE-3: 8000005056AAC4FD] : 4801<br>CPE [vGW-11:8000005056AA9EA5] : 4800 → CPE [vCPE-3: 8000005056AAC4FD] : 4800                                                                                                    | up<br>up                   | up<br>up             | 10000<br>10000                   | 1                |        | Managem  |
| CPE [vGW-11:<br>8000005056AA9EA5] | CPE [vCPE-52:<br>8000005056AAC6B5] | 1/8                | 0                | Auto SPF                                     | CPE [vGW-11: 8000005056AA9EA5] : 4800 → CPE [vCPE-52: 8000005056AAC685] : 480                                                                                                    | 0 up                       | up                   | 10000                            | 1                |        | Managerr |
| CPE [vGW-11:<br>8000005056AA9EA5] | CPE [vGW-12:<br>8000005056AAD2B1]  | 1/8                | 0                | Auto SPF                                     | CPE [vGW-11: 8000005056AA9EA5] : 4800 → CPE [vGW-12: 8000005056AAD2B1] : 4800                                                                                                    | up                         | up                   | 10000                            | 1                |        | Managem  |
| CDE INCDE-51                      | CRE I+CRE+4                        | 4/8                | 0                | Auto CDE                                     | CRE & CRE -E1 900000E0E4440E121 - 4900 -> CRE & CRE & 900000E0E4447EEE1 - 4900                                                                                                    |                            |                      | 10000                            |                  |        |          |

4.2.5. Возврат настроек после завершения теста.

Убрать теги с СРЕ устройств, добавленные в п. 4.2.1 и 4.2.2.

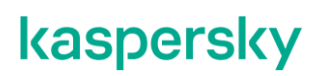

#### 4.3. Создание топологий с использованием транзитных СРЕ.

Устройства СРЕ также могут быть транзитными, в таком случае через них могут строится сегменты между другими СРЕ. В данном сценарии для демонстрации работы функционала транзитных СРЕ будет использоваться топология Partial-Mesh.

Будут сформированы 2 группы устройств СРЕ:

- vCPE-3 и vCPE-4.
- vCPE-4, vCPE-51, vCPE-52.

Каждой группе устройств СРЕ, будут назначены собственные топологические теги. Устройству vCPE-4 будет назначена транзитная роль, что позволит другим СРЕ строить туннели через данное устройство. Построенная топология будет отображена в настройках транспортного сервиса.

4.3.1. Настройка топологических тегов. Для настройки тегов и транзитной роли необходимо перейти в меню СРЕ и выбрать vCPE-4. + CPE template + UNI template + SD-WAN instance template + SD-WAN instance pool + Certificate SD-WAN CPE Firmware >> C Export to CSV. CPE 0 Щ. All a Waiting a Configuration Registered a Registering Error Unknown All time Last year Last month Last week Last day 14/11/2023 10:41 - 14/11/2023 10:41 = All 6 • Connected 6 • Disconnected 0 • Connection error 0 Need update 0 ŝ ē DPID : Model : SW version : Name : Role : Status : State : Connection: Fragmentation: Usage : Transport tenant: Customer tenant: Registered 🕲 🖓 \* Actions \* 0 8000005056AA x86\_64 VM knaas-cpe\_2.23.07 vCPE-52 CPE Registered Activated Connected Supported Yes Demolab Demolab 07/11/2023 17:43 ရှိဖို့ ( 8000005056A/ x86\_64 VM knaas-cpe\_2.23.07 vCPE-51 CPE Registered Activated Connected 07/11/2023 17:43 Demola Demolab ы R 8000005056AA x86\_64 VM knaas-cpe\_2.23.07 vCPE-4 CPE Registered Activated Connected Supported Yes 07/11/2023 17:43 Demolab Demolab := 8000005056A/ x86\_64 VM knaas-cpe\_2.23.07 vCPE-3 CPE Registered Activated Connected 07/11/2023 17:42 Yes Demolab Demolab 0 9 8000005056A- x86\_64VM knaas-cpe\_2.23.07 vGW-12 Gateway Registered Activated Connected Supported Yes Demolab Demolab 26/10/2023 16:08 റ്റ 8000005056A/ x86\_64 VM knaas-cpe\_2.23.07 vGW-11 Gateway Registered Activated Connected Supported Yes Demolab 26/10/2023 16:06 Demolab 2 n **\$** (Teo 4.3.2. Перейти в раздел Topology. Отметить Override, Transit СРЕ и добавить теги 100 и

4.3.2. Перейти в раздел Topology. Отметить Override, Transit CPE и добавить теги 100 и 200 (нажать на +). vCPE-4 выполняет транзитную роль и, благодаря этой настройке туннели между другими CPE будут также проходить через vCPE-4, а не только через шлюзы (vGW-11 и vGW-12). Нажать Update configuration (оркестратор применит новые настройки к CPE).

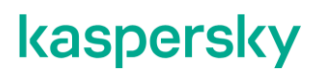

|                                                                                                    | Save Close                                                                                                    |
|----------------------------------------------------------------------------------------------------|----------------------------------------------------------------------------------------------------|
| VCPE4<br>Configuration Monitoring Problems Encryption Service requests Tags Scripts SD-WAN settings Topology Networksettings BGP-settings OSPE Routing Filters More*<br>Weight Transl CPE®<br>Translope<br>Topology Tags ©<br>Topology Tags ©<br>Topology Tags Tags Topology Tags Topology Tags Topolo | Actions<br>Delete<br>Set location<br>Deactivate<br>Show password<br>Get activation URL<br>Urregister<br>Open SSH console<br>Run scripts<br>Reboot<br>Shutdown<br>Export SD-WAN settings<br>Export network interfaces |
| <ul> <li>4.3.3. Для топологии необходимо назначить разные теги разным группам сценарии создается 2 группы СРЕ: vCPE3 и vCPE-4 с тегом 100 и vCPE4 vCPE-52 с тегом 200. Для назначения тегов пункты 4.3.1 - 4.3.2 для остал следующими значениями тегов (эти СРЕ не будут транзитными для них нотмечать Transit CPE):</li> <li>vCPE-3 – 100.</li> </ul>                                                                                                    | і СРЕ. В<br>, vCPE-51,<br>тьных СРЕ со<br>не требуется                                                                                                    |

- vCPE-51 200.
- vCPE-52 200.

#### 4.3.4. Проверка построенной топологии.

Перейти в меню Infrastructure > SD-WAN контроллер > Management > Open configuration menu.

| From                                                               | i To i                              | Number of paths                          | # Path type                                                                                                    | Transport paths                                                                                                    | Administrative<br>state | Operational state | Cost  | Hop count | Delete   |          |
|--------------------------------------------------------------------|-------------------------------------|------------------------------------------|----------------------------------------------------------------------------------------------------|----------------------------------------------------------------------------------------------------|-------------------------|-------------------|-------|-----------|----------|----------|
| 8000005056AAB5                                                     | 12 8000005056AAC68                  | 81                                       | Auto SPF                                                                                                    | CPE [vCPE-51: 8000005056AAB512] : 4801 → CPE [vCPE-52: 80000050                                                                     | 56 up                   | up                | 10000 | 1         |          |          |
|                                                                    |                                     |                                          | 2 Auto SPF                                                                                                    | CPE [vCPE-51: 8000005056AAB512] : 4801 → CPE [vCPE-52: 80000050                                                                     | 56 up                   | up                | 10000 | 1         |          |          |
|                                                                    |                                     |                                          | 3 Auto SPF                                                                                                    | CPE [vCPE-51: 8000005056AAB512] : 4800 → CPE [vCPE-52: 80000050                                                                     | 05r up                  | up                | 10000 | 1         |          |          |
| OPE [VOPE-51                                                       | CPE [vGW-12:                        | 2/8                                      | 0 Auto SPF                                                                                                    | CPE [vCPE-51: 8000005056AAB512] : 4800 → CPE [vGW-12: 80000050                                                                      | 567 up                  | up                | 10000 | 1         |          | Manageme |
| 8000005056AAB5                                                     | 12 8000005056AAD28                  | 31                                       | Auto SPF                                                                                                    | CPE [vCPE-51: 8000005056AAB512] : 4801 → CPE [vGW-12: 800000505                                                                     | 6A up                   | up                | 10000 | 1         |          |          |
| OPE [VOPE-3:                                                       | CPE [VCPE-4:                        | 4/8                                      | 0 Auto SPF                                                                                                    | CPE [vCPE-3: 8000005056AAC4FD] : 4800 → CPE [vCPE-4: 800000505                                                                      | 56/ up                  | up                | 10000 | 1         |          | Manageme |
| 8000005056AAC4                                                     | FE 8000005056AA35F                  | F                                        | Auto SPF                                                                                                    | CPE [vCPE-3: 8000005056AAC4FD] : 4801 → CPE [vCPE-4: 800000505                                                                      | 6A up                   | up                | 10000 | 1         |          |          |
|                                                                    |                                     |                                          | 2 Auto SPF                                                                                                    | CPE [vCPE-3: 8000005056AAC4FD] : 4801 → CPE [vCPE-4: 800000505                                                                      | 6A up                   | up                | 10000 | 1         |          |          |
|                                                                    |                                     |                                          | 3 Auto SPF                                                                                                    | CPE [vCPE-3: 8000005056AAC4FD] : 4800 → CPE [vCPE-4: 800000505                                                                      | 567 up                  | up                | 10000 | 1         |          |          |
| CPE [VCPE-3:                                                       | CPE [vGW-11                         | 2/8                                      | 0 Auto SPF                                                                                                    | CPE [vCPE-3: 8000005056AAC4FD] : 4800 → CPE [vGW-11: 800000505                                                                      | 6A up                   | up                | 10000 | 1         |          | Manageme |
| 8000005056AAC4                                                     | FI 8000005056AA9EA                  | et i i i i i i i i i i i i i i i i i i i | Auto SPF                                                                                                    | CPE [vCPE-3: 8000005056AAC4FD] : 4801 → CPE [vGW-11: 800000505                                                                      | 5A, up                  | up                | 10000 | 1         |          |          |
| CPE [vCPE-3: CPE [vCPE-51: 4<br>80000050566AAC4FI 8000005056AAB512 | 4/8                                 | 0 Auto SPF                               | CPE [vCPE-3: 8000005056AAC4FD] : 4800 → CPE [vCPE-4: 80000050<br>CPE [vCPE-4: 8000005056AA35FF] : 4800 → CPE [vCPE-51: 80000050 | i6/ up<br>56.                                                                                                    | up                      | 20000             | 2     |           | Manageme |          |
|                                                                    |                                     |                                          | Auto SPF                                                                                                    | CPE [vCPE-3: 8000005056AAC4FD] : 4800 → CPE [vCPE-4: 80000050<br>CPE [vCPE-4: 8000005056AA35FF] : 4801 → CPE [vCPE-51: 800000505    | 567 up<br>164           | up                | 20000 | 2         |          |          |
|                                                                    |                                     |                                          | 2 Auto SPF                                                                                                    | CPE [vCPE-3: 80000050566AAC4FD] : 4801 → CPE [vCPE-4: 800000505<br>CPE [vCPE-4: 80000050566AA35FF] : 4801 → CPE [vCPE-51: 800000505 | 6A up<br>6A             | up                | 20000 | 2         |          |          |
|                                                                    |                                     |                                          | 3 Auto SPF                                                                                                    | CPE [vCPE-3: 8000005056AAC4FD] : 4801 → CPE [vCPE-4: 800000505<br>CPE [vCPE-4: 8000005056AA35FF] : 4800 → CPE [vCPE-51: 80000050    | 6A up<br>56.            | up                | 20000 | 2         |          |          |
| CPE [vCPE-3:<br>8000005056AAC4                                     | CPE [vCPE-52:<br>FE 8000005056AAC6E | 4/8                                      | 0 Auto SPF                                                                                                    | CPE [vCPE-3: 8000005056AAC4FD] : 4800 → CPE [vCPE-4: 80000050<br>CPE [vCPE-4: 8000005056AA35FF] : 4800 → CPE [vCPE-52: 80000050     | 567 up<br>56            | up                | 20000 | 2         |          | Manageme |
|                                                                    |                                     |                                          | Auto SPF                                                                                                    | CPE [vCPE-3: 8000005056AAC4FD] : 4801 → CPE [vCPE-4: 800000505<br>CPE [vCPE-4: 8000005056AA35FF] : 4801 → CPE [vCPE-52: 80000050    | 6A up<br>56/            | up                | 20000 | 2         |          |          |
|                                                                    |                                     |                                          | 2 Auto SPF                                                                                                    | CPE [vCPE-3: 80000050566AAC4FD] : 4800 → CPE [vCPE-4: 80000050<br>CPE [vCPE-4: 8000005056AA35FF] : 4801 → CPE [vCPE-52: 80000050    | i6/ up<br>ნბ            | up                | 20000 | 2         |          |          |
|                                                                    |                                     |                                          | 3 Auto SPF                                                                                                    | CPE [vCPE-3: 8000005056AAC4FD] : 4801 → CPE [vCPE-4: 800000505                                                                      | 6A up                   | up                | 20000 | 2         |          |          |

4.3.5. Возврат настроек после завершения теста.

Убрать теги с СРЕ устройств, добавленные в п. 4.3.1-4.3.3.

#### 5. Работа с СРЕ устройствами.

#### 5.1. Централизованное обновление firmware СРЕ устройств.

Kaspersky SD-WAN поддерживает централизованное обновление firmware («прошивок») на устройствах СРЕ. Перед установкой новой версии прошивки ее необходимо загрузить через вебинтерфейс оркестратора. Прошивки распространяются в виде архивов в формате TAR.GZ. Каждый архив содержит саму прошивку, а также файл с метаданными в формате yml. Параметры, указанные в файле с метаданными, импортируются в веб-интерфейс оркестратора при добавлении архива с прошивкой.

Для получения дополнительной информации обратитесь к Kaspersky SD-WAN Online Help > Прошивки: <u>https://support.kaspersky.com/help/SD-WAN/2.1/ru-RU/247435.htm</u>

В данном сценарии рассматривается централизованное обновление firmware CPE.

5.1.1. Загрузка новой версии firmware.

Для загрузки новой версии firmware необходимо перейти в меню SD-WAN.

|                             | SD-WAN                    |                                                                                                    | + CPE -                                                                                                    | + CPE templa                                                                                     | ate + UNIte                                                                                                    | amplate +                                                                                 | - SD-WAN instance to                                                                                     | emplate + SD-WAN                                                                                    | instance pool -                                                                            | - Firmware -                                                                                                    | - Certificate |
|-----------------------------|---------------------------|----------------------------------------------------------------------------------------------------|----------------------------------------------------------------------------------------------------|--------------------------------------------------------------------------------------------------|----------------------------------------------------------------------------------------------------|-------------------------------------------------------------------------------------------|----------------------------------------------------------------------------------------------------|----------------------------------------------------------------------------------------------------|--------------------------------------------------------------------------------------------|----------------------------------------------------------------------------------------------------|---------------|
| \$ \$ 0 !!! = O \$ 5 = D \$ | ◈ ᆌ《 疁《 꽃○ ᠿᆞ ᠿᆞ 맴아 짧॰ ☞. | CPE All o Waiting o Configuration All 6 · Connected 6 · Disco DPID Model  B000005056A2 ×86,6  B000005056A2 ×86,6  B000005056A2 ×86,6  B000005056A2 ×86,6  B000005056A2 ×86,6  B000005056A2 ×86,6 | on         • Registered         o Registering           nnected 0         • Connection error 0           1         SW version           Name           4 VM         knass-cpe_2.23.07 vCPE-52           4 VM         knass-cpe_2.23.07 vCPE-4           4 VM         knass-cpe_2.23.07 vCPE-3           4 VM         knass-cpe_2.23.07 vCPE-3           4 VM         knass-cpe_2.23.07 vCPE-3           4 VM         knass-cpe_2.23.07 vGW-12 | + Error - Ur<br>Need update (<br>Role ) Stat<br>CPE Reg<br>CPE Reg<br>Gateway Reg<br>Gateway Reg | nknown All tin<br>o<br>tus State i<br>gistered Activated<br>gistered Activated<br>gistered Activated<br>gistered Activated | e Lastyear<br>Connection<br>Connected<br>Connected<br>Connected<br>Connected<br>Connected | Lastmonth Lastv<br>Fragmentation Usa<br>Supported Yes<br>Supported Yes<br>Supported Yes<br>Supported Yes | veek Last day 14/11/<br>age Transport tenant<br>Demolab<br>Demolab<br>Demolab<br>Demolab<br>Demolab | 2023 10:41 – 1<br>Customer tenant ;<br>Demolab<br>Demolab<br>Demolab<br>Demolab<br>Demolab | C<br>4/11/2023 10:41<br>Registered ① Q.*<br>07/11/2023 17:43<br>07/11/2023 17:43<br>07/11/2023 17:43<br>07/11/2023 17:42<br>26/10/2023 16:08<br>26/10/2023 16:06 | Export to CSV |
|                             |                           |                                                                                                    |                                                                                                    |                                                                                                  |                                                                                                    |                                                                                           |                                                                                                    |                                                                                                    |                                                                                            |                                                                                                    |               |

Нажать на кнопку +*Firmware* и в диалоговом окне загрузить файл с новой версией ПО для СРЕ.

Дождаться окончания загрузки (статус будет отображаться вместо кнопки +*Firmware*).

| SD-WAN | + CPE + CPE template + UNI template + SD-WAN instance template + SD-WAN instance pool + Firmware + Certificate                                                                                                    |
|--------|----------------------------------------------------------------------------------------------------|
| >>     | CPE Expertito CSV.                                                                                                    |
| 6      | All        • Waiting        • Configuration        • Registering        • Error        • Unknown         All time        Last work         Last day         07/11/2023 18:06        All        • Consected 6        • Disconcented 0        • Openeted 0        • Openeted 0        • Openeted 0        • Openeted 0                                                                                                    |
| ¢]     | DPID : Model ; SW version   Name ; Role ; Status ; State ; Connection ; Fragmentation ; Usage ; Transport tenant ; Customer tenant ; Registered 🔞 Q 🔹 Actions * ;                                                                                                    |
| ୶୲ଌ    | B0000050566AAC68 x86_64 VM knass-cpe_2.23.07 release 23 bios amd64 vCPE-52 CPE Registered Activated Connected Supported Yes Demolab 07/11/2023 17.43                                                                                                    |
| £      | •         B000005056AAB5fit         x86,64 VM         knaas-cpe,2.23.07 release 23 bios at         €         →         ×           •         B000005056AAB5fit         x86,64 VM         knaas-cpe,2.23.07 release 23 bios at         €         →         ×         ×           •         B000005056AAB5fit         x86,64 VM         knaas-cpe,2.23.07 release 23 bios at         ←         →         ↑         >         Sourch CPE firmware         ✓         ▷         Sourch CPE firmware         ✓         ▷         Sourch CPE firmware         ✓         ▷         Sourch CPE firmware         ✓         ▷         Sourch CPE firmware         ✓         ▷         Sourch CPE firmware         ✓         ▷         Sourch CPE firmware         ✓         ▷         Sourch CPE firmware         ✓         ▷         Sourch CPE firmware         ✓         ▷         Sourch CPE firmware         ✓         ▷         Sourch CPE firmware         ∅         ∅         ∅         ∅         ∅         ∅         ∅         ∅         ∅         ∅         ∅         ∅         ∅         ∅         ∅         ∅         ∅         ∅         ∅         ∅         ∅         ∅         ∅         ∅         ∅         ∅         ∅         ∅         ∅         ∅         ∅                                                                                                    |
| i<br>G | B0000050564AC4F x86_64VM knaas-cpe_2.23.07 release 23 bios a     Organize      New folder     Deter modified     Type     Size                                                                                                    |
|        | B0000056656A0228 x86,64 VM knase-cpc.223.07release 23 bios an GM 21 bios and CM 21 bios and CM 21 bios and |
| ۰<br>١ | Zabita template     Shink K     Jo Opices                                                                                                    |
|        | Destrop      Destrop       |
|        | → Muse<br>■ Returns<br>■ Voteos<br>→ Local Dat(K) →                                                                                                    |
|        | CO Drive (D)     File name (page-cose 22107 referee 23100 xmm044 leaguery en-1/5 nr-8011ar zz: )     File name (page-cose 22107 referee 23100 xmm044 leaguery en-1/5 nr-8011ar zz: )                                                                                                    |
|        | One Carel                                                                                                    |

5.1.2. Просмотр СРЕ, доступных для обновления.

Перейти в меню СРЕ. Откроется список СРЕ.

СРЕ, для которых доступна новая версия ПО, будут выделены цветом в колонке SW version. Новая версия firmware доступна для всех СРЕ.

| SD-WAN   | +                                                                           | + CPE Device + CPE Tem                                           | plate + UNI template +               | SD-WAN Instance template | + SD-WAN Instances Pool              | Firmware + Certificate     |
|----------|-----------------------------------------------------------------------------|------------------------------------------------------------------|--------------------------------------|--------------------------|--------------------------------------|----------------------------|
| >>       | CPE Inventory                                                               |                                                                  |                                      |                          |                                      | C Export to CSV            |
|          | All c Waiting c Configuration • Reg<br>All c • Connected c • Disconnected 0 | sistered o Registering • Error<br>• Connection error 0 Need upde | Unknown All time Last year     ate 6 | Last month Last week L   | ast day 27/06/2023 13:28 – 2         | 7/06/2023 13:28            |
| ¢        | DPID : Model : SWV                                                          | Version : Name : Role : :                                        | Status : State : Connection :        | Fragmentation : Usage :  | Transport Tenant : Customer Tenant : | Registered - 🛞 Q* Actions* |
| ရွှိန    | • 8000005056A/ x86_64VM knaa                                                | as-cpe_2.23.03 CPE-52 CPE                                        | Registered Activated Connected       | Supported Yes            | Demolab Demolab                      | 18/05/2023 15:28           |
| 0        | • 8000005056A/ x86_64VM knas                                                | as-cpe_2.23.03 CPE-51 CPE                                        | Registered Activated Connected       | Supported Yes            | Demolab Demolab                      | 18/05/2023 15:27           |
| <u> </u> | • 8000005056A/ x86_64VM knas                                                | as-cpe_2.23.03 CPE-4 CPE                                         | Registered Activated Connected       | Supported Yes            | Demolab Demolab                      | 18/05/2023 15:27           |
| 1        | • 8000005056AA x86_64VM knaa                                                | as-cpe_2.23.03 CPE-3 CPE                                         | Registered Activated Connected       | Supported Yes            | Demolab Demolab                      | 18/05/2023 15:27           |
| Ģ        | • 8000005056A/ x86_64 VM knaa                                               | as-cpe_2.23.03 GW-12 Gateway                                     | Registered Activated Connected       | Supported Yes            | Demolab Demolab                      | 18/05/2023 14:52           |
|          | • <u>8000005056A/</u> x86_64VM knaa                                         | as-cpe_2.23.03 IGW-11 Gateway                                    | Registered Activated Connected       | Supported Yes            | Demolab Demolab                      | 18/05/2023 14:52           |
| ∰<br>1   |                                                                             |                                                                  |                                      |                          |                                      |                            |
| 1        |                                                                             |                                                                  |                                      |                          |                                      |                            |
|          |                                                                             |                                                                  |                                      |                          |                                      |                            |
|          |                                                                             |                                                                  |                                      |                          |                                      |                            |
|          |                                                                             |                                                                  |                                      |                          |                                      |                            |

#### 5.1.3. Создание задания (task) на обновление firmware.

В CPE Inventory отметить слева все CPE, для которых требуется обновить прошивку.

| SD-WAN                                                                                                    | + CPE + CPE template + UNI template + SD-WAN instance template + SD-WAN instance pool + Fit                                                                                                    | rmware + Certificate     |
|----------------------------------------------------------------------------------------------------|----------------------------------------------------------------------------------------------------|--------------------------|
| >>                                                                                                    | CPE                                                                                                    | Export to CSV            |
| <u>ш</u>                                                                                                    | All o Waiting o Configuration - Registered o Registering - Error - Unknown All time Last year Last month Last week Last day 07/11/2023 18:06 - 07/11/2023 18:06                                                                                                    |                          |
| ¢.                                                                                                    | PDD - Model - SWversion - Name - Role - Status - State - Connection - Fraementation - Usage - Transport tenant - Gustomertenant - Review                                                                                                    | ered for O v Actions v : |
| ୍ଦ୍ଧ                                                                                                    | S000005056AAC6E x86,64 VM knass-cpc.22307relesse 23.bios.amd64 vCPE-52     CPE Registered Activated Connected Supported Yes Demolab Demolab 07/11/2                                                                                                    | 2023 17:43               |
|                                                                                                    | - 📝 2000005056AAB512 x86_64 VM knass-cpe_2.23.07release.23.bios.amd64 VOPE-51 CPE Registered Activated Connected Supported Yes Demolab Demolab 07/1/2                                                                                                    | 2023 17:43               |
| 힌                                                                                                    | Comparison of the state of the state of     | 2023 17:43               |
| Ģ                                                                                                    | Comparison of the state of the state of     | 2023 16:08               |
| ~                                                                                                    | Nov 20000050566AA9EA x86_64VM knass-cpe_223.07relesse 23.bios.amd64 VGW-11 Gateway Registered Activated Connected Supported Ves Demolab Demolab 26/10/                                                                                                    | 2023 16:06               |
| ۰<br>ش                                                                                                    |                                                                                                    |                          |
| 2<br>2                                                                                                    |                                                                                                    |                          |
|                                                                                                    |                                                                                                    |                          |
|                                                                                                    |                                                                                                    |                          |
|                                                                                                    |                                                                                                    |                          |
|                                                                                                    |                                                                                                    |                          |
|                                                                                                    |                                                                                                    |                          |
|                                                                                                    |                                                                                                    |                          |
| Con                                                                                                    | NARA R MOLUO RUGRATI, Actions > Firmware undate                                                                                                    |                          |
| Clip                                                                                                    | aba B Meho Booparb Actions > Finnware upuale.                                                                                                    |                          |
|                                                                                                    |                                                                                                    |                          |
| SD-WAN                                                                                                    | + OPE + OPE template + UNI template + SD-WAN instance template + SD-WAN instance pool + F                                                                                                    | Firmware + Certificate   |
| SD-WAN                                                                                                    | + OPE + OPE template + UNI template + SD-WAN instance template + SD-WAN instance pool + F                                                                                                    | Firmware + Certificate   |
| SD-WAN                                                                                                    | + OPE + OPE template + UNI template + SD-WAN instance template + SD-WAN instance pool + P                                                                                                    | Firmware + Certificate   |
| SD-WAN                                                                                                    | + OPE + OPE template + SD-WAN instance template + SD-WAN instance template + SD-WAN instance pool + P CPE All © Waiting © Configuration • Registered © Registering • Error • Unknown All time Last year Last month Last week Last day 07/11/2023 18.06 - 07/11/2023 18.06 All 6 • Connected 6 • Disconnected 0 • Connection error 0 Need update 0                                                                                                    | Firmware + Certificate   |
| SD-WAN                                                                                                    | PPD (Model ; SWversion   Name   Role   Status   State   Connection   Fragmentation   Usage   Transport tenant   Customertenant   Regis                                                                                                    | Firmware + Certificate   |
| SD-WAN                                                                                                    | +       OPE       +       CPE template       +       SD-WAN instance template       +       SD-WAN instance pool       +       F         CPE       All or Waiting       a Configuration       -       Registering       -       -       -       -       -       -       -       -       -       -       -       -       -       -       -       -       -       -       -       -       -       -       -       -       -       -       -       -       -       -       -       -       -       -       -       -       -       -       -       -       -       -       -       -       -       -       -       -       -       -       -       -       -       -       -       -       -       -       -       -       -       -       -       -       -       -       -       -       -       -       -       -       -       -       -       -       -       -       -       -       -       -       -       -       -       -       -       -       -       -       -       -       -       -       -       -       - <t< td=""><td>Firmware + Certificate</td></t<>                                                                                                    | Firmware + Certificate   |
| SD-WAN                                                                                                    | +       OPE       +       OPE template       +       UNitemplate       +       SD-WAN instance pool       +       F         CPE       All o Waiting © Configuration       • Registered © Registering       • Error       +       UNitemplate       +       SD-WAN instance pool       +       F         All o Waiting       © Connected ©       • Registered © Registering       • Error       +       UNitemplate       Last week       Last day       O7/11/2023 18:06       -       07/11/2023 18:06       -       07/11/2023 18:06       -       07/11/2023 18:06       -       07/11/2023 18:06       -       07/11/2023 18:06       -       07/11/2023 18:06       -       07/11/2023 18:06       -       07/11/2023 18:06       -       07/11/2023 18:06       -       07/11/2023 18:06       -       07/11/2023 18:06       -       07/11/2023 18:06       -       07/11/2023 18:06       -       07/11/2023 18:06       -       07/11/2023 18:06       -       07/11/2023 18:06       -       07/11/2023 18:06       -       07/11/2023 18:06       -       07/11/2023 18:06       -       07/11/2023 18:06       -       07/11/2023 18:06       -       07/11/2023 18:06       -       07/11/2023 18:06       -       07/11/2023 18:06       -       07/11/2023 18:06       07/11       07/11                                                                                                    | Firmware + Certificate   |
| SD-WAN                                                                                                    | +       OPE       +       CPE template       +       UNI template       +       5D-WAN instance template       +       5D-WAN instance pool       +       F         CPE       All o Waiting © Configuration • Registered © Registering • Error • Unknown       All time Last year       Last month       Last week       Last day       O7/11/2023 18.06       -       07/11/2023 18.06       -       07/11/2023 18.06       -       07/11/2023 18.06       -       07/11/2023 18.06       -       07/11/2023 18.06       -       07/11/2023 18.06       -       07/11/2023 18.06       -       07/11/2023 18.06       -       07/11/2023 18.06       -       07/11/2023 18.06       -       07/11/2023 18.06       -       07/11/2023 18.06       -       07/11/2023 18.06       -       07/11/2023 18.06       -       07/11/2023 18.06       -       07/11/2023 18.06       -       07/11/2023 18.06       -       07/11/2023 18.06       -       07/11/2023 18.06       -       07/11/2023 18.06       -       07/11/2023 18.06       -       07/11/2023 18.06       -       07/11/2023 18.06       -       07/11/2023 18.06       -       07/11/2023 18.06       -       07/11/2023 18.06       -       07/11/2023 18.06       -       07/11/2023 18.06       -       07/11/2023 18.06       07/11/2023 18.06       07/11/2023 18.06                                                                                                    | Firmware + Certificate   |
| SD-WAN                                                                                                    | + OPE + OPE template + UNI template + 50-WAN instance template + 50-WAN instance pool + F  CPE  All = Waiting = Configuration + Registered = Registering + Error + Unknown All time Last year Last month Last week Last day 07/11/2023 18:06 - 07/11/2023 18:06 All = + COnnected + Disconnected - Connected - Connected + Disconnected - Connected + Disconnected + Disconnect + Disconnected + Disconnected + Disconnected + Discon     | Firmware + Certificate   |
| 5D-WAN                                                                                                    | + OPE + OPE template + UNI template + 50-WAN instance template + 50-WAN instance pool + F  CPE  All or Waiting © Configuration + Registered © Registering + Error + Unknown All time Last year Last month Last week Last day 07/11/2023 18:06 - 07/11/2023 18:06 - 0000000556AAGE = 866,64 VM kinase-ope,223:07 release 23:00 amdd4 VOPE-3 OPE Registered Activated Connected Supported Yes Demolab 07/11 V 80000000556AAGE = 866,64 VM kinase-ope,223:07 release 23:00 amdd4 VOPE-3 OPE Registered Activated Connected Supported Yes Demolab 07/11 V 80000000556AAGE = 866,64 VM kinase-ope,223:07 release 23:00 amdd4 VOPE-3 OPE Registered Activated Connected Supported Yes Demolab 07/11 V 80000000556AAGE = 86     | Firmware + Certificate   |
|                                                                                                    | CPE     + OPE + OPE template + UNitemplate + SD-WAN instance template + SD-WAN instance pool + F      CPE     All or Waiting a Configuration + Registering + Eror + Unknown All time Lastyear Last month, Lastweek Last day (07/11/2023 18:06 - 07/11/2023 18:06     All or - Onected + Disconnected • Disconnected • Disconnection error 0 Need update 0     Yes Demolab Demolab (7/1     Yes Demolab Demolab 07/1     Model ; SWversion ; Name ; Role ; Status ; State ; Connection ; Fragmentation ; Usage ; Transporttemant ; Customertemant ; Roges     Yes Demolab Demolab 07/1     Yes Demolab Demolab 07/1     Yes Demolab Demolab 0     | Firmware + Certificate   |
| $\label{eq:sd-ward} \text{SD-WAR} \qquad \qquad \qquad \qquad \qquad \qquad \qquad \qquad \qquad \qquad \qquad \qquad \qquad \qquad \qquad \qquad \qquad \qquad \qquad$                                                                                                    | +       OPE       +       CPE template       +       UNI template       +       SD-WAN instance template       +       SD-WAN instance pool       +       F         CPE       All       o'Waiting       o'Configuration       Registering       +       Enror       -       Ornected       07/11/2023 18:06       -       O'TI/2023 18:06       -       O'TI/2023 18:06       O'TI/2023 18:06       O'TI/2023 18:06       O'TI/2023 18:06       O'TI/2023 18:06       O'TI/2023 18:06                                                                                                    | Firmware + Certificate   |
| SD-WAN 🔌 🗐 · 🦉 · 🖧 · 🤤 · 🎝 - ปြ · ปြ · 🛱 ·                                                                                                    | +       OPE       +       OPE template       +       UNI template       +       50-WAN instance template       +       50-WAN instance pool       +       F         CPE       All       o Waiting       ©       Onfiguration       -       Registered       0       Registered       0       Registered       0       Commetted       -       07/1/202318.06       -       07/1/202318.06       -       07/1/202318.06       -       07/1/202318.06       -       07/1/202318.06       -       07/1/202318.06       -       07/1/202318.06       -       07/1/202318.06       -       07/1/202318.06       -       07/1/202318.06       -       07/1/202318.06       -       07/1/202318.06       -       07/1/202318.06       -       07/1/202318.06       -       07/1/202318.06       -       07/1/202318.06       -       07/1/202318.06       -       07/1/202318.06       -       07/1/202318.06       -       07/1/202318.06       -       07/1/202318.06       -       07/1/202318.06       -       07/1/202318.06       -       07/1/202318.06       -       07/1/202318.06       -       07/1/202318.06       -       07/1/202318.06       07/1/202318.06       07/1/202318.06       07/1       07/1       07/1       07/1       07/1       07/1 <t< td=""><td>Firmware + Certificate</td></t<>                                                                                                    | Firmware + Certificate   |
| SD-WAN                                                                                                    | +       OPE       +       OPE template       +       UNI template       +       50-WANI instance template       +       50-WANI instance pool       +       F         CPE       All or Visiting       ©       Connection       -       Or/II/2023 18:06       -       Or/II/2023 18:06       Or/II/2023 18:06       Or/II/2023 18:06       Or/II/2023 18:06       Or/II/2023 18:06       Or/II/2023 18:06       Or/II/2023 18:06       Or/II/2023 18:06       Or/II/2023 18:06       Or/II/2023 18:06       Or/II/2023 18:06       Or/II/2023 18:06       Or/II/2023 18:06       Or/III/2023 18:06       Or/II/2023 18:06       Or/III                                                                                                    | Firmware + Certificate   |
| $\begin{array}{c c} & & & \\ & & \\ &$ | +       OPE       +       OPE template       +       SD-WAN instance template       +       SD-WAN instance pool       +       F         CPE       All bine       Last year       Last year       Last month       Last week       Last day       O7/1/2023 18:06       -       O7/1/2023 18:06       -       O7/1/2023 18:06       O/1/1       O       O000000000000000000000000000000000000                                                                                                    | Firmware + Certificate   |
|                                                                                                    | +       OPE       +       CPE template       +       SD-WAN instance template       +       SD-WAN instance pool       +       F         CPE       All or Wasting of Configuration + Registered of Registering + Enror + Unknown       All time       Last year       Last week       Last day       07/11/202318:06       -       07/11/202318:06         All or       Ommented 6 + Otscommented 0 + Connection error 0 Need update 0       .       Mile + Status       :       Status       :       Status       :       CPE         •       B0000005056AAADCE:       x86,44VM       Inasas-cps.22307release 23 bios amd64       vOPE-50       CPE       Registered       Activated       Connected       Supported       Yes       Demolab       Demolab       0/7/1         •       B0000005056AAADE:       x86,44VM       Inasas-cps.22307release 23 bios amd64       vOPE-50       CPE       Registered       Activated       Connected       Supported       Yes       Demolab       0/7/1         •       B0000005056AAADE:       x86,44VM       Inasas-cps.22307release 23 bios amd64       vOPE-50       CPE       Registered       Activated       Connected       Supported       Yes       Demolab       D/7/1         •       B0000005056AAADE:       x86,44VM       Inasas-cps.2307release 23 bio                                                                                                    | Firmware + Certificate   |
| SD-WAN $\gg$ $4$ $3$ $3$ $3$ $3$ $3$ $3$ $3$ $3$ $3$ $3$                                                                                                    | +       CPE       +       CPE template       +       UNI template       +       SD-WAN instance template       +       SD-WAN instance pool       +       F                                                                                                    | Firmware + Certificate   |
|                                                                                                    | +       OPE       +       OPE (mighter)       +       SD-WAN instance templete       +       SD-WAN instance pool       +       F                                                                                                    | Firmware + Certificate   |
| SD-WAN                                                                                                    | + OFE + OFE template + UNItemplate + 50-WAN instance template + 50-WAN instance + 50-WAN instance + 50-WAN instance + 5 | Firmware + Certificate   |

| CPE     CPE     CPE     Consected a Consected a Registered & Registered & Regi      |
|----------------------------------------------------------------------------------------------------|
| Completion date and time Save configuration Transforme update Configuration Completion date and time Configuration Configuration |

Отметить CPE для обновления и нажать Schedule.

| SD-WAN  |                                   | + CPE + CPE template + UNI template + SD-WAN instance template + SD-WAN instance pool + Firmware + Certificate                                                                                                    |
|---------|-----------------------------------|----------------------------------------------------------------------------------------------------|
| >>>     | CPE                               | C Export to CSV.                                                                                                    |
| 6       | All c Waiting c Configuration +   | Firmware update ×                                                                                                    |
| ¢       | DPID : Model                      | Update on following CPEs: 4/6 items<br>Customer tenant : Registered @ Q * (Actions*) :                                                                                                    |
| ଶ୍ୱାନ୍ତ | • 🗹 8000005056AAC68 x86_64        | Or PD         I Minima         I Minima <t< th=""></t<>                                                                                                    |
| 0       | • 🗹 8000005056AAB512 x86_64       | cpe_2.23.07 release 23.bi Demolab 07/11/2023.17.43                                                                                                    |
|         | • 🗹 8000005056AA35FF x86_64       | Image: Source of the second second |
| 6       | • 🗹 8000005056AAC4FL x86_64       | ✓         80000050564A35FF         x86_64VM         vCPE-4         knass-         Demolab         07/11/202317.42                                                                                                    |
| 1       | • 8000005056AAD2B x86_64          | cpe_2.23.07/release 23.01 Demotab 26/10/2023.16.08                                                                                                    |
| ÷.      | • <u>8000005056AA9EA</u> : x86_64 | Do not update on following CPEs: 0 item 0 item                                                                                                    |
| 0       |                                   | : DPID ; Model ; Name ; SW version ; Tenant ; Reason ;                                                                                                    |
| 2       |                                   |                                                                                                    |
| (FQ     |                                   |                                                                                                    |
| 1       |                                   |                                                                                                    |
|         |                                   |                                                                                                    |
|         |                                   |                                                                                                    |
|         |                                   | Cancel Back Schedule                                                                                                    |
|         |                                   |                                                                                                    |
|         |                                   |                                                                                                    |

#### 5.1.4. Проверка статуса задачи

Перейти в меню Scheduler.

Найти в списке созданную задачу и посмотреть статус. После успешного выполнения задачи, её статус изменится на Done.

|            | Scheduler  |                               |                                       |                               |                              |          |                  | + Delayed task |
|------------|------------|-------------------------------|---------------------------------------|-------------------------------|------------------------------|----------|------------------|----------------|
| >>         | Tasks .>>  | All                           |                                       |                               |                              |          |                  | C              |
| Ø          | All >      | All Pending Running Queued    | Error Done All time Last year         | Last month Last week Last day | 06/11/2023 21:06 - 07/11/202 | 13 18:06 |                  |                |
| تا<br>مہ   | Delayed sc |                               | Name                                  | User                          | Created                      | Status   | Scheduled ~      | Actions *      |
| 0          | Delayed fi | 655362563d06c16e5f32961d      | Firmware upgrade                      | admin                         | 14/11/2023 15:04             | Running  | 07/11/2023 18:06 |                |
| ()         |            |                               |                                       |                               |                              |          |                  |                |
| ы          |            |                               |                                       |                               |                              |          |                  |                |
| ≣          |            |                               |                                       |                               |                              |          |                  |                |
| 0          |            |                               |                                       |                               |                              |          |                  |                |
| <u>6</u> 5 |            |                               |                                       |                               |                              |          |                  |                |
| e,         |            |                               |                                       |                               |                              |          |                  |                |
|            |            |                               |                                       |                               |                              |          |                  |                |
|            |            |                               |                                       |                               |                              |          |                  |                |
|            |            | Running                       |                                       |                               |                              |          | ~                | Save Close     |
|            |            |                               |                                       |                               |                              |          |                  |                |
|            |            | Name                          | Version                               |                               |                              |          |                  | Actions        |
|            |            | Firmware upgrade              | knaas-ope_2.23.07.release 23.bios.a V |                               |                              |          |                  |                |
|            |            | Completion date and Save conf | iguration ⑦ Force update ⑦            |                               |                              |          |                  |                |
|            |            | 07/11/2023 18:06              |                                       |                               |                              |          |                  | 1              |
|            |            |                               |                                       |                               |                              |          |                  |                |

#### 5.1.5. Просмотр версий firmware CPE после обновления

#### Перейти в меню СРЕ.

| CPE Inventory                                                                                                    |                             |                           |                        |                          | Export to CSV                |
|----------------------------------------------------------------------------------------------------|-----------------------------|---------------------------|------------------------|--------------------------|------------------------------|
| All o Waiting o Configuration • Registered o Registering • E<br>All 6 • Connected 4 • Disconnected 2 • Connection error 0 Nee | ror • Unknown<br>I update 2 | All time Last year Last m | onth Lastweek Lastday  | 27/06/2023 13:47 -       | 27/06/2023 13:47             |
| DPID : Model : SWVersion :                                                                                                    | Name : Role :               | Status : State : Conn     | ectic: Fragment: Usage | Transport Te Customer Te | Registered - 🕲 Q 🕷 Actions 🔻 |
| 8000005 x86_64 VM knaas-cpe_2.23.03.release.33.bios.amd64                                                                     | VCPE-52 CPE                 | Registered Activated Conn | ected Supported Yes    | Demolab Demolab          | 18/05/2023 15:28             |
| 8000005 x86_64 VM knaas-cpe_2.23.03.release.33.bios.amd64                                                                     | VCPE-51 CPE                 | Registered Activated Conn | ected Supported Yes    | Demolab Demolab          | 18/05/2023 15:27             |
| 8000005 x86_64 VM knaas-cpe_2.23.03.release.33.bios.amd64                                                                     | VCPE-4 CPE                  | Registered Activated Conn | ected Supported Yes    | Demolab Demolab          | 18/05/2023 15:27             |
| 2000005 x86_64 VM knaas-cpe_2.23.03.release.33.bios.amd64                                                                     | VCPE-3 CPE                  | Registered Activated Conn | ected Supported Yes    | Demolab Demolab          | 18/05/2023 15:27             |

Отобразится список CPE, в колонке SW Version будет указана новая версия прошивки, также, значение версии не будет выделено цветом.

Обновление успешно завершено.

#### 5.2. Резервирование устройств СРЕ с использованием VRRP.

Kaspersky SD-WAN поддерживает установку нескольких устройств CPE на площадках для обеспечения высокой доступности. Одним из вариантов организации высокой доступности является использование протокола VRRP (Virtual Router Redundancy Protocol).

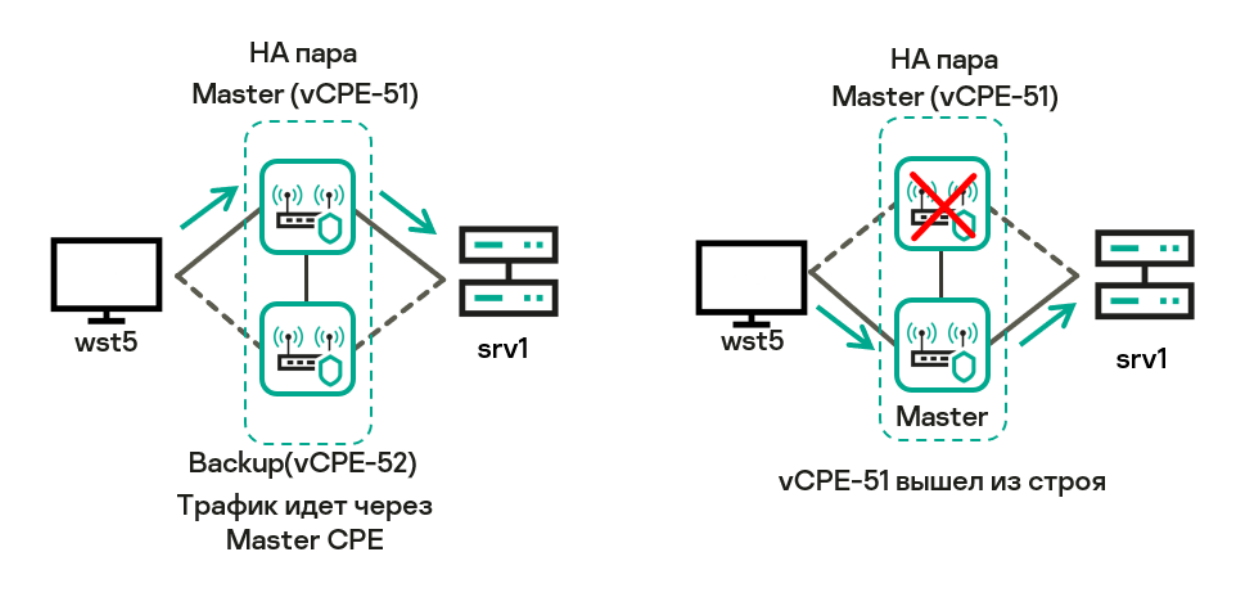

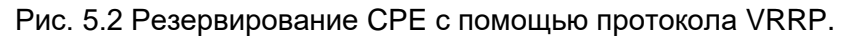

Взаимодействие по протоколу VRRP может быть настроено между несколькими устройствами CPE, а также между устройством CPE и сторонним маршрутизатором.

Для настройки VRRP необходимо создать экземпляры VRRP (VRRP instances), которые определяют, какие устройства CPE объединяются в виртуальные маршрутизаторы для обеспечения высокой доступности. При создании каждого экземпляра VRRP указываются общие параметры протокола VRRP, такие как идентификатор VRID (Virtual Router Identifier) виртуального маршрутизатора и виртуальный IP-адрес для сетевого интерфейса устройства CPE.

Экземпляры VRRP могут быть объединены в группы для синхронизации их работы. Таким образом, если в одном из экземпляров VRRP, входящих в группу, произойдет изменение основного VRRP-маршрутизатора, то основной маршрутизатор изменится во всех остальных экземплярах VRRP в группе.

Для получения дополнительной информации обратитесь к Kaspersky SD-WAN Online Help > Протокол VRRP: <u>https://support.kaspersky.com/help/SD-WAN/2.1/ru-RU/246585.htm</u>

В данном сценарии будет настроен экземпляр VRRP между vCPE-51 и vCPE-52 и проверена работа протокола путем отключения lan интерфейса(eth2) между vCPE-51 и wst5.

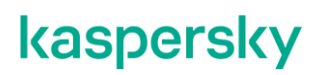

5.2.1. Настройка адреса lan интерфейса.

Для выполнения сценария необходимо изменить IP-адрес lan интерфейса на устройстве vCPE-51. Перейти в меню SD-WAN, открыть CPE templates и выбрать vCPE-51

| SD-WAN      |                                           | + CPE Device                         | + CPE Template + UNI          | emplate + SD-WAN Instance ter    | mplate + SD-WAN Instances Pool | + Firmware      | + Certificate |
|-------------|-------------------------------------------|--------------------------------------|-------------------------------|----------------------------------|--------------------------------|-----------------|---------------|
| >>          | CPE templates                             |                                      |                               |                                  |                                |                 |               |
| <u></u>     | All Used All time Last year Last month    | stweek - Last day - 18/07/2023 10:28 | - 18/07/2023 10:28            |                                  |                                |                 |               |
| ,<br>A      | ID : Name                                 |                                      | : Usage                       | Updated ~                        | : User                         | : Owner         | © Q₹          |
| <u>م</u>    | 64abb7a2617992266c8a7580 vCPE-51          |                                      | Yes                           | 18/07/2023 10:31                 | admin                          | -               |               |
| 25          | 64abb7c3617992266c8a7583 vCPE-52          |                                      | Yes                           | 10/07/2023 10:48                 | admin                          | -               |               |
| 0           | 64abb783617992266o8a757d vCPE-4           |                                      | Yes                           | 10/07/2023 10:47                 | admin                          | -               |               |
| £           | 64abb771617992266c8a757a vCPE-3           |                                      | Yes                           | 10/07/2023 10:47                 | admin                          | -               |               |
| 1           | 64abb754617992266c8a7577 vGW-12           |                                      | Yes                           | 10/07/2023 10:46                 | admin                          | -               |               |
| G<br>1      | 64abb6c8617992266c8a7573 vGW-11           |                                      | Yes                           | 10/07/2023 10:44                 | admin                          | -               |               |
| <b>P</b> 0° |                                           |                                      |                               |                                  |                                |                 |               |
| 0<br>0      |                                           |                                      |                               |                                  |                                |                 |               |
| 1           |                                           |                                      |                               |                                  |                                | Save            | Close         |
|             | Information - Multipathing - Deactivation | Encryption Configurations SD-WA      | N Settings Topology Network S | ttings BGP Settings BFD Settings | Static Routes VRRP More *      |                 |               |
|             | + Add an interface                        |                                      |                               |                                  |                                | Actions         |               |
|             | Alias : Interface Nat                     | ne                                   | Protocol                      | Enable automatically             | ·                              | : Delete        |               |
|             | lan eth2                                  |                                      | Static address IPv4           | Yes                              | Edit<br>Remove                 | Export<br>Clone |               |

Открыть вкладку Network settings. Для интерфейса lan выбрать Edit.

| 35    | : Interface Name | Protocol            | Enable automatically |                           | Delete                                              |
|-------|------------------|---------------------|----------------------|---------------------------|-----------------------------------------------------|
|       | eth2             | Static address IPv4 | Yes                  | Edit                      | Export                                              |
|       |                  |                     |                      | Disable                   | Export SD-WAN Configurat<br>Export Network Settings |
| erlay | overlay          | Static address IPv4 | Yes                  | Edit<br>Remove<br>Disable | Show Attached CPE                                   |
| wanO  | eth0             | DHCP client         | Yes                  | Edit<br>Remove<br>Disable |                                                     |
| van1  | eth1             | DHCP client         | Yes                  | Edit<br>Remove<br>Disable |                                                     |
|       |                  |                     |                      |                           |                                                     |
|       |                  |                     |                      |                           |                                                     |
|       |                  |                     |                      |                           |                                                     |
|       |                  |                     |                      |                           |                                                     |

| SD-WAN                                                                                                    |                                                                                                    |                                                                                              | + CPE Device + CPE Ten                                                                                   | mplate + UNI template                                                                                                    | + SD-WAN Instance template                                                            | + SD-WAN Instances Pool                                                                | + Firmware + Certificate                                                                                                    |
|----------------------------------------------------------------------------------------------------|----------------------------------------------------------------------------------------------------|----------------------------------------------------------------------------------------------|----------------------------------------------------------------------------------------------------|----------------------------------------------------------------------------------------------------|---------------------------------------------------------------------------------------|----------------------------------------------------------------------------------------|----------------------------------------------------------------------------------------------------|
| »                                                                                                    | VCPE-51                                                                                                    | <u>Deactivation</u> Encryption                                                               | Edit                                                                                                    |                                                                                                    | tings Static R                                                                        | outes VRRP More *                                                                      | Save Close                                                                                                    |
|                                                                                                    | + Add an interface<br>Alias                                                                                                    | ; Interface Name                                                                             | Alias                                                                                                    | Interface Name ⑦<br>eth2                                                                                                    | itically                                                                              |                                                                                        | Actions<br>Delete<br>Import                                                                                                    |
| e<br>Se<br>Se                                                                                                    | lan                                                                                                    | eth2                                                                                         | Type Bridge ⑦ Protocol                                                                                   |                                                                                                    |                                                                                       | Edit<br>Remove<br>Disable                                                              | Export<br>Clone<br>Export SD-WAN Configuration                                                                                                 |
| °                                                                                                    | overlay                                                                                                    | overlay                                                                                      | Enable automatically ⑦     Force link ⑦                                                                  |                                                                                                    |                                                                                       | Edit<br>Remove                                                                         | Export Network Settings<br>Show Attached CPE                                                                                                   |
| G <sub>1</sub>                                                                                                    | sdwan0                                                                                                    | eth0                                                                                         | IPv4 address ⑦<br>10.20.5.3                                                                              | IPv4 netmask ⑦<br>255.255.255.0                                                                                                    | _                                                                                     | Edit<br>Remove                                                                         |                                                                                                    |
| 000                                                                                                    | sdwan1                                                                                                    | eth1                                                                                         | IPv4 gateway ⑦                                                                                           | IPv4 broadcast ⑦                                                                                                    |                                                                                       | Disable<br>Edit<br>Remove                                                              |                                                                                                    |
| 0<br>1<br>1<br>1<br>1<br>1<br>1<br>1<br>1<br>1<br>1<br>1<br>1<br>1<br>1<br>1<br>1<br>1<br>1<br>1                                                       |                                                                                                    |                                                                                              | + Add Override MAC address ⑦ Override                                                                    | e MTU ② Use gateway                                                                                                    | y metric ⑦                                                                            | Disable                                                                                |                                                                                                    |
| 1                                                                                                    |                                                                                                    |                                                                                              | DHCP Server                                                                                              |                                                                                                    |                                                                                       |                                                                                        |                                                                                                    |
|                                                                                                    |                                                                                                    |                                                                                              | Disabled                                                                                                 |                                                                                                    | ~                                                                                     |                                                                                        |                                                                                                    |
|                                                                                                    |                                                                                                    |                                                                                              |                                                                                                    | Close                                                                                                    | Save                                                                                  |                                                                                        |                                                                                                    |
| Second Second                                                                                                    |                                                                                                    |                                                                                              |                                                                                                    |                                                                                                    |                                                                                       |                                                                                        |                                                                                                    |
|                                                                                                    |                                                                                                    |                                                                                              |                                                                                                    |                                                                                                    |                                                                                       |                                                                                        |                                                                                                    |
| Наж                                                                                                    | ать Save в ша                                                                                                    | блоне CF                                                                                     | ΡĒ.                                                                                                    |                                                                                                    |                                                                                       |                                                                                        |                                                                                                    |
| Наж                                                                                                    | ать Save в ша                                                                                                    | блоне CF                                                                                     | PE.                                                                                                    | pology Network Settings BGP S                                                                                                    | Settings BFD Settings Static Ro                                                       | utes VRP More *                                                                        | Save Close                                                                                                    |
| Hax                                                                                                    | кать Save в ша<br>vcPE-5 <sup>l linuxe</sup><br>information Multipathing<br>+ Add an interface<br>Alas                           | облоне СF                                                                                    | Configurations SD-WAN Settings To                                                                        | pology (Network Settings) BGPS                                                                                                    | BETD Settings Static Ro                                                               | utes <u>VR6P</u> More *                                                                | Save Close Actions Delists                                                                                                    |
| Hax                                                                                                    | кать Save в ша<br>vcpe.st<br>information<br>+ Add an interface<br>Alas                                                           | облоне СF                                                                                    | PE.<br>Configurations SD-WAN Settings To<br>; Prot<br>Stat                                               | pology (Network Settings) BGP S<br>locol<br>ic address IPv4                                                                                                    | Settings BFD Settings Static Ro<br>: Enable automatically<br>Yes                      | utes VRRP More *<br>I<br>Edit<br>Remove<br>Deable                                      | Actions<br>Delete<br>Import<br>Export<br>Clone<br>Export SD-WAN Configuration                                                                  |
| Ha <del>x</del><br>> 4                                                                                                    | CATE Save B max<br>vcPE-51<br>Information Multiparting<br>+ Add an interface<br>Alas<br>Jan<br>overlay                           | облоне СР<br>Desettvation Encryption<br>interface Name<br>eth2<br>overlay                    | Configurations SD-WAN Settings To<br>; Prot<br>Stat                                                      | pology (Network Settings) BGPS<br>cocol<br>ico address IPv4                                                                                                    | Settings BFD Settings Static Ro<br>: Enable automatically<br>Yes<br>Yes               | utes VR8P More *<br>I I<br>Edit<br>Remove<br>Deable<br>Deable<br>Deable                | Save Close<br>Actions<br>Delete<br>Import<br>Export<br>Clone<br>Export S-WAN Configuration<br>Export Network Settings<br>Show Attached CPE     |
| Ha <del>x</del><br>> <sup>1</sup> <sup>1</sup> <sup>1</sup> <sup>1</sup> <sup>1</sup> <sup>1</sup> <sup>1</sup> <sup>1</sup> <sup>1</sup> <sup>1</sup> | CATE Save B Luca<br>Nultipating<br>+ Add an interface<br>Alas<br>lan<br>overlay<br>sdwan0                                        | В БЛОНЕ СГ<br>Deactivation Encryption<br>i Interface Name<br>eth2<br>overlay<br>eth0         | DE.<br><u>Configurations</u> SD-WAN Settings To<br>: Prot<br>Stat<br>Stat                                | pology (Network Settings) BGP S<br>locool<br>lo address IPv4<br>sko address IPv4<br>SP client                                                                                                    | Settings BFD Settings Static Rd<br>: Enable automatically<br>Yes<br>Yes               | utes VRRP More +<br>I Edit<br>Remove<br>Disable<br>Edit<br>Remove<br>Disable           | Save Close<br>Actions<br>Delete<br>Import<br>Export<br>Clone<br>Export SD-WAN Configuration<br>Export Network Settings<br>Show Attached CPE    |
| Ha <del>x</del><br>> 4 · • • * · 4 · • *                                                                                                    | CATE Save B max<br>recent and an interface<br>Add an interface<br>Add an interface<br>Adds<br>lan<br>overlay<br>sdwem0<br>idwan1 | В БЛОНЕ СГ<br>Deactivation Encryption<br>i Interface Name<br>eth2<br>overlay<br>eth0<br>eth1 | Configurations SD-WAN Settings To<br>, Prot<br>Stat<br>Stat<br>DHC                                       | pology Network Settings BGP S<br>tocol<br>io address IPv4<br>to address IPv4<br>SP client<br>SP client                                                                                                    | bettings BED Settings Static Ro<br>E Enable automatically<br>Yes<br>Yes<br>Yes<br>Yes | utes VIRP More * i  Edit Remove Disable Edit Edit Remove Disable                       | Save<br>Close<br>Actions<br>Delete<br>Import<br>Export<br>Close<br>Export SD-WAN Configuration<br>Export Network Sattings<br>Show Attached OPE |
| Hax<br>> 1, , , , , , , , , , , , , , , , , , ,                                                                                                     | CATE Save B max                                                                                                    | В<br>В<br>Deactivation Encryption<br>i Interface Name<br>eth2<br>overlay<br>eth0<br>eth1     | Configurations SD-WAN Settings To<br>i Prot<br>Stat<br>Stat<br>DHC                                       | pology Network Settings BGP S<br>tocol<br>ice address IPv4<br>ice address IPv4<br>ice address IPv4<br>ice address IPv4<br>ice address IPv4<br>ice address IPv4<br>ice address IPv4<br>ice address IPv4<br>ice address IPv4 | bettings BED Settings Static Ro<br>E Enable automatically<br>Yes<br>Yes<br>Yes<br>Yes | utes VRRP More *                                                                       | Save Close<br>Actions<br>Delete<br>Import<br>Export<br>Close<br>Export SD-WAN Configuration<br>Export Network Sattings<br>Show Attached OPE    |
| Hax > 4 · · · · · · · · · · · · · · · ·                                                                                                    | CATE Save B use<br>Information Multipathing<br>+ Add an interface<br>Allas<br>overlay<br>sdwan0<br>                              | блоне СК<br>Deactivation Encryption<br>eth2<br>overley<br>eth0<br>eth1                       | Configurations SD-WAN Settings To<br>; Prot<br>Stat<br>                                                  | pology Network Settings BGP s<br>tocol<br>ic address IPv4<br>at address IPv4<br>3P client<br>3P client                                                                                                    | Settings BFD Settings Static Ro<br>Enable automatically<br>Yes<br>Yes<br>Yes<br>Yes   | utes VRRP More * : : : : : : : : : : : : : : : : : : :                                 | Sure Close<br>Actions<br>Delete<br>Inport<br>Export<br>Clone<br>Export SD-WAN Configuration<br>Export Network Settings<br>Show Attached CPE    |
| На≫ ≫ ≟。 嗯。 ╬。 ♀- ♀- 哚。 隠・ ■-                                                                                                    | CATE SAVE B LUCA<br>Information Multipathing<br>+ Add an interface<br>Allas<br>overlay<br>sdwan0<br>                             | аблоне СК<br>Deactivation Encryption<br>eth2<br>overlay<br>eth0<br>eth1                      | Configurations SD-WAN Settings To<br>Configurations SD-WAN Settings To<br>Front<br>State<br>State<br>DHC | pology Network Settings BGP s<br>tocol<br>ic address IPv4<br>at address IPv4<br>3P client<br>3P client                                                                                                    | Settings BFD Settings Static Ro<br>Enable automatically<br>Yes<br>Yes<br>Yes<br>Yes   | utes VRRP More * : : : : : Edit Remove Disable Edit Remove Disable Edit Remove Disable | Sure Close<br>Actions<br>Delete<br>Inport<br>Export<br>Clone<br>Export SD-WAN Configuration<br>Export Network Settings<br>Show Attached OPE    |

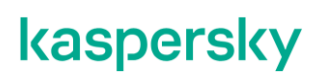

5.2.2. Настройка экземпляра VRRP.

Перейти в меню SD-WAN, открыть CPE templates и выбрать vCPE-51

|              | All Used All time Last year    |                                             |                                             |                                 |                          |                              |
|--------------|--------------------------------|---------------------------------------------|---------------------------------------------|---------------------------------|--------------------------|------------------------------|
|              |                                | Last month Last week Last day 18/           | /07/2023 10:28 - 18/07/2023 10:28           |                                 |                          |                              |
|              | 10                             | Name                                        | - Jieare                                    | . Undated                       | llear                    | . Ounor da                   |
| 20           | 1D<br>64abb7a2617992266c8a7580 | vCPE-51                                     | Yes                                         | 18/07/2023 10:31                | admin                    | - Owner 881                  |
| ŝ            | 64abb7c3617992266c8a7583       | vCPE-52                                     | Yes                                         | 10/07/2023 10:48                | admin                    | -                            |
|              | 64abb783617992266c8a757d       | VCPE-4                                      | Yes                                         | 10/07/2023 10:47                | admin                    |                              |
| <u>_</u>     | 64abb771617992266c8a757a       | VOPE-3                                      | Yes                                         | 10/07/2023 10:47                | admin                    |                              |
| ÷            | 64abb754617992266c8a7577       | vGW-12                                      | Yes                                         | 10/07/2023 10:46                | admin                    |                              |
| 5            | 64abb6c8617992266c8a7573       | <u>vGW-11</u>                               | Yes                                         | 10/07/2023 10:44                | admin                    | -                            |
|              |                                |                                             |                                             |                                 |                          |                              |
| 5            |                                |                                             |                                             |                                 |                          |                              |
| 1            |                                |                                             |                                             |                                 |                          |                              |
| \$           |                                |                                             |                                             |                                 |                          |                              |
| >            | Is in use                      |                                             |                                             |                                 |                          | Save                         |
| \$           | VCPE-51                        | ng . Deactivation . Encryption . Configurat | tions SD-WAN Settings Topology Network Sett | ings BGP Settings BFD Settings  | Static Routes VRRP Mo    | ire *                        |
| -            | + Add an interface             |                                             |                                             |                                 |                          | Actions                      |
|              | Alias                          | : Interface Name                            | : Protocol                                  | Enable automaticall             | / :                      | :<br>Import                  |
|              | lan                            | eth2                                        | Static address IPv4                         | Yes                             | Edit                     | Export                       |
|              |                                |                                             |                                             |                                 | Remove<br>Disable        | Export SD-W                  |
|              | vCPE-51                        | ctivation Encryption Configurations         | SD-WAN SettingsTopologyNetwork Settings     | BGP Settings . BFD Settings . 5 | Static Routes VRRP* More | * Actions                    |
| RRP Insta    | ances VRRP Groups              |                                             |                                             |                                 |                          | Actions<br>Delete            |
| nabled       | ~                              |                                             |                                             |                                 |                          | Import<br>Export             |
| u need to cr | reate at least one instance    |                                             |                                             |                                 |                          | Clone                        |
| VRRP In:     | stances                        |                                             |                                             |                                 |                          | Export SD-WA<br>Export Netwo |
| lame         | ; VRI                          | D : Interface : VIF                         | State Priority                              | : Advertise interval : N        | lopreempt : Managem      | ent Show Attache             |
|              |                                |                                             |                                             |                                 |                          |                              |
|              |                                |                                             |                                             |                                 |                          |                              |
|              |                                |                                             |                                             |                                 |                          |                              |
|              |                                |                                             |                                             |                                 |                          |                              |
|              |                                |                                             |                                             |                                 |                          |                              |
|              |                                |                                             |                                             |                                 |                          |                              |
|              |                                |                                             |                                             |                                 |                          |                              |
|              |                                |                                             |                                             |                                 |                          |                              |
|              |                                |                                             |                                             |                                 |                          |                              |
|              |                                |                                             |                                             |                                 |                          |                              |
|              |                                |                                             |                                             |                                 |                          |                              |
|              |                                |                                             |                                             |                                 |                          |                              |
|              |                                |                                             |                                             |                                 |                          |                              |
|              |                                |                                             |                                             |                                 |                          |                              |
|              |                                |                                             |                                             |                                 |                          |                              |
|              |                                |                                             |                                             |                                 |                          |                              |
|              |                                |                                             |                                             |                                 |                          |                              |
|              |                                |                                             |                                             |                                 |                          |                              |
|              |                                |                                             |                                             |                                 |                          |                              |

Задать параметры для экземпляра VRRP:

- Имя vCPE5
- VRID 5 (идентификатор экземпляра, должен совпадать у всех устройств VRRP группы).
- Interface lan (сетевой интерфейс, который ассоциируется с VRRP).
- VIP 10.20.5.1/24 (виртуальный IP адрес, который будет назначен основному маршрутизатору группы).
- State MASTER (состояние маршрутизатора, в данном сценарии vCPE-51 будет основным).
- Priority 100 (приоритет маршрутизатора, более высокий приоритет означает, что маршрутизатор будет выбран основным).

Нажать Create.

| VRRP instances VRRP groups<br>VRRP<br>Enabled<br>You must create at least one instance | New VRRP instan                              | ce                                                                              |                                                                      | ×                 |                | Actions<br>Delets<br>Import<br>Export<br>Clone    |
|----------------------------------------------------------------------------------------|----------------------------------------------|---------------------------------------------------------------------------------|----------------------------------------------------------------------|-------------------|----------------|---------------------------------------------------|
| - VKN-Instance                                                                         | Name<br>vCPE-5<br>Priority<br>100<br>Unicast | VRID ⑦ Interfn<br>5 Interfn<br>Advertise interval ⑦<br>5<br>Aain VRPP router IP | Acce ⑦ VIP ⑦<br>10 20 5.1/24<br>Nopreempt ⑦<br>Backup VRRP router IP | State<br>Master 🗸 | : Management : | Export network interfaces<br>Show associated CPEs |
|                                                                                        | Authentication F                             | essword                                                                         |                                                                      | Close Croste      |                |                                                   |
|                                                                                        |                                              |                                                                                 |                                                                      |                   |                |                                                   |

|                                                               | e nuse<br>PE-51<br>ormation Multipathing Deactivatie<br>v VRRP Groups<br>v<br>ces<br>i VRID | on Encryption Configurations | SD-WAN Settings 1 | Topology NetworkSettings<br>ate <u>i</u> Priority | BGP Settings BFD Settings | Static Routes VI | RRP More *     | Close<br>Actions<br>Delete<br>Import<br>Export<br>Clone<br>Export SD-WAN Configuration<br>Export Network Settings |
|---------------------------------------------------------------|---------------------------------------------------------------------------------------------|------------------------------|-------------------|---------------------------------------------------|---------------------------|------------------|----------------|----------------------------------------------------------------------------------------------------|
| vores , vores , vores , vores , vores , vores , vores , vores | 5                                                                                           | lan                          | 10 20 5 1/24 M    | ASTER 100                                         | 5                         | No               | Edit<br>Remove | Snow Attached OPE                                                                                                 |

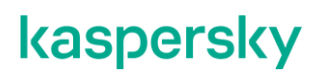

5.2.3. Повторить пункт 5.2.2 для vCPE-52 со следующими параметрами VRRP:

- Имя vCPE5
- VRID 5 (идентификатор экземпляра, должен совпадать у всех устройств VRRP группы).
- Interface lan (сетевой интерфейс, который ассоциируется с VRRP).
- VIP 10.20.5.1/24 (виртуальный IP адрес, который будет назначен основному маршрутизатору группы).
- State BACKUP (состояние маршрутизатора, в данном сценарии vCPE-52 является резервным).
- Priority 50 (приоритет маршрутизатора, более высокий приоритет означает, что маршрутизатор будет выбран основным).
- 5.2.4. Проверка работы экземпляра VRRP.

Подключится к vCPE-51. Для просмотра пароля от CPE выбрать vCPE-51 и нажать Show password.

| SD-WAN |                                                                    | + CPE                     | + CPE template + UNI te          | emplate + SD-WAN instance ten       | mplate + SD-WAN instance pool | + Firmware + Certificate                                        |
|--------|--------------------------------------------------------------------|---------------------------|----------------------------------|-------------------------------------|-------------------------------|-----------------------------------------------------------------|
|        | VCPE-51<br>Configuration Monitoring Problems Encryption Ser        | vice requests . Tags Sori | ipts SD-WAN settings Topolog     | y . Network settings . BGP settings | OSPF Routing Filters More *   | Save Close                                                      |
| ÷      | VCPE-51 Demolab DPID Customer tenant                               | CPE templa                | te Lt                            | Juation                             |                               | Actions<br>Delete<br>Set location                               |
| ୶ୄୗୄୡୄ | 8000005056AAB512 Demolab Description                               | VCPE-51                   | ~                                |                                     |                               | Deactivate<br>Show password<br>Get activation URL               |
| ₽<br>- |                                                                    |                           |                                  |                                     |                               | Open SSH console<br>Run scripts<br>Reboot                       |
| 1      | Device information<br>Model SW version Controller                  | Gateways User R           | egistered Update                 | Management IP State Conne           | ection                        | Shutdown<br>Export SD-WAN settings<br>Export network interfaces |
| -<br>- | x86_64 VM knaas-cpe_2 23.07 release 23 bios amd64 10.50.114 : 6653 | - admin 0                 | 7/11/2023 17:43 14/11/2023 15:14 | 10.11.12.251 Activated Conne        | ected                         |                                                                 |
| 2      | Out-of-band management<br>Type                                     | Status                    | Last update                      | 0                                   |                               |                                                                 |
| 1      | Upgrade<br>Network                                                 | Completed                 | 14/11/2023 15:04                 |                                     |                               |                                                                 |
|        | VRRP                                                               | Completed                 | 14/11/2023 15:10                 |                                     |                               |                                                                 |
|        |                                                                    |                           |                                  |                                     |                               |                                                                 |
|        |                                                                    |                           |                                  |                                     |                               |                                                                 |

Проверить, что маршрутизатор назначил виртуальный IP-адрес на интерфейс lan.

# ip a | grep eth2 -A 3

| root@8000005056AAB512:~# ip a   grep eth2 -A 3                                                                                  |
|----------------------------------------------------------------------------------------------------|
| 4: eth2: <broadcast,multicast,up,lower_up> mtu 1500 qdisc mq state UP group default qlen 1000</broadcast,multicast,up,lower_up> |
| link/ether 00:50:56:aa:dd:49 brd ff:ff:ff:ff:ff:ff                                                                              |
| inet 10.20.5.3/24 brd 10.20.5.255 scope global eth2                                                                             |
| valid lft forever preferred lft forever                                                                                         |
| inet 10.20.5.1/24 scope global secondary eth2                                                                                   |
| valid lft forever preferred lft forever                                                                                         |
| inet6 fe80::250:56ff:feaa:dd49/64 scope link                                                                                    |
| valid lft forever preferred lft forever                                                                                         |
| root@8000005056AAB512:~#                                                                                                    |
|                                                                                                    |

Подключится к хосту wst5 и проверить связность с wst3:

[root@wst5~]\$ ping 10.20.3.11

```
[ivpanin@wst5 ~]$ ping 10.20.3.11
PING 10.20.3.11 (10.20.3.11) 56(84) bytes of data.
64 bytes from 10.20.3.11: icmp_seq=1 ttl=62 time=3.63 ms
64 bytes from 10.20.3.11: icmp_seq=2 ttl=62 time=3.62 ms
64 bytes from 10.20.3.11: icmp seq=3 ttl=62 time=2.93 ms
64 bytes from 10.20.3.11: icmp seq=4 ttl=62 time=3.32 ms
64 bytes from 10.20.3.11: icmp seq=5 ttl=62 time=3.17 ms
64 bytes from 10.20.3.11: icmp seq=6 ttl=62 time=2.17 ms
64 bytes from 10.20.3.11: icmp seq=7 ttl=62 time=2.09 ms
64 bytes from 10.20.3.11: icmp_seq=8 ttl=62 time=3.34 ms
64 bytes from 10.20.3.11: icmp_seq=9 ttl=62 time=3.40 ms
64 bytes from 10.20.3.11: icmp_seq=10 ttl=62 time=3.24 ms
64 bytes from 10.20.3.11: icmp seq=11 ttl=62 time=3.57 ms
64 bytes from 10.20.3.11: icmp seq=12 ttl=62 time=3.48 ms
64 bytes from 10.20.3.11: icmp seq=13 ttl=62 time=3.79 ms
64 bytes from 10.20.3.11: icmp seg=14 ttl=62 time=3.58 ms
```

Отключить lan интерфейс (eth2) на vCPE-51:

# ip link set dev eth2 down

Подключится к vCPE-52. Для просмотра пароля от CPE выбрать vCPE-52 и нажать Show password.

Проверить, что данный маршрутизатор назначил виртуальный IP-адрес на lan интерфейс (eth2).

# ip a | grep eth2 -A 3

```
root@8000005056AAC6B5:~# ip a | grep eth2 -A 3
4: eth2: <BROADCAST,MULTICAST,UP,LOWER_UP> mtu 1500 qdisc mq state UP group defa
ult qlen 1000
    link/ether 00:50:56:aa:f1:04 brd ff:ff:ff:ff:ff:ff
    inet 10.20.5.2/24 brd 10.20.5.255 scope global eth2
    valid_lft forever preferred_lft forever
    inet 10.20.5.1/24 scope global secondary eth2
    valid_lft forever preferred_lft forever
    inet6 fe80::250:56ff:feaa:f104/64 scope link
    valid_lft forever preferred_lft forever
    root@8000005056AAC6B5:~#
```

Подключится к хосту wst5 и проверить связность с wst3:

[root@wst5~]\$ ping 10.20.3.11

| [ivpanin@wst5 ~]\$ ping 10.20.3.11                        |  |  |  |  |  |
|-----------------------------------------------------------|--|--|--|--|--|
| PING 10.20.3.11 (10.20.3.11) 56(84) bytes of data.        |  |  |  |  |  |
| 54 bytes from 10.20.3.11: icmp seq=1 ttl=62 time=2.73 ms  |  |  |  |  |  |
| 54 bytes from 10.20.3.11: icmp seq=2 ttl=62 time=3.15 ms  |  |  |  |  |  |
| 54 bytes from 10.20.3.11: icmp_seq=3 ttl=62 time=2.91 ms  |  |  |  |  |  |
| 54 bytes from 10.20.3.11: icmp_seq=4 ttl=62 time=2.68 ms  |  |  |  |  |  |
| 54 bytes from 10.20.3.11: icmp_seq=5 ttl=62 time=2.34 ms  |  |  |  |  |  |
| 54 bytes from 10.20.3.11: icmp_seq=6 ttl=62 time=3.08 ms  |  |  |  |  |  |
| 54 bytes from 10.20.3.11: icmp_seq=7 ttl=62 time=3.15 ms  |  |  |  |  |  |
| 54 bytes from 10.20.3.11: icmp_seq=8 ttl=62 time=2.95 ms  |  |  |  |  |  |
| 54 bytes from 10.20.3.11: icmp_seq=9 ttl=62 time=3.48 ms  |  |  |  |  |  |
| 54 bytes from 10.20.3.11: icmp_seq=10 ttl=62 time=3.35 ms |  |  |  |  |  |
| 54 bytes from 10.20.3.11: icmp_seq=11 ttl=62 time=3.23 ms |  |  |  |  |  |
| 54 bytes from 10.20.3.11: icmp seq=12 ttl=62 time=3.36 ms |  |  |  |  |  |
| 54 bytes from 10.20.3.11: icmp seq=13 ttl=62 time=3.28 ms |  |  |  |  |  |
| 54 bytes from 10.20.3.11: icmp_seq=14 ttl=62 time=3.10 ms |  |  |  |  |  |
| 54 bytes from 10.20.3.11: icmp seq=15 ttl=62 time=3.26 ms |  |  |  |  |  |

Как видно, связность между рабочими станциями сохранилась и VRRP отработал корректно.

5.2.5. Возврат настроек после завершения теста.

Требуется включить интерфейс lan(eth2) на vCPE-51.

Подключиться к vCPE-51 и выполнить:

*# ip link set dev eth2 up* 

Проверить, что данный маршрутизатор назначил виртуальный IP-адрес на lan интерфейс (eth2).

# ip a | grep eth2 -A 3

```
root@8000005056AAB512:~# ip a | grep eth2 -A 3
4: eth2: <BROADCAST,MULTICAST,UP,LOWER_UP> mtu 1500 qdisc mq state UP group default qlen 1000
link/ether 00:50:56:aa:dd:49 brd ff:ff:ff:ff:ff
inet 10.20.5.3/24 brd 10.20.5.255 scope global eth2
valid lft forever preferred lft forever
inet 10.20.5.1/24 scope global secondary eth2
valid_lft forever preferred_lft forever
inet6 fe80::250:56ff:feaa:dd49/64 scope link
valid_lft forever preferred_lft forever
root@8000005056AAB512:~#
```

#### Приложение А.

#### Checklist.

Перед выполнением тестов должны быть выполнены все настройки из документа Proof of Concept Руководство по настройке демонстрационного стенда Kaspersky SD-WAN 2.0 Часть 1.

| Ν   | Название теста                                                                | Пункт<br>настр<br>ойки | Ожидаемый результат                                                                                                    | Результа<br>т<br>проверки<br>(пройден<br>/не<br>пройден) |
|-----|-------------------------------------------------------------------------------|------------------------|----------------------------------------------------------------------------------------------------|----------------------------------------------------------|
| 1   | Управление трафиком.                                                          |                        |                                                                                                    |                                                          |
| 1.1 | Балансировка нагрузки<br>в режиме Active / Active.                            | 3.1                    | Трафик балансируется между двумя WAN интерфейсами устройства vCPE-3.                                                                                                    |                                                          |
| 1.2 | Резервирование<br>каналов связи в режиме<br>Active/Standby.                   | 3.2                    | При работающем основном WAN<br>интерфейсе устройства vCPE-3 трафик не<br>идет через резервный WAN интерфейс.<br>При отключении основного WAN-<br>интерфейса на устройстве vCPE-3 трафик<br>переключается на резервный WAN-<br>интерфейс.                          |                                                          |
| 1.3 | Резервирование<br>каналов связи в<br>широковещательном<br>(broadcast) режиме. | 3.3                    | Копии пакетов с устройства vCPE-3<br>отправляются по интерфейсам<br>genev_sys_4800/4801 в сторону vGW-<br>11/12.                                                                                                    |                                                          |
| 1.4 | Использование<br>механизма FEC.                                               | 3.4                    | При включении FEC уменьшается процент потерь пакетов на интерфейсе, для которого включена эмуляция потерь.                                                                                                    |                                                          |
| 1.5 | Включение мониторинга<br>потерь пакетов на<br>туннелях.                       | 3.4.2-<br>3.4.4        | При включении мониторинга потерь в оркестраторе отображается статистика потерь для туннелей.                                                                                                    |                                                          |
| 1.6 | Включение мониторинга<br>задержек и джиттера на<br>туннелях.                  | 3.5.2-<br>3.5.7        | При включении мониторинга задержек и<br>джиттера в оркестраторе отображается<br>статистика задержек и джиттера для<br>туннелей.                                                                                                    |                                                          |
| 1.7 | Управление трафиком с<br>помощью ограничений<br>(Constraints).                | 3.5                    | При применении ограничений на<br>транспортный сервис из пути<br>прохождения трафика исключаются<br>туннели, не удовлетворяющие заданным<br>условиям (задаются пороговые значения<br>задержки и джиттера). В статистике iperf<br>уменьшается значения джиттера для |                                                          |

|     |                                                                                                    |     | трафика, проходящего от устройства<br>vCPE-3 к vCPE-4.                                                                                            |  |
|-----|----------------------------------------------------------------------------------------------------|-----|----------------------------------------------------------------------------------------------------|--|
| 1.8 | Классификация трафика<br>с помощью ACL и<br>перенаправления в<br>туннели,<br>соответствующих<br>заданным<br>ограничениями. | 3.6 | Трафик, подпадающий под параметры<br>созданного ACL (protocol UDP, port 5555),<br>перенаправляется в туннели, не<br>отмеченные как "Unsolicited". |  |
| 1.9 | Классификация трафика<br>с помощью DPI и<br>перенаправления в<br>туннели,<br>соответствующие<br>заданным<br>ограничениями. | 3.7 | Трафик, подпадающий под параметры<br>созданного DPI ACL (SSH и HTTP),<br>перенаправляется в туннели, не<br>отмеченные как " Unsolicited ".        |  |

| 2   | Построение топологии SD-WAN сети.                         |     |                                                                                                    |  |
|-----|-----------------------------------------------------------|-----|----------------------------------------------------------------------------------------------------|--|
| 2.1 | Создание топологий<br>Full-Mesh.                          | 4.1 | После настройки топологических тегов,<br>устройства СРЕ создают дополнительные<br>туннели для построения Full-Mesh<br>топологии (от каждого устройства СРЕ<br>созданы туннели до всех других<br>устройств СРЕ).                                                                            |  |
| 2.2 | Создание топологий<br>Partial-Mesh.                       | 4.2 | После настройки топологических тегов,<br>устройства СРЕ создают дополнительные<br>туннели для построения Partial-Mesh<br>топологии. Созданы 2 группы СРЕ: vCPE-<br>3 и vCPE-4, и vCPE-51, vCPE-52, vCPE-4.<br>СРЕ данных группы строят прямые<br>туннели до всех устройств в своей группе. |  |
| 2.3 | Создание топологий с<br>использованием<br>транзитных СРЕ. | 4.3 | Устройства vCPE-3 и vCPE-51 строят<br>туннели через устройство vCPE-4,<br>отмеченное как транзитное.                                                                                                    |  |

| 3   | Работа с СРЕ устройствами.                                |     |                                                                                                    |  |
|-----|-----------------------------------------------------------|-----|----------------------------------------------------------------------------------------------------|--|
| 3.1 | Централизованное<br>обновление firmware<br>CPE устройств. | 5.1 | Firmware успешно загружено в<br>оркестратор. Для СРЕ отображается<br>доступность новой версии firmware.<br>Обновление СРЕ на новую версию<br>firmware проходит успешно: СРЕ после<br>загрузки успешно подключаются к<br>контроллеру и в интерфейсе<br>оркестратора отображается новая версия<br>firmware.                                                                                                    |  |
| 3.2 | Резервирование<br>устройств СРЕ с<br>использованием VRRP. | 5.2 | На паре устройств vCPE-51/52 успешно<br>применяются настройки VRRP. На VRRP<br>Master (vCPE-51) появляется<br>настроенный виртуальный IP и<br>обеспечивается связность между хостами<br>wst5 и srv1. При отключении lan<br>интерфейса на vCPE-51, виртуальный IP<br>адрес переходит на устройство vCPE-52,<br>которое становится VRRP Master, при<br>этом также обеспечивается связность<br>между хостами wst5 и srv1. |  |

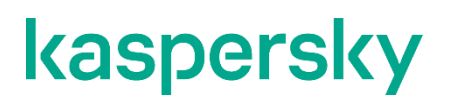

https://kaspersky.ru/ https://securelist.ru

© 2023 АО «Лаборатория Касперского»